# **JUMO IMAGO 500**

Multi-channel Process and Program Controller

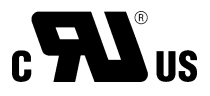

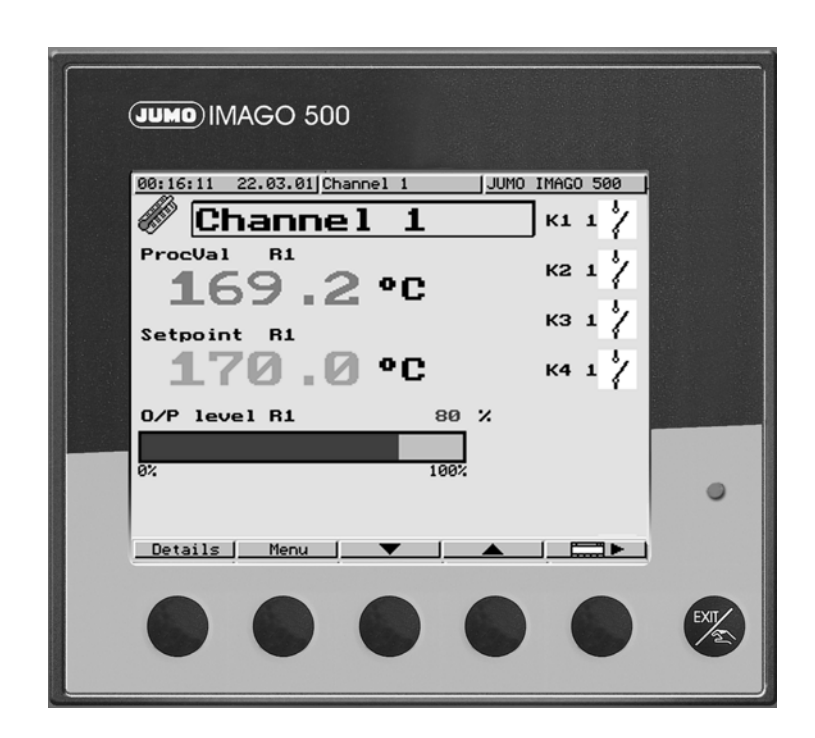

# **Operating Manual**

70359000T90Z001K000

V2.01/EN/00403546

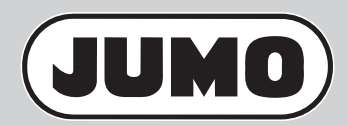

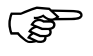

Please read these Operating Manual before starting up the instrument. Keep these operating manual in a place which is accessible to all users at all times.

These operating manual are valid from software version 162.03.05.

Please assist us to improve these operating manual, where necessary.

Your suggestions will be welcome.

All necessary settings are described in these operating manual. If any difficulties should still arise during start-up, you are asked not to carry out any unauthorized manipulations on the unit. You could endanger your rights under the instrument warranty!

Please contact the nearest subsidiary or the head office in such a case.

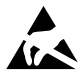

The regulations of EN 61340-5-1 and EN 61340-5-2 "Protection of electronic devices from electrostatic phenomena" must be observed when returning modules, assemblies or components. Use only the appropriate **ESD** packaging for transport.

Please note that we cannot accept any liability for damage caused by **ESD** (electrostatic discharge).

# Contents

| 1              | Introduction                            | 5        |
|----------------|-----------------------------------------|----------|
| 1.1            | Description                             | . 5      |
| 1.2            | Typographical conventions               | . 6      |
| 2              | Identifying the instrument version      | 7        |
| 2.1            | Type designation                        | . 7      |
| 2.2            | Accessories                             | . 8      |
| 2.3            | Nameplate                               | . 9      |
| 3              | Mounting                                | 11       |
| 3.1            | Location and climatic conditions        | 11       |
| 3.2            | Dimensions                              | 11       |
| 3.3            | Fitting                                 | 12       |
| 3.4            | Cleaning the front panel                | 12       |
| 4              | Electrical connection                   | 13       |
| 4.1            | Installation notes                      | 13       |
| 4.2            | Electrical isolation                    | 14       |
| 4.3            | Connection diagram                      | 15       |
| 5              | Operation                               | 17       |
| 5.1            | Operation: General                      | 17       |
| 5.1.1          | Displays and controls                   | 17<br>10 |
| 5.1.3          | Entering values and selecting settings  | 22       |
| 5.1.4          | Setpoint input                          | 23       |
| 5.1.5          | Recording                               | 24       |
| 5.2            | Operation: Controller                   | 25       |
| 5.2.1<br>5.2.2 | Altering the setpoint                   | 25<br>26 |
| 5.3            | Operation: Program controller/generator | 26       |
| 5.3.1          | Program editor                          | 27       |
| 5.3.2          | Starting the program                    | 30       |
| 5.3.3          | Overview of operation                   | 32       |
| 5.3.4          | Snitting the program profile            | 34       |

# Contents

| 6                   | Parameterization          | 35              |
|---------------------|---------------------------|-----------------|
| 7                   | Configuration             | 37              |
| 7.1                 | Analog inputs             | 41              |
| 7.2                 | Controller                | 46              |
| 7.3                 | Generator                 | 49              |
| 7.4                 | Limit comparators         | 53              |
| 7.5                 | Outputs                   | 56              |
| 7.6                 | Logic functions           | 58              |
| 7.7                 | Math and logic module     | 63              |
| <b>7.8</b><br>7.8.1 | C-level control           | <b>65</b><br>66 |
| 7.9                 | Display                   | 67              |
| 7.10                | Interfaces                | 70              |
| 7.11                | Device data               | 71              |
| 7.12                | Recording                 | 72              |
| 7.13                | Timers                    | 73              |
| 8                   | Optimization              | 75              |
| 8.1                 | Self-optimization         | 75              |
| 8.2                 | Check of the optimization | 78              |
| 9                   | Retrofitting of modules   | 79              |
| 10                  | Appendix                  | 83              |
| 10.1                | Technical data            | 83              |
| 11                  | Index                     | 87              |

## 1.1 Description

Type 703590 is a process and program controller with up to eight controller channels or four program channels. The instrument is built to the format 144 mm  $\times$  130 mm for a standard 92 mm  $\times$  92 mm panel cut-out and a mounting depth of 170 mm.

The display is a 5" color screen with 27 colors. The layout of the screen templates can be individually adapted and adjusted. Two freely configurable screen templates make it possible to customize the placing of texts, process values, background pictures and icons.

A maximum of eight analog inputs and 6 logic inputs are available, as well as six expansion slots for switched or analog outputs. Four of these slots can be used alternatively for analog inputs or outputs.

A setup program is available for comfortable configuration from a PC. Linearizations for the usual transmitter outputs are stored within the instrument, four customer-specific linearization tables can be programmed.

A math and logic module can be used to adapt the instrument to a very wide range of control tasks.

A serial interface RS422/485 or PROFIBUS-DP can be used to integrate the instrument into a data network.

Modules can be retrofitted quite simply by the user.

The electrical connection is made at the back, via plug-in screw terminals.

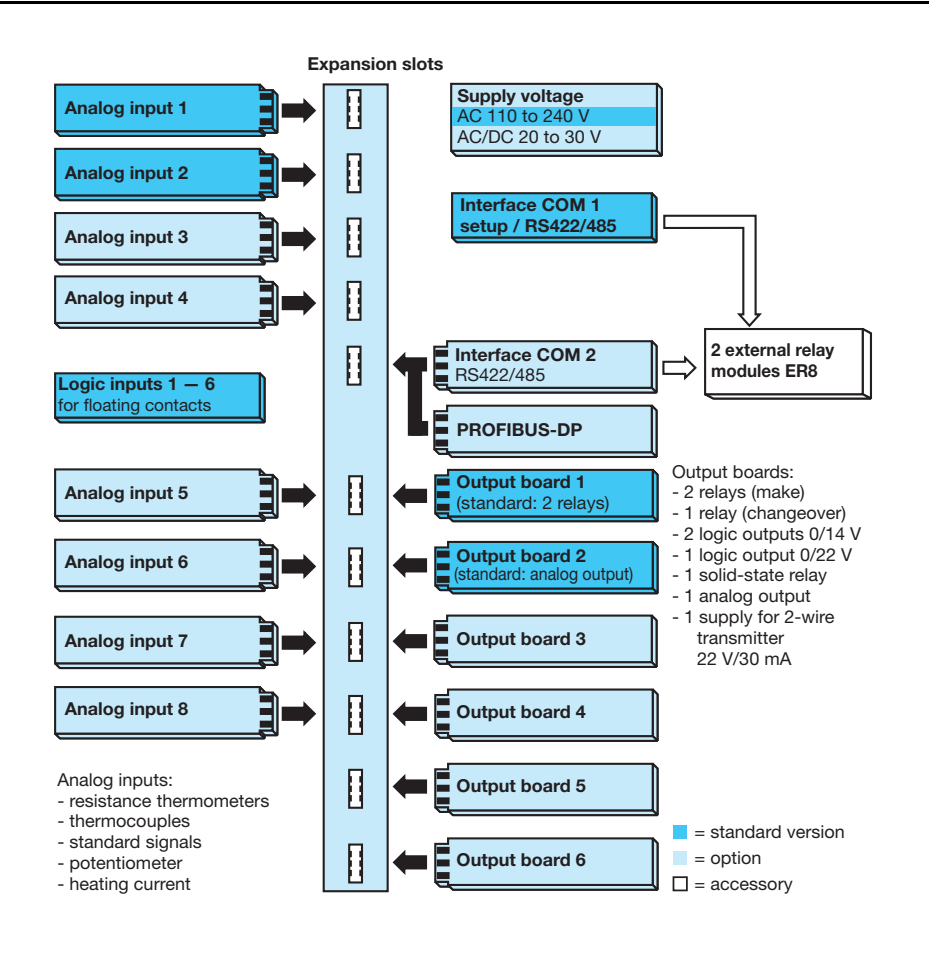

# **1** Introduction

# 1.2 Typographical conventions

| Warning<br>signs | Danger  | This symbol is used when there may be <b>danger to personnel</b> if the instructions are ignored or not followed correctly!                      |
|------------------|---------|----------------------------------------------------------------------------------------------------|
| ą                | Caution | This symbol is used when there may be <b>damage to</b><br><b>equipment or data</b> if the instructions are ignored or<br>not followed correctly! |
|                  | Caution | This symbol is used where special care is required<br>when handling components liable to damage through<br>electrostatic discharge.              |
| Note 🤅<br>signs  | Ş≕ Note | This symbol is used when <b>your special attention</b> is drawn to a remark.                                                                     |
|                  | Referen | <b>ce</b> This symbol refers to further information in other operating manuals, chapters or sections.                                            |
| ł                | Action  | This symbol indicates that an action to be performed is described.                                                                               |
|                  |         | The individual steps are marked by this asterisk, e.g.                                                                                           |
|                  |         | * Press Enter                                                                                                    |
|                  |         |                                                                                                    |

RepresentationMenu itemsTexts relating to screen representations are shown in<br/>italics, e.g. Edit program

# 2.1 Type designation

| Basic | type  |
|-------|-------|
| Dasic | upc . |

| 703590  | Type  | 70 | 359 | 0: Proc | ess                                                            | sn   | dn   | roar   | am c  | ontr  | olle     | r     |      |      |      |                                                         |  |
|---------|-------|----|-----|---------|----------------------------------------------------------------|------|------|--------|-------|-------|----------|-------|------|------|------|---------------------------------------------------------|--|
|         | 1,900 |    |     |         |                                                                |      |      |        |       |       |          |       |      |      |      |                                                         |  |
|         |       |    |     | Bas     | ic                                                             | ty   | pe   | ex     | ter   | nsi   | on       | S     |      |      |      |                                                         |  |
|         |       |    |     | No. o   | f co                                                           | ntr  | olle | er ar  | nd pr | rogr  | ram      | ch    | anr  | nels |      |                                                         |  |
|         | 2     |    |     | 2 con   | troll                                                          | er o | cha  | nnel   | s wit | h m   | ax.      | 2 p   | rog  | ram  | ch   | channels                                                |  |
|         | 4     |    |     | 4 con   | troll                                                          | er o | cha  | nnel   | s wit | h m   | ax.      | 4 p   | rog  | ram  | ch   | channels                                                |  |
|         | 8     |    |     | 8 con   | troll                                                          | er o | cha  | nnel   | s wit | h m   | ax.      | 4 p   | rog  | ram  | ch   | channels                                                |  |
|         | _     | •  |     | Versio  | on .                                                           |      |      |        |       |       |          |       |      |      |      |                                                         |  |
|         |       | 8  |     | stand   | stomized programming, as specified nguage for instrument texts |      |      |        |       |       |          |       |      |      |      |                                                         |  |
|         |       | 9  |     | Custo   |                                                                |      |      |        |       |       |          |       |      |      |      |                                                         |  |
|         |       |    | 1   | Germ    |                                                                |      |      |        |       |       |          |       |      |      |      |                                                         |  |
|         | -     |    | 2   | Englis  | h                                                              |      |      |        |       |       |          |       |      |      |      | <u> </u>                                                |  |
|         | -     |    | 3   | Frenc   | h                                                              |      |      |        |       |       |          |       |      |      |      |                                                         |  |
|         |       |    | 9   | custo   | mer                                                            | -sp  | eci  | fic la | naua  | aae   | (Ital    | lian  | . Hu | ina  | aria | rian, Czech, Russian, Dutch, Swedish)                   |  |
|         |       |    |     |         |                                                                | - 1- |      |        | 9     |       | <b>(</b> |       | , -  | 5    |      |                                                         |  |
|         |       |    |     | 1       | 2                                                              | з    | 3    | 4   4  | ۱na   | lo    | g ir     | np    | ut   | S    |      |                                                         |  |
|         |       |    |     | 0       | 0                                                              | C    | )    | ) n    | ot us | sed   |          |       |      |      |      |                                                         |  |
|         |       |    |     | 8       | 8                                                              | 8    | 3    | B u    | niver | rsal  | inpu     | ut (o | cont | figu | rab  | able)                                                   |  |
|         |       |    |     | 3       | 3                                                              | 3    | 3    | 3 ir   | put   | for 2 | zirco    | oniu  | ım o | xoib | ide  | de sensor 0 to 2 V                                      |  |
|         |       |    |     |         |                                                                |      |      |        | 4     | 0     | 2        | 4     | 5    | 6    | -    | Autority and such a lower                               |  |
|         |       |    |     |         |                                                                |      |      |        |       | 2     | 3        | -     | 5    | 0    | ľ    |                                                         |  |
|         |       |    |     |         |                                                                |      |      |        | 0     | 0     | 0        | 0     | 0    | 0    | n    | none                                                    |  |
|         |       |    |     |         |                                                                |      |      |        | 1     | 1     | 1        | 1     | 1    | 1    | 1    | 1 relay (changeover)                                    |  |
|         |       |    |     |         |                                                                |      |      |        | 2     | 2     | 2        | 2     | 2    | 2    | 2    | I solid-state relay 1 A 230 V                           |  |
|         |       |    |     |         |                                                                |      |      |        | 4     | 4     | 4        | 4     | 4    | 4    | 1    | 1 logic output $0/22 \sqrt{a}$                          |  |
|         |       |    |     |         |                                                                |      |      |        | 5     | 5     | 5        | 5     | 5    | 5    | 1    | 1 analog output                                         |  |
|         |       |    |     |         |                                                                |      |      |        | 6     | 6     | 6        | 6     | 6    | 6    | 1    | 1 supply for 2-wire transmitter 22 V/30 mA <sup>a</sup> |  |
|         |       |    |     |         |                                                                |      |      |        | 7     | 7     | 7        | 7     | 7    | 7    | 2    | 2 logic outputs 0/14 V                                  |  |
|         |       |    |     |         |                                                                |      |      |        | 8     | 8     | 8        | 8     | -    | -    | 1    | 1 universal input                                       |  |
|         |       |    |     |         |                                                                |      |      |        |       |       |          |       |      |      |      | Cumply voltage                                          |  |
|         |       |    |     |         |                                                                |      |      |        |       |       |          |       |      |      |      |                                                         |  |
|         |       |    |     |         |                                                                |      |      |        |       |       |          |       |      |      |      | 2 3 AC 110 to 240 V +10/-15 % 48 to 63 Hz               |  |
|         |       |    |     |         |                                                                |      |      |        |       |       |          |       |      |      |      |                                                         |  |
|         |       |    |     |         |                                                                |      |      |        |       |       |          |       |      |      |      | Interface COM2                                          |  |
|         |       |    |     |         |                                                                |      |      |        |       |       |          |       |      |      |      |                                                         |  |
|         |       |    |     |         |                                                                |      |      |        |       |       |          |       |      |      |      | 5 4 RS422/485 with Modbus/Jbus protocol                 |  |
|         |       |    |     |         |                                                                |      |      |        |       |       |          |       |      |      |      | 6 4 PROFIBUS-DP                                         |  |
|         |       |    |     |         |                                                                |      |      |        |       |       |          |       |      |      |      | 8 0 Ethernet (under development)                        |  |
|         |       |    |     |         |                                                                |      |      |        |       |       |          |       |      |      |      |                                                         |  |
|         |       |    |     |         |                                                                |      |      |        |       |       |          |       |      |      |      | Extra codes                                             |  |
|         |       |    |     |         |                                                                |      |      |        |       |       |          |       |      |      |      |                                                         |  |
|         |       |    |     |         |                                                                |      |      |        |       |       |          |       |      |      |      | 2 1 2 C-level control                                   |  |
|         |       |    |     |         |                                                                |      |      |        |       |       |          |       |      |      |      | 2 1 3 recording function                                |  |
|         |       |    |     |         |                                                                |      |      |        |       |       |          |       |      |      |      | 2 1 5 math and logic module 9 to 16                     |  |
|         |       |    |     |         |                                                                |      |      |        |       |       |          |       |      |      |      | (requirement: extra code 214)                           |  |
|         |       |    |     |         |                                                                |      |      |        |       |       |          |       |      |      |      |                                                         |  |
|         |       |    |     |         |                                                                |      |      |        |       |       |          |       |      |      |      |                                                         |  |
|         |       |    |     |         |                                                                |      |      |        |       |       |          |       |      |      |      |                                                         |  |
|         |       |    |     |         |                                                                |      |      | L      |       |       |          |       |      |      | _    |                                                         |  |
| 703590/ |       |    |     | -       |                                                                |      |      | -      |       |       |          |       |      |      | -    | -     -    /       , <sup>b</sup>                       |  |
|         |       |    |     |         |                                                                |      |      | -      |       |       |          |       |      |      | -    |                                                         |  |

Standard version

<sup>a</sup> The board for the 0/22 V logic output and the supply for a 2-wire transmitter are identical, and are detected by the instrument and the setup program as "Logic output 0/22 V".
 <sup>b</sup> List extra codes in sequence, separated by commas.

## 2.2 Accessories

| External relay<br>module | One of the RS422/485 interfaces is required to<br>operate one or two external relay modules<br>(external relay or logic outputs).<br>Versions:<br>Voltage supply AC 110 to 240 V<br>Relay version: Part no. 00405292<br>Logic version: Part no. 00439131<br>Voltage supply AC/DC 20 to 53 V<br>Relay version: Part no. 00405297<br>Logic version: Part no. 00471459 | $\bigcirc \bigotimes \bigotimes \bigotimes PE \underset{(L^{+})}{\overset{(L^{+})}{\bullet}} Power \bigcirc$                                                                                                    |                                                                                                    |                                                                     |    | ⊗       ⊗       44       -         √       √       √       -         K4       ●        Error         №       №       0       0         0       1.0       0.00       90         0       0.0       0.00       90         0       0       0.00       90         0       0       0.00       90         0       0       0.00       90         0       0       0.00       90         0       0       0.00       90         0       0       0.00       90         0       0       0.00       90         0       0       0.00       90         0       0       0.00       90         0       0       0.00       90         0       0       0.00       90         0       0       0.00       90         0       0       0.00       90         0       0       0.00       90         0       0       0.00       90         0       0       0.00       90         0       0. |
|--------------------------|----------------------------------------------------------------------------------------------------|----------------------------------------------------------------------------------------------------|----------------------------------------------------------------------------------------------------|---------------------------------------------------------------------|----|----------------------------------------------------------------------------------------------------|
| PC interface             | PC interface for setup program<br>(TTL/RS232 converter)<br>Part no. 00301315                                                                                                    |                                                                                                    |                                                                                                    |                                                                     |    |                                                                                                    |
|                          | PC interface for setup program<br>(USB/TTL converter)<br>Part no. 00456352                                                                                                    |                                                                                                    |                                                                                                    |                                                                     |    |                                                                                                    |
| Setup<br>program         | Versions:<br>Setup program with program editor <sup>1</sup><br>Part no. 00399795<br>Setup program with program editor                                                                                                    | Carlos Concession<br>Carlos Concession<br>Carlos Conces                                                                                                    | et stored ;<br>Fare process<br><b>1 100 color</b> 50 bit<br>+ File i<br>+ Hard<br>+ List (<br>- Disp<br>m + Cont                                                 | e<br>nfo header:<br>lware:<br>of pictures:<br>lay:<br>roller pics.; |    | 2.0 x<br>2.0 x<br>2                                                                                                    |
|                          | and startup <sup>1</sup><br>Part no. 00403094                                                                                                    | Collective pic.:<br>Collective pic.:<br>Recording:                                                                                                    |                                                                                                    |                                                                     |    |                                                                                                    |
|                          | Setup program with program editor, startup<br>and Teleservice <sup>1</sup><br>Part no. 00400012                                                                                                    | 9 <b>100</b> 10<br>9 <b>10</b> 10<br>10 0 0<br>10 0 0<br>10 0 0<br>10 0 0<br>10 0 0<br>10 0<br>10 | er Nova<br>1985 Conce desparation<br>1986 Alem ton<br>2086 Episten sample for<br>2086 Cynority and<br>2016 Charge calpute (Anator<br>2016 Charge calpute (Anator | y 20 m<br>1944<br>Head<br>Head<br>Head                              | te |                                                                                                    |
| Program<br>editor        | Program editor (software) <sup>1</sup><br>Part no. 00400460                                                                                                    |                                                                                                    |                                                                                                    |                                                                     |    |                                                                                                    |

 Requirements: Windows<sup>®</sup> 2000, XP, Vista, 7 (32-bit and 64-bit); PC with 512 MByte RAM, 60 MByte free on HD, CD-ROM, 1 free serial or USB interface

 No.
 No.
 No.
 No.
 No.
 No.
 No.
 No.
 No.
 No.
 No.
 No.
 No.
 No.
 No.
 No.
 No.
 No.
 No.
 No.
 No.
 No.
 No.
 No.
 No.
 No.
 No.
 No.
 No.
 No.
 No.
 No.
 No.
 No.
 No.
 No.
 No.
 No.
 No.
 No.
 No.
 No.
 No.
 No.
 No.
 No.
 No.
 No.
 No.
 No.
 No.
 No.
 No.
 No.
 No.
 No.
 No.
 No.
 No.
 No.
 No.
 No.
 No.
 No.
 No.
 No.
 No.
 No.
 No.
 No.
 No.
 No.
 No.
 No.
 No.
 No.
 No.
 No.
 No.
 No.
 No.
 No.
 No.
 No.
 No.
 No.
 No.
 No.
 No.
 No.
 No.
 No.
 No.
 No.
 No.
 No.
 No.</th

PC evaluation software

PCC+PCA (software) under Windows<sup>®</sup> XP, Vista, 7 (32-bit and 64-bit)

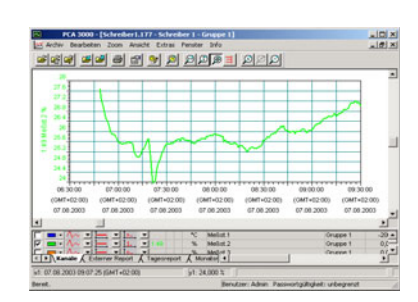

## 2.3 Nameplate

| Position | The nameplate is glued onto the instrument.                                                                                                    |                                                                                           |                                     |  |  |  |  |  |  |  |  |
|----------|----------------------------------------------------------------------------------------------------|-------------------------------------------------------------------------------------------|-------------------------------------|--|--|--|--|--|--|--|--|
| Contents | It carries important infomation, for instance:                                                                                                    |                                                                                           |                                     |  |  |  |  |  |  |  |  |
|          | Description                                                                                                    | Designation<br>on<br>nameplate                                                            | Example                             |  |  |  |  |  |  |  |  |
|          | Instrument type                                                                                                    | Тур                                                                                       | 703590/281-8800-350000-23-00/000    |  |  |  |  |  |  |  |  |
|          | Part no.                                                                                                    | TN                                                                                        | 00394875                            |  |  |  |  |  |  |  |  |
|          | Serial No.                                                                                                    | F-Nr                                                                                      | 0070033801207270006                 |  |  |  |  |  |  |  |  |
|          | Supply voltage                                                                                                    | -@-                                                                                       | AC 110 240 V +10/-15 %,<br>48 63 Hz |  |  |  |  |  |  |  |  |
| TN       | The part no. is an unambiguous designation in the catalog. It is used for com-<br>munication between the sales department and the customer.                                                 |                                                                                           |                                     |  |  |  |  |  |  |  |  |
| F-Nr     | The factory serial nur the hardware version                                                                                                    | ry serial number also reveals the date of production (year/week) and vare version number. |                                     |  |  |  |  |  |  |  |  |
|          | 006<br>ndicate that the instrument was manufac-                                                                                                    |                                                                                           |                                     |  |  |  |  |  |  |  |  |
|          | Hardware<br>Example: F-Nr = 0070033801 <b>2</b> 07270006<br>If the 11th position (from the left) has a 2 or higher, then the instrument has<br>been fitted with the new analog input cards. |                                                                                           |                                     |  |  |  |  |  |  |  |  |

## 3.1 Location and climatic conditions

The conditions at the location must meet the requirements specified in the Technical Data. The ambient temperature at the location can be -5 to +50 °C, with a relative humidity of not more than 75 %.

## 3.2 Dimensions

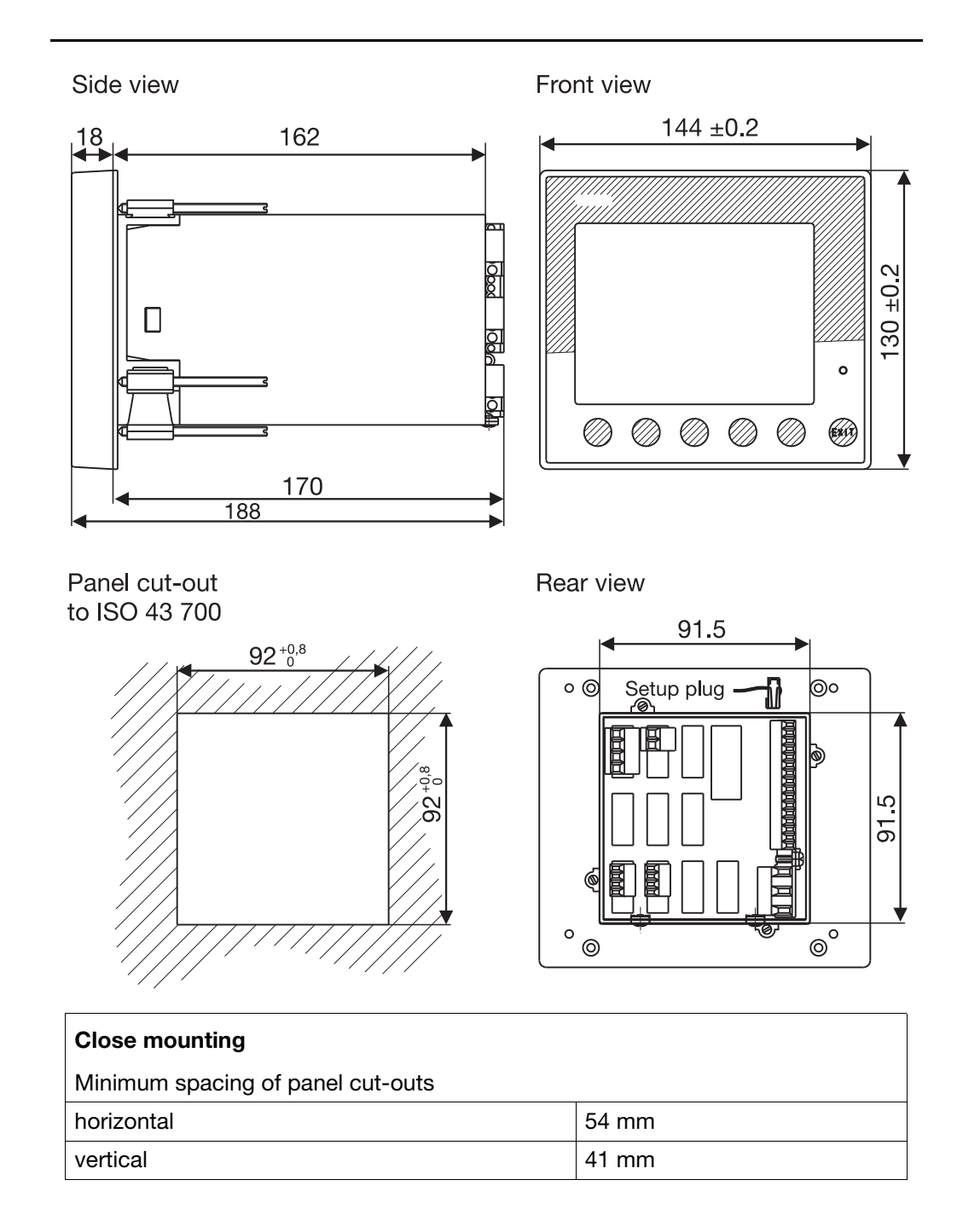

# **3 Mounting**

## 3.3 Fitting

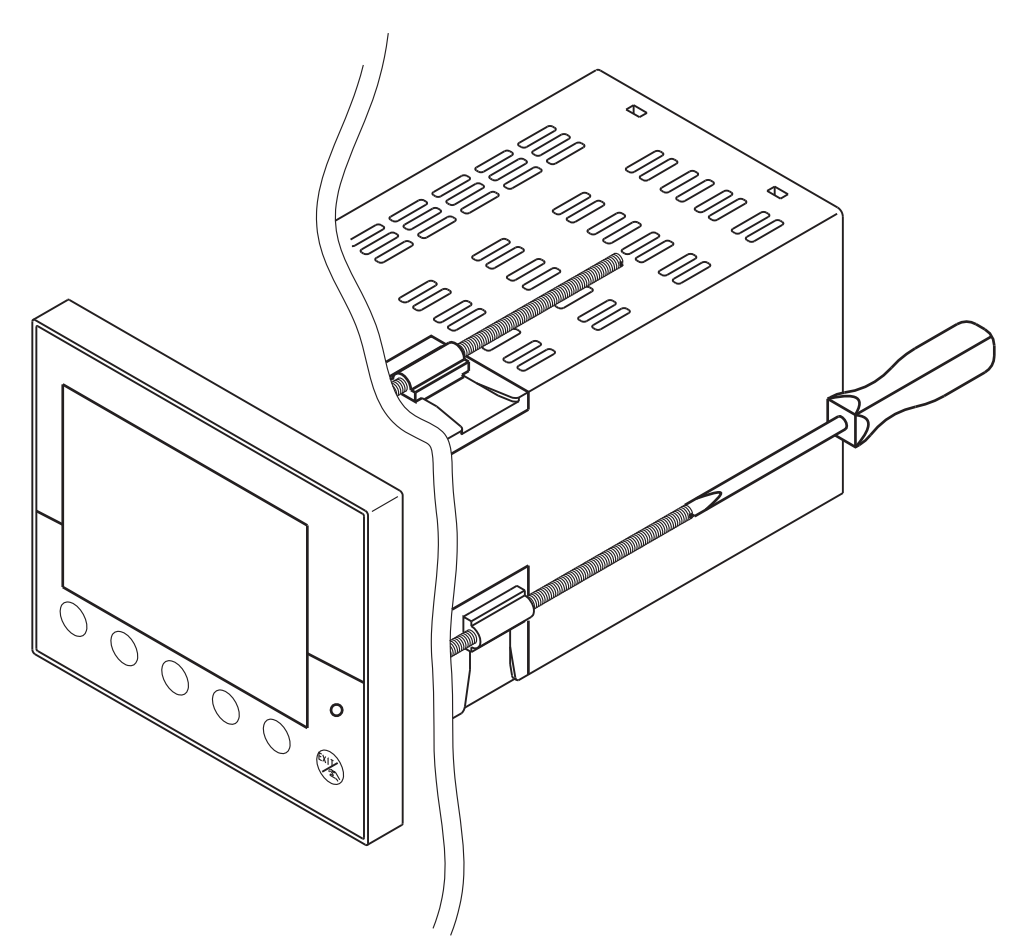

- \* From the back, fit the seal that is supplied onto the instrument.
- \* Insert the instrument from the front into the panel cut-out.
- From behind the panel, slide the mounting brackets into the guides on the sides of the housing. The flat faces of the mounting brackets must lie against the housing.
- \* Push the mounting brackets up to the back of the panel, and tighten them evenly with a screwdriver.

## 3.4 Cleaning the front panel

Cleaning

The front panel can be cleaned with normal commercial washing, rinsing and cleaning agents. It has a limited resistance to organic solvents (e.g. methylated spirits, white spirit, P1, xylol etc.). Do not use high-pressure cleaning equipment.

## 4.1 Installation notes

- The choice of cable, the installation and the electrical connection must conform to the requirements of VDE 0100 "Regulations on the Installation of Power Circuits with Nominal Voltages below 1000 V" or the appropriate local regulations.
- At maximum load, the cables must be heat resistant up to at least 80 °C.
- The electrical connection may only be carried out by qualified personnel.
- The instrument must be disconnected on both poles from the electrical supply if contact with live parts is possible.
- The load must be fused for the maximum relay current, in order to prevent the contacts of the output relay becoming welded in the event of a short-circuit.
- The user must not replace internal safety devices. The instrument must be returned to the supplier for repair in the event of a fault.
- Electromagnetic compatibility conforms to the standards and regulations cited in the technical data.

⇒ Chapter 10.1 "Technical data"

- Run input, output and supply cables separately and not parallel to one another.
- All input and output cables without connection to the mains supply must be arranged as twisted and screened cables. Ground the screen on the instrument side to the potential earth.
- The PE terminal on the instrument must be earthed. This cable must have at least the same conductor cross-section as used for the supply cables. Grounding and earthing leads must be wired in a star configuration to a common earth point that is connected to the protective earth of the electrical supply. Do not loop earth or ground connections, i.e. do not run them from one instrument to another.
- Do not connect any additional loads to the supply terminals of the instrument.
- The instrument is not suitable for use in areas with an explosion hazard (Ex areas).
- In addition to faulty installation, incorrect settings on the controller (setpoint, data of the parameter and configuration levels, internal alterations) can also interfere with the correct operation of dependent processes, or even cause damage. Safety devices should always be provided that are independent of the controller (such as overpressure valves or temperature monitors/limiters) and only capable of adjustment by specialist personnel. Please observe the relevant safety regulations for such matters. Since adaptation (self-optimization) cannot be expected to handle all possible control loops, an unstable parameterization is theoretically possible. The stability of the actual value that is produced should therefore be checked.

- Since the instrument is short-circuit proof only to a limited extent, an external fusing and a switch-off facility must be provided. Depending on the supply voltage, the following values apply to the external fusing: AC/DC 20 to 53 V, 48 to 63 Hz fuse 4 A slow (only for operation in SELV or PELV current circuits) AC 110 to 240 V +10/-15 %, 48 to 63 Hz fuse 0.8 A slow
- The measurement inputs of the controller must not exceed a maximum potential of AC 30 V or DC 50 V against PE.

## 4.2 Electrical isolation

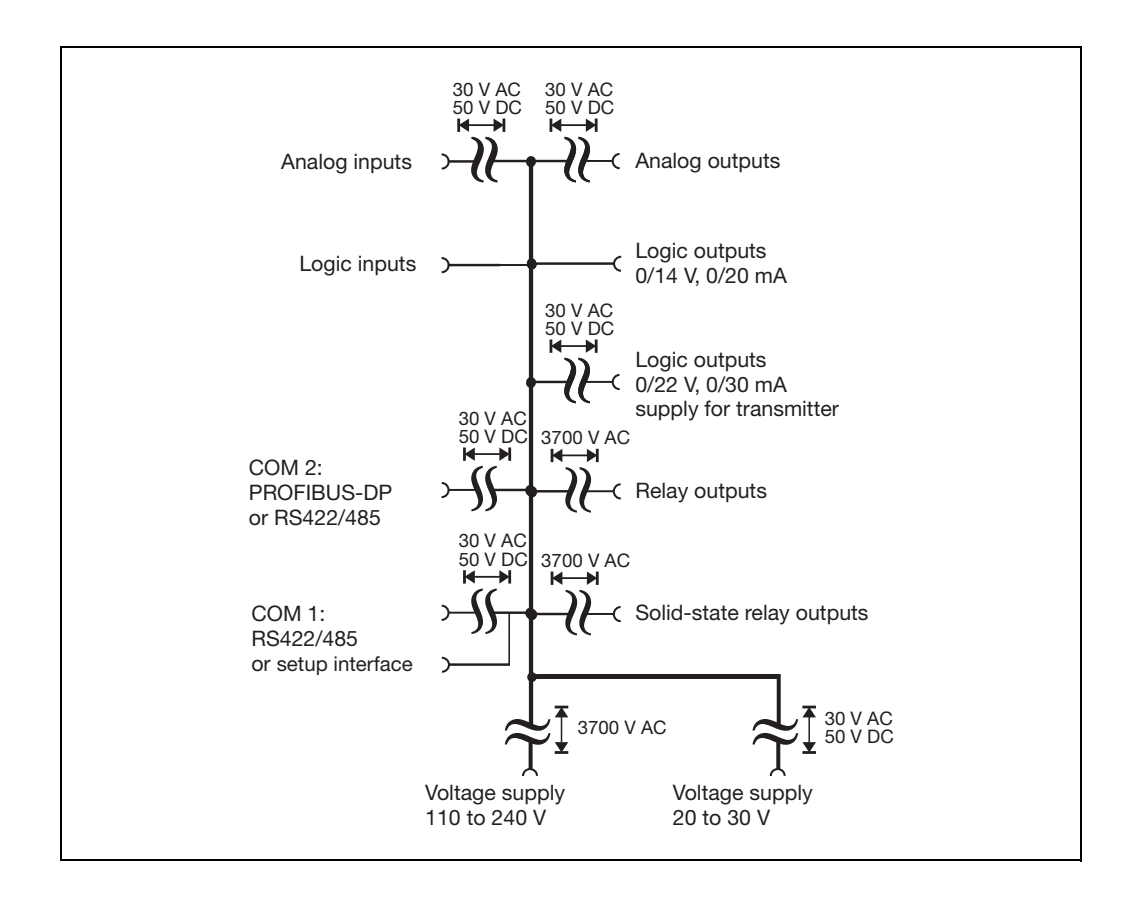

## 4.3 Connection diagram

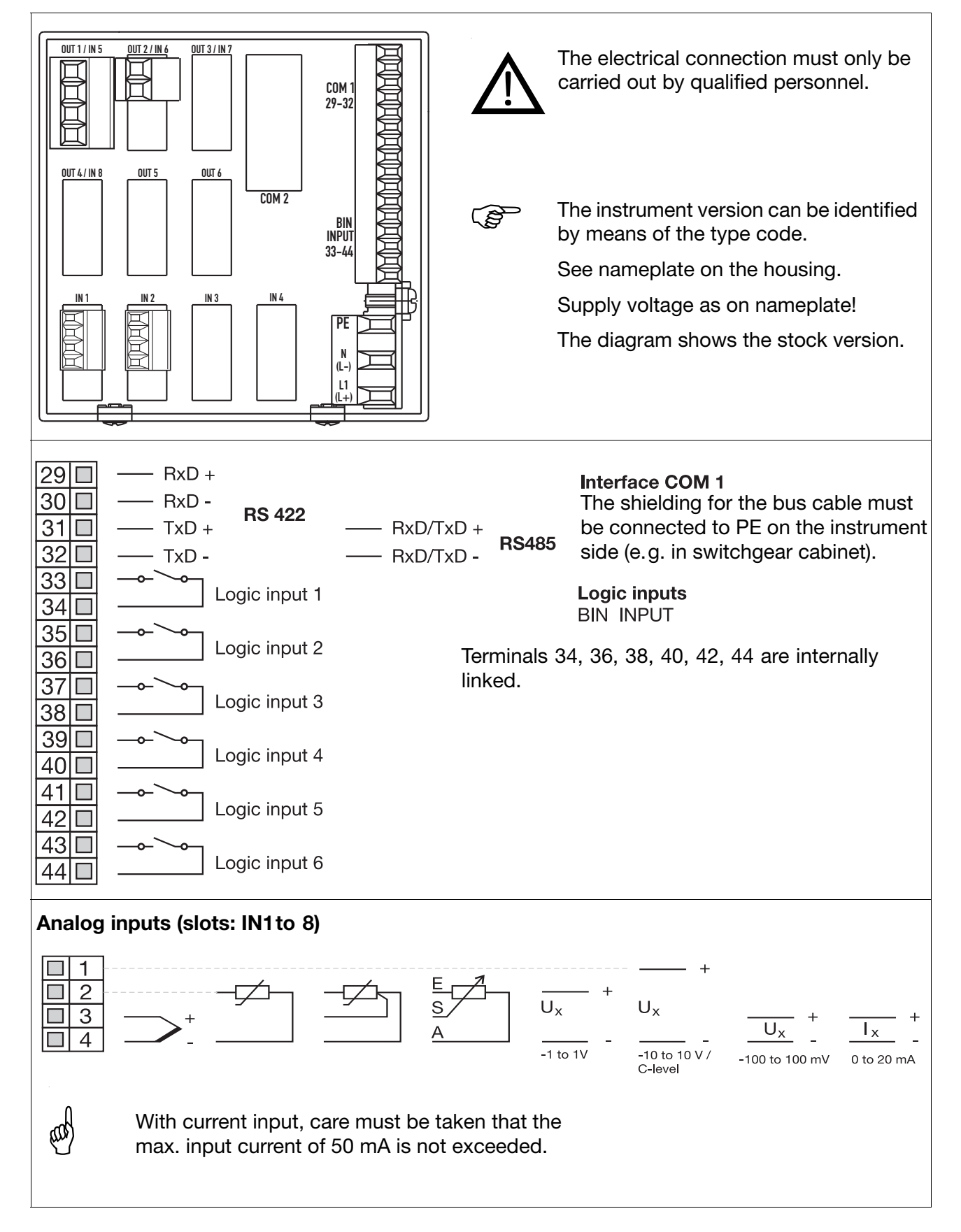

# **4 Electrical connection**

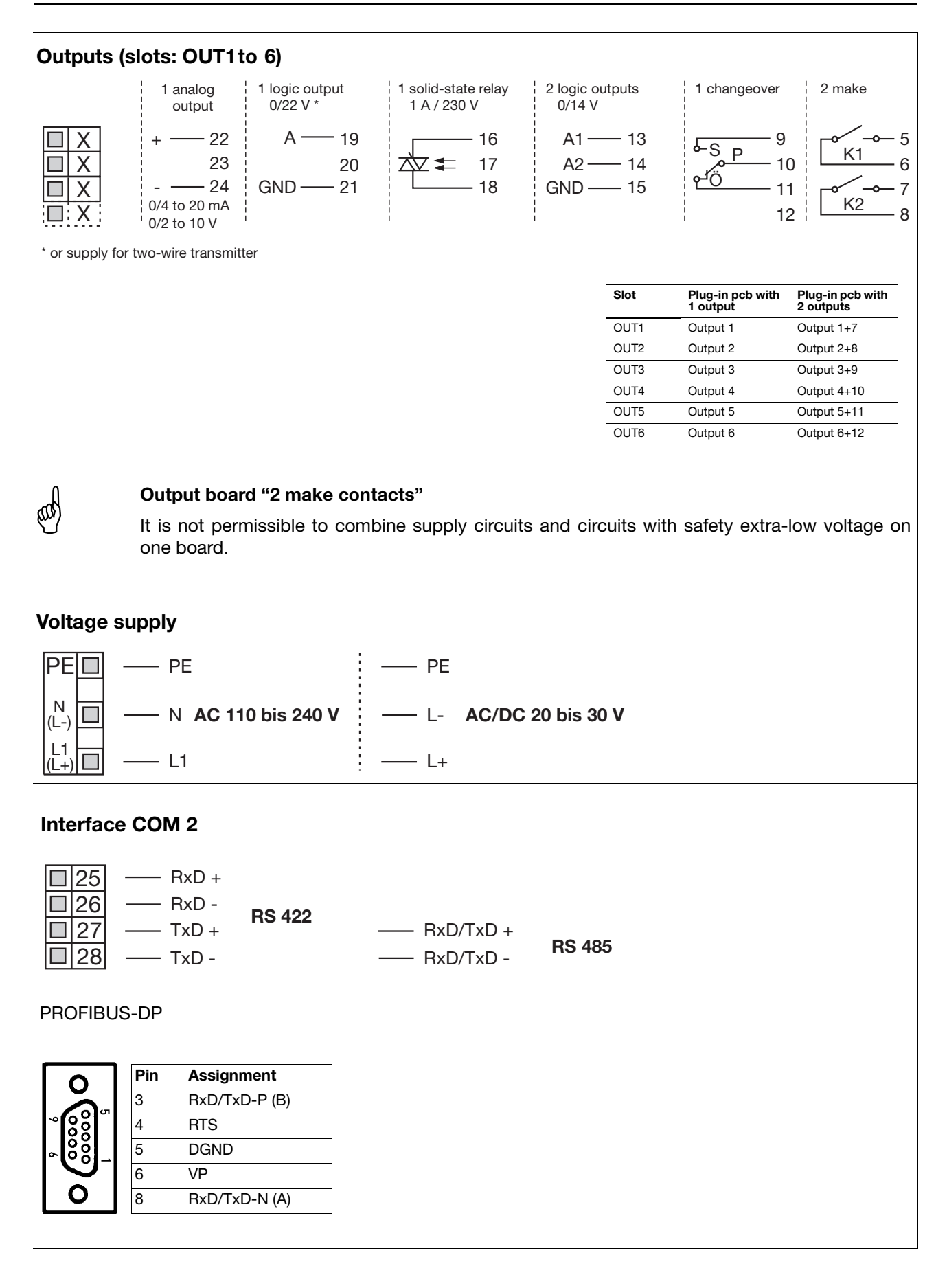

## 5.1 Operation: General

## 5.1.1 Displays and controls

## Front view

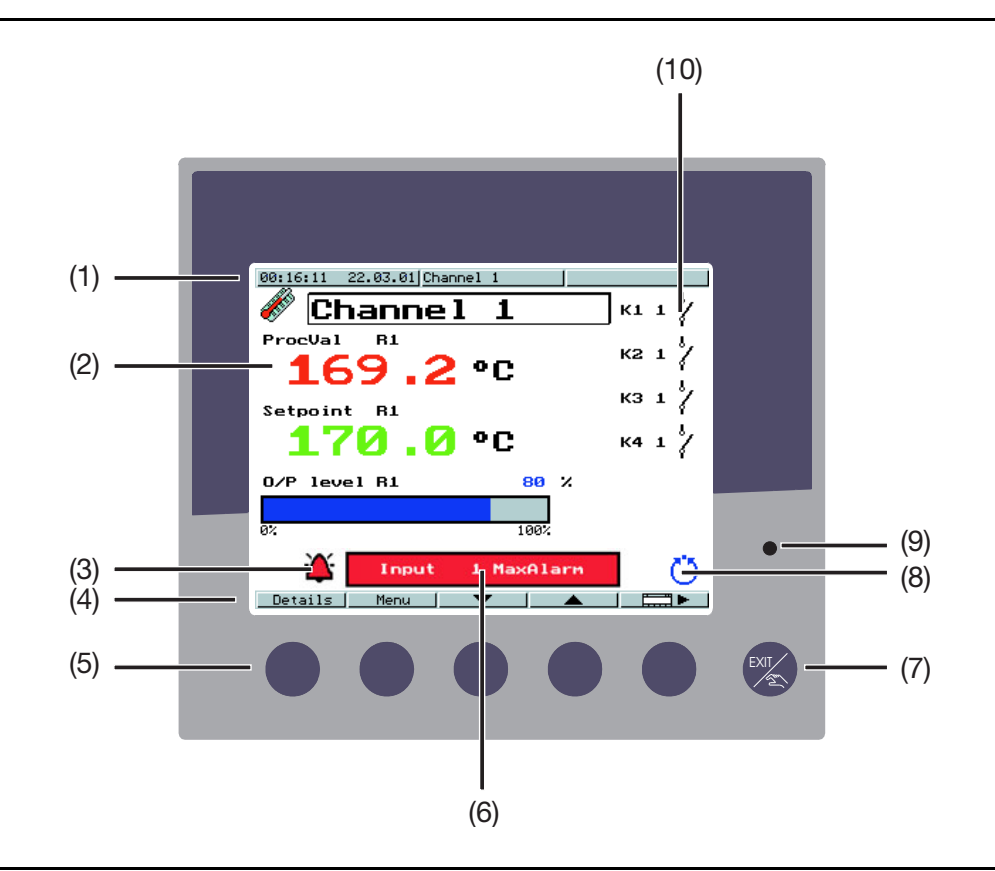

# Displays and controls

| No. | Meaning                                                                  |
|-----|--------------------------------------------------------------------------|
| 1   | Status line                                                              |
|     | with time, date, name of screen template and instrument name.            |
| 2   | Color screen (screen templates can be configured)                        |
|     | Factory setting for fixed-setpoint controller: process value, setpoint,  |
|     | output level (bar graph).                                                |
|     | Factory setting for program controller: process value, setpoint, program |
|     | number/name, segment number, remaining program time                      |
| 3   | Info/alarm symbol                                                        |
| 4   | Current meaning of the softkeys                                          |
| 5   | Keys                                                                     |
|     | (Softkeys) with various interpretations in the color screen.             |
| 6   | Info/alarm display                                                       |
|     | Display of infos (blue) or alarms (red).                                 |
| 7   | EXIT/manual key                                                          |
|     | for manual mode, navigation, and for a program pause.                    |
| 8   | Operating mode/state                                                     |
| 9   | Power LED                                                                |
|     | lights up green when voltage is applied.                                 |
| 10  | Status indicators of the outputs (configurable)                          |

## Symbols in display

| Symbol                                       | Bedeutung                                                                                                    |
|----------------------------------------------|----------------------------------------------------------------------------------------------------|
| i                                            | Info                                                                                                    |
|                                              | Alarm is present                                                                                                    |
| <b>—</b>                                     | Alarm messages must be acknowledged (see explanation for "screen operating loop")                                         |
| Ö                                            | Automatic mode/Program is running                                                                                         |
| ๗                                            | Manual ("Hand") operating mode<br>Enables setpoint and control contact definition in the case of a<br>program controller. |
| <u> </u>                                     | Controller manual mode<br>Enables output definition in the case of a fixed-setpoint or program<br>controller.             |
| ≥?                                           | Self-optimization is active (symbol flashes)                                                                              |
| 1                                            | Ramp function is active                                                                                                   |
| \$\)<br>•••••••••••••••••••••••••••••••••••• | Program pause                                                                                                    |
| Σt                                           | Open actuator (modulating controller)                                                                                     |
| X↓                                           | Close actuator (modulating controller)                                                                                    |

## 5.1.2 Overview of operation

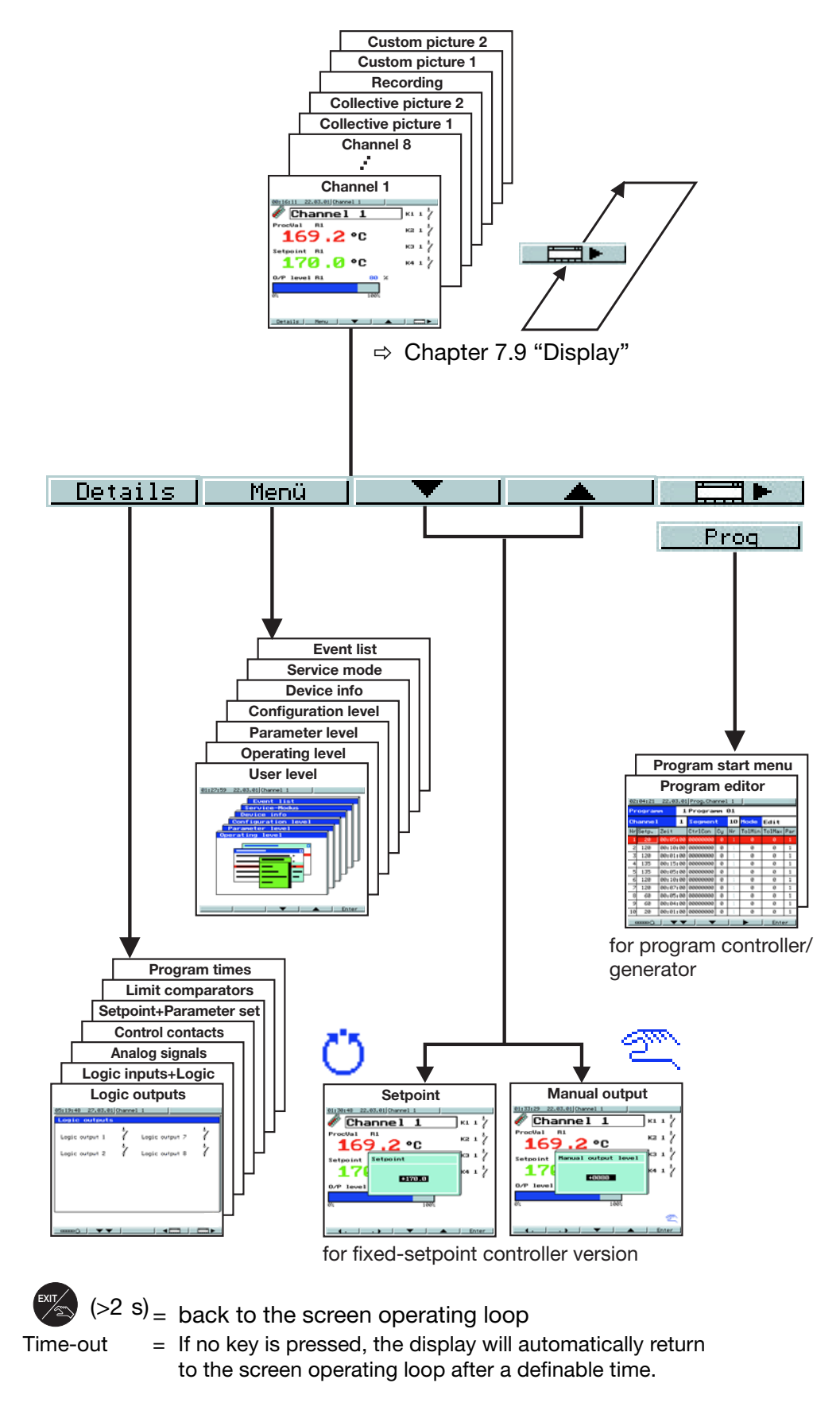

# **5** Operation

Screen operating loop

The operating loop contains the screen templates for a maximum of four controller channels, the collective picture of all the active controller channels, the recording function as well as two freely definable screen templates. The screen templates can be individually switched into display.

⇒ Chapter 7.9 "Display"

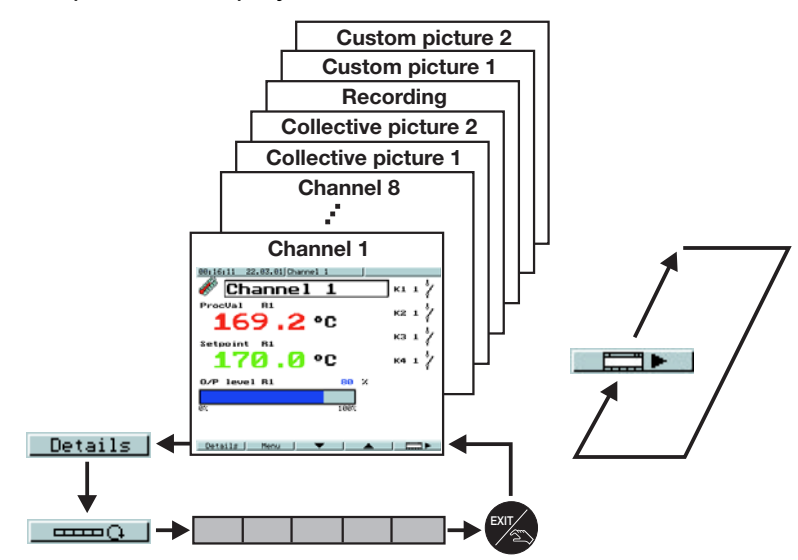

Meaning of the keys:

| - additional functions of the softkeys                                   |
|--------------------------------------------------------------------------|
| - start/cancel self-optimization for the channel that is displayed       |
| Ack - acknowledge alarm messages and limit comparators                   |
| - step on one segment (program controller)                               |
| controller manual mode (program controller)                              |
| <u>Softk.1</u> - key can be freely assigned (only through setup program) |

# **Details** The states and values of a large variety of process variables are shown clearly and in a structured form.

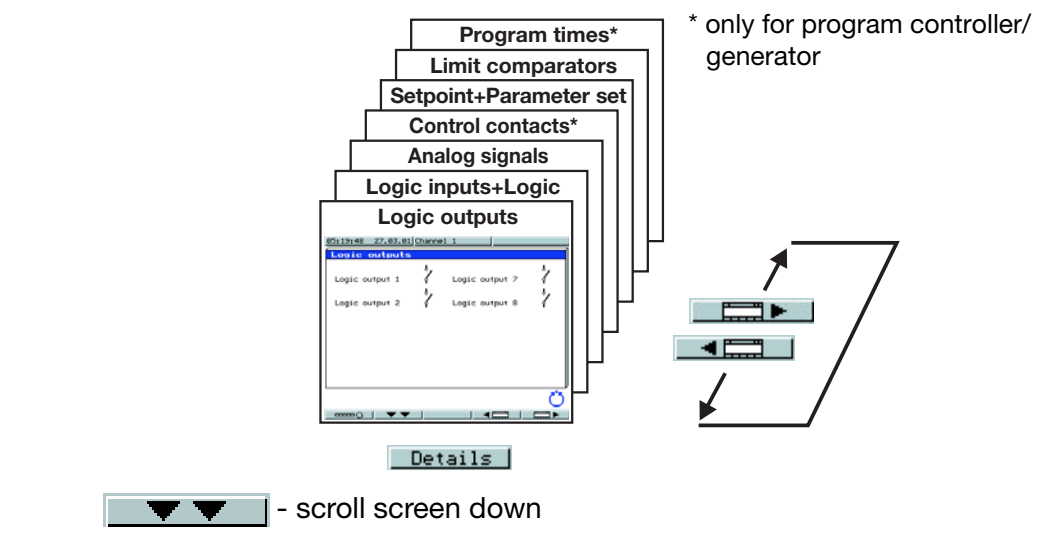

#### Menu

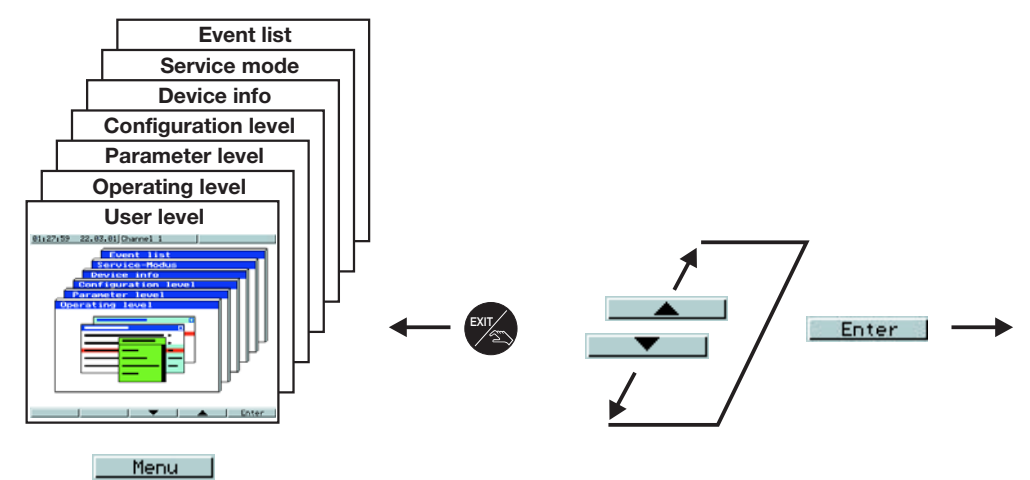

#### User level

With the help of this screen template, the user can compile parameters that have to be frequently altered, through the setup program. This screen template is only displayed when appropriately configured.

⇒ Operating Manual 703590.6

#### **Operating level**

Here the setpoints for all eight controller channels are defined and selfoptimization is started. In the case of a program controller, system states can additionally be set in the manual ("Hand") operating mode.

⇒ Chapter 8.1 "Self-optimization"

#### **Parameter level**

The controller parameters for the controller channels are defined here.

⇒ Chapter 6 "Parameterization"

#### **Configuration level**

The instrument is adapted to the control task here.

⇒ Chapter 7 "Configuration"

#### **Device info**

Information on hardware equipment, software version and instrument options are shown here.

#### Service mode

This screen template can only be accessed by service personnel.

#### **Event list**

The last 16 events with date, time and designation are displayed here.

- Supply ON/OFF
- Overrange/underrange and probe break
- Math error
- Freely definable alarms

# **5 Operation**

## 5.1.3 Entering values and selecting settings

| Entering values | Parameters can be altered in a number of screen templates.                                                                                    |  |  |  |  |  |  |  |  |  |
|-----------------|----------------------------------------------------------------------------------------------------|--|--|--|--|--|--|--|--|--|
|                 | * Select parameter Enter                                                                                                    |  |  |  |  |  |  |  |  |  |
|                 | <ul> <li>Increase parameter value with</li> </ul>                                                                                             |  |  |  |  |  |  |  |  |  |
|                 | * Decrease parameter value with                                                                                                    |  |  |  |  |  |  |  |  |  |
|                 | The longer the key is pressed the faster the value changes. Approx. 2 sec after releasing the key, the entry will be automatically accepted.  |  |  |  |  |  |  |  |  |  |
|                 | Parameters can be altered within their range of values or within the maximum displayable values (e. g. two decimal places: -99.99 to +99.99). |  |  |  |  |  |  |  |  |  |
| Shifting the    | * Increase decimal place with                                                                                                    |  |  |  |  |  |  |  |  |  |
| decimal point   | * Decrease decimal place with                                                                                                    |  |  |  |  |  |  |  |  |  |
| Selecting       | * Select parameter Enter                                                                                                    |  |  |  |  |  |  |  |  |  |
|                 | * Move up in selection list with                                                                                                    |  |  |  |  |  |  |  |  |  |
|                 | * Move down in selection list with                                                                                                    |  |  |  |  |  |  |  |  |  |
|                 | * Confirm entry with Enter                                                                                                    |  |  |  |  |  |  |  |  |  |
| Entering codes  | Times and codes are entered digit by digit.                                                                                                   |  |  |  |  |  |  |  |  |  |
| and<br>times    | <ul> <li>Increase or decrease value (digit) with</li> <li>and</li> </ul>                                                                      |  |  |  |  |  |  |  |  |  |
|                 | ★ On to the next digit with or                                                                                                    |  |  |  |  |  |  |  |  |  |
|                 | * Confirm entry with Enter                                                                                                    |  |  |  |  |  |  |  |  |  |

## 5.1.4 Setpoint input

Configuration in controller in controller Each controller channel has four setpoints which can be switched by logic signals. Setpoints for the controller are defined as shown below. Setpoint switching (active setpoint) Setpoint 1 or program external setpoint with correction Setpoint 2\* Setpoint 2 Setpoint 3 Setpoint 4

- Exception: configuration of a program controller with external setpoint input. In this case, setpoint 2 corresponds to the program setpoint.
- ⇒ Chapter 7.2 "Controller"
- ⇒ Chapter 7.6 "Logic functions"

## 5.1.5 Recording

Screen template The recording function can be used to show the traces of up to four analog signals and the switching actions of up to three logic signals.

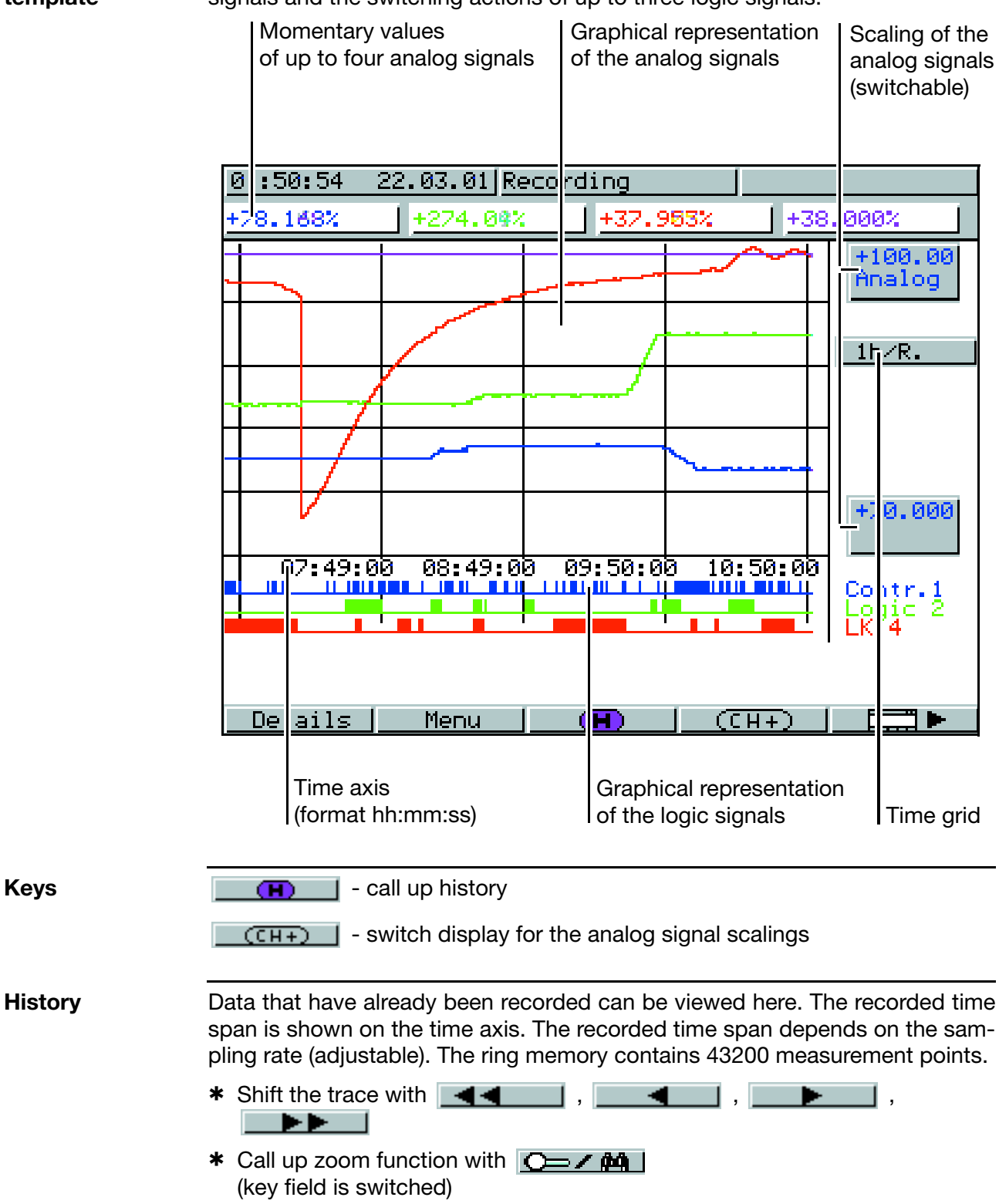

# **5 Operation**

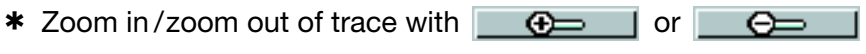

- \* Return to the scroll functions with
- \star Quit history with 🌌

## 5.2 Operation: Controller

If the instrument has been configured as a fixed-setpoint controller, the following actions can be performed in automatic/manual mode:

## 5.2.1 Altering the setpoint

\*

The active setpoint of a controller channel can be altered in the corresponding screen template or at the operating level. The controller must be in automatic mode.

\* Alter setpoint using \_\_\_\_\_ and \_\_\_\_\_ (the meaning of the softkeys changes, an input window appears)

| -            |                                        |               |
|--------------|----------------------------------------|---------------|
|              | 01:30:48 22.03.01 Channel 1            |               |
|              | 🖑 Channel 1 🛛 👘                        |               |
|              | ProcVal R1                             |               |
|              | <b>169.2 °C</b>                        |               |
|              | Setpoint Setpoint K3 1                 |               |
|              | 170 +170.0 K4 1 <sup>1</sup> /         |               |
|              | 0/P level                              |               |
|              |                                        |               |
|              | 0% 100%                                |               |
|              |                                        |               |
|              | ▲ Enter                                |               |
|              |                                        |               |
| Shift the de | cimal point using                      |               |
| Shint the de |                                        |               |
| Now sotnoi   | nt is automatically accepted after 2 s | sec or by usi |

New setpoint is automatically accepted after 2 sec or by using
 Enter

# **5** Operation

### 5.2.2 Manual mode

Altering the The control loop of the controller channel that is displayed can be interrupted by switching to manual mode. output (hold key down for at least 2 sec!) \* Switch to manual mode with (the symbol for manual mode appears in the operating mode display) \* Alter the output with \_\_\_\_\_ and \_\_\_\_ (the meaning of the softkeys changes, an input window appears) 01:33:29 22.03.01 Channel 1 Channe 1 кі і ocVal **R1** кг 1 1.6 °C 1 Manual output level Setpoint 17 (4 1 +0080 0/P level \* Shift the decimal point using \_\_\_\_\_ and \_\_\_\_ \* The new output is automatically accepted after about 2 sec or by using Enter Altering the In the case of modulating controllers, the keys are used to directly influence output for the right and left motion of a motorized actuator. The output is only indicated if modulating the output feedback is connected. controllers open actuator I - close actuator The manual mode can be inhibited.

## 5.3 Operation: Program controller/generator

If the instrument is configured as a program controller/generator, programs have to be created first, by using the internal program editor or the setup program.

Setpoint limiting for the program channels is performed via the setpoint limitation for the controller channels. There is a fixed 1 to 1 assignment, which is independent of the program setpoint channel that has actually been selected. Example: Setpoint limiting for program channel 2 is always performed via the setpoint limitation of controller channel 2.

⇒ Chapter 7.3 "Generator"

### 5.3.1 Program editor

Input template

- \* Call up with \_\_\_\_Prog \_\_ → Edit program
- \* Select program using the cursor keys
- \* Select program channel using the cursor keys

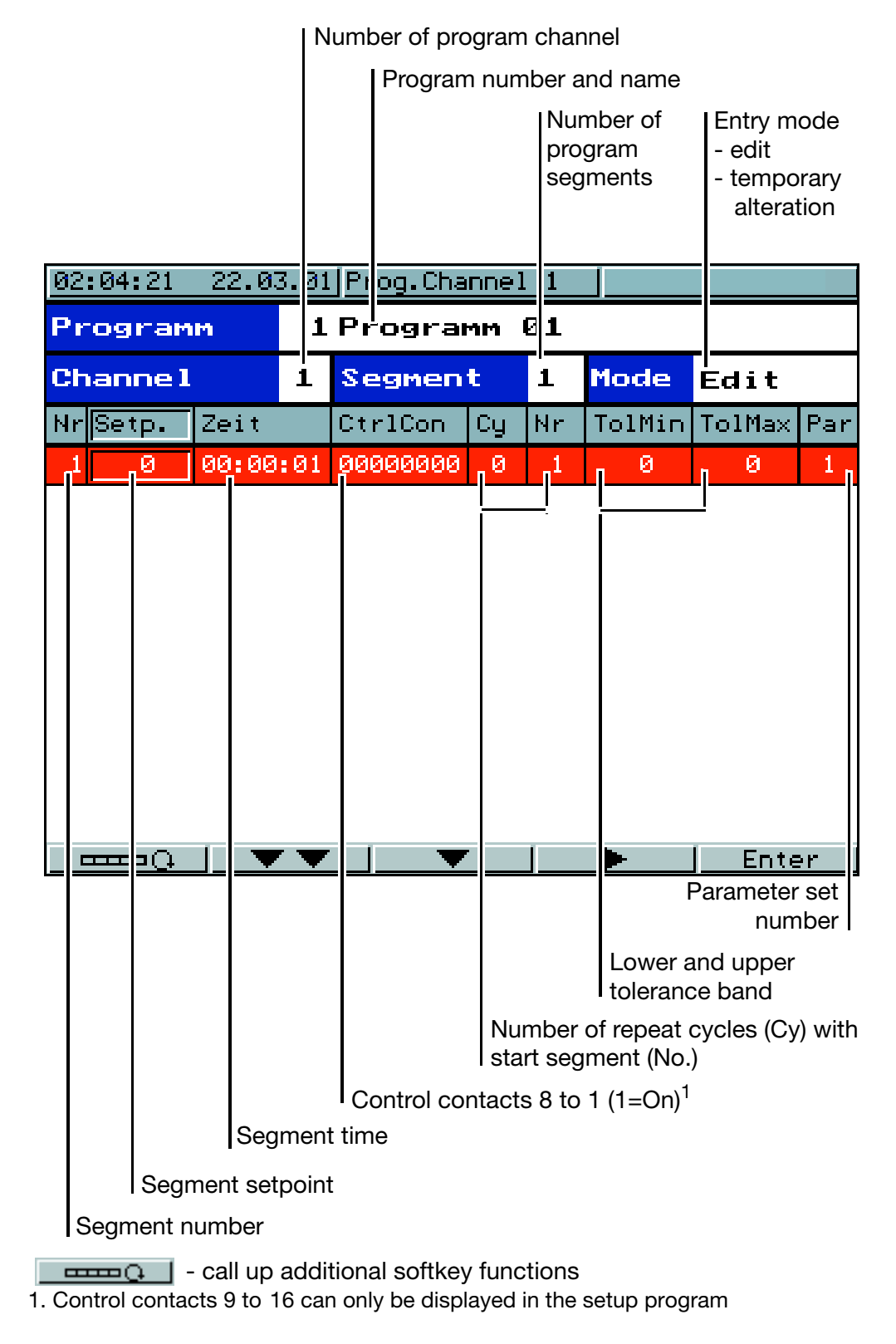

# **5 Operation**

**General** 50 programs with up to 99 segments each can be programmed; a total of 1000 segments can be implemented.

Programs are created by programming setpoints and segment times, segment by segment.

Furthermore, the states of the control contacts 1 to 16 and the active parameter set can be defined for each segment.

The setpoint profiles can be output either as a ramp or a step (configurable).

⇒ Chapter 7.3 "Generator" (setpoint input)

Output as a ramp has been chosen for the following diagrams.

| Pr                                                                                                    | ogram                     | m     | 1    | 1 Programm Ø1 |      |    |        |         |      |
|----------------------------------------------------------------------------------------------------|---------------------------|-------|------|---------------|------|----|--------|---------|------|
| Channe 1                                                                                                    |                           |       | 1    | Segment       |      | 1  | Mode   | Edit    |      |
| Nr                                                                                                    | Setp.                     | Zeit  |      | CtrlCon       | Cy   | Nr | TolMin | TolMax  | Par  |
| 1                                                                                                    | 20                        | 00:20 | :00  | 00000001      | 0    | 1  | 0      | 0       | 1    |
| 2                                                                                                    | 60                        | 00:40 | :00  | 00000000      | 0    | 1  | 0      | 0       | 1    |
| 3                                                                                                    | 60                        | 00:15 | :00  | 000000001     | 0    | 1  | 0      | 0       | 1    |
| 4                                                                                                    | 90                        | 00:30 | :00  | 00000001      | 0    | 1  | 0      | 0       | 1    |
| 5                                                                                                    | 40                        | 00:55 | :00  | 00000000      | 0    | 1  | 0      | 0       | 1    |
| 90<br>80<br>70<br>60<br>50<br>40<br>30<br>20<br>10<br>10<br>1<br>2<br>3<br>4<br>4<br>5<br>5<br>5<br>5<br>5<br>5<br>6<br>5<br>7<br>6<br>7<br>6<br>7<br>6<br>7<br>6<br>7<br>7<br>7<br>7 |                           |       |      |               |      |    |        |         |      |
| s<br>s<br>s<br>s                                                                                                    | К2<br>К4<br>К6<br>К8<br>Ø | 00:   | 40:0 | 30 01:;       | 20:0 | 0  | 02:00: | 00 02:4 | 0:00 |

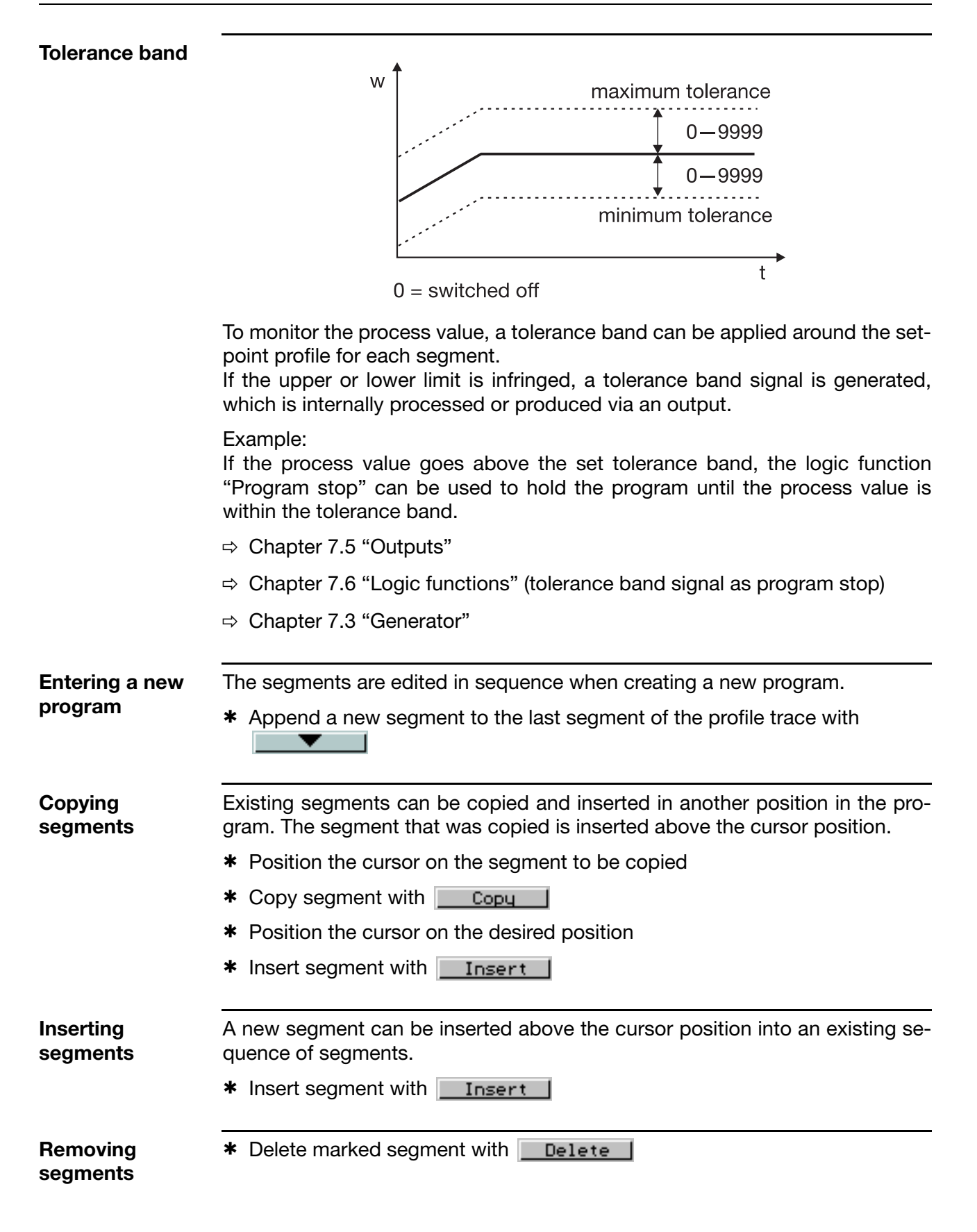

# **5** Operation

**Entering repeat** A group of segments that are arranged in sequence can be repeated up to 99 times or repeated endlessly (input: -1). The repeat cycles are programmed in the last segment of the group.

Example:

S02 to S04 are to be repeated once.

- **\*** Edit segment 4
- \* Set number of repeat cycles to Cy=1
- \* Set start segment of repeat to No.=2

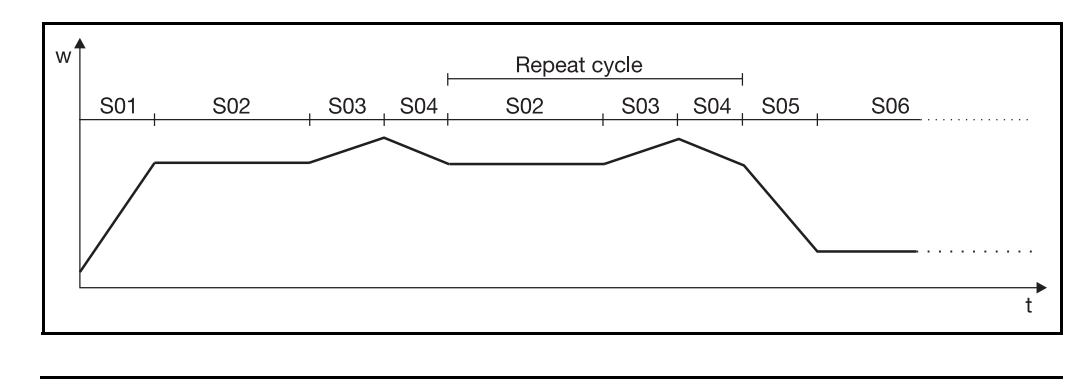

Checking the<br/>program profileThe program segments entered in the table can be graphically displayed and<br/>checked. Repeat cycles are not taken into account for the display.the Observation of the display.

\* Show program profile with

## 5.3.2 Starting the program

| Immediate start               | The program displayed on the screen in the basic status is started.                                                                                                    |  |  |  |  |
|-------------------------------|----------------------------------------------------------------------------------------------------|--|--|--|--|
| of program                    | * Start program with Start                                                                                                    |  |  |  |  |
|                               | A program can also be selected, started and canceled via the logic functions.<br>The logic function "Program selection" has priority over the settings in the<br>menu "Program start". |  |  |  |  |
|                               | ⇒ Chapter 7.6 "Logic functions"                                                                                                    |  |  |  |  |
| Selecting and<br>starting the | The representation of the program selection can be configured as a list or an icon.                                                                                                    |  |  |  |  |
| program                       | ⇒ Chapter 7.11 "Device data"                                                                                                    |  |  |  |  |
|                               | <b>*</b> Call up program selection with <b>Prog</b> $\rightarrow$ Start program                                                                                                    |  |  |  |  |
|                               | <ul> <li>Select program using the cursor keys</li> </ul>                                                                                                    |  |  |  |  |
|                               | <ul> <li>Confirm the selection by using Enter</li> </ul>                                                                                                    |  |  |  |  |
|                               | <ul> <li>Start program in the basic status, with <u>Start</u><br/>(the program starts immediately from the beginning)</li> </ul>                                                       |  |  |  |  |
|                               |                                                                                                    |  |  |  |  |

Starting the<br/>program with<br/>time inputA program can be started at a specific point of time. There are two<br/>configurable options:<br/>1. Start at a specified date and time

- 2. Start with a specified start delay in hours, minutes and seconds.
- ⇒ Chapter 7.3 "Generator" (program)

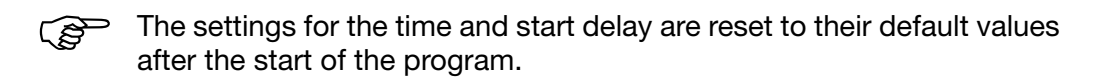

- \* Call up program selection with \_\_\_\_Prog \_\_\_ → Start program
- \* Select program using the cursor keys:
- \* Use \_\_\_\_\_\_ to switch to other softkey functions
- \* Change to menu "Program start" with <u>Start</u>
- Enter start time/start date or start delay, start segment and remaining segment time
- \* Start program with <u>Start</u>

## 5.3.3 Overview of operation

The diagram below provides an overview of the different operating modes and operating options of a program controller.

Many operating options can also be implemented via the logic functions.

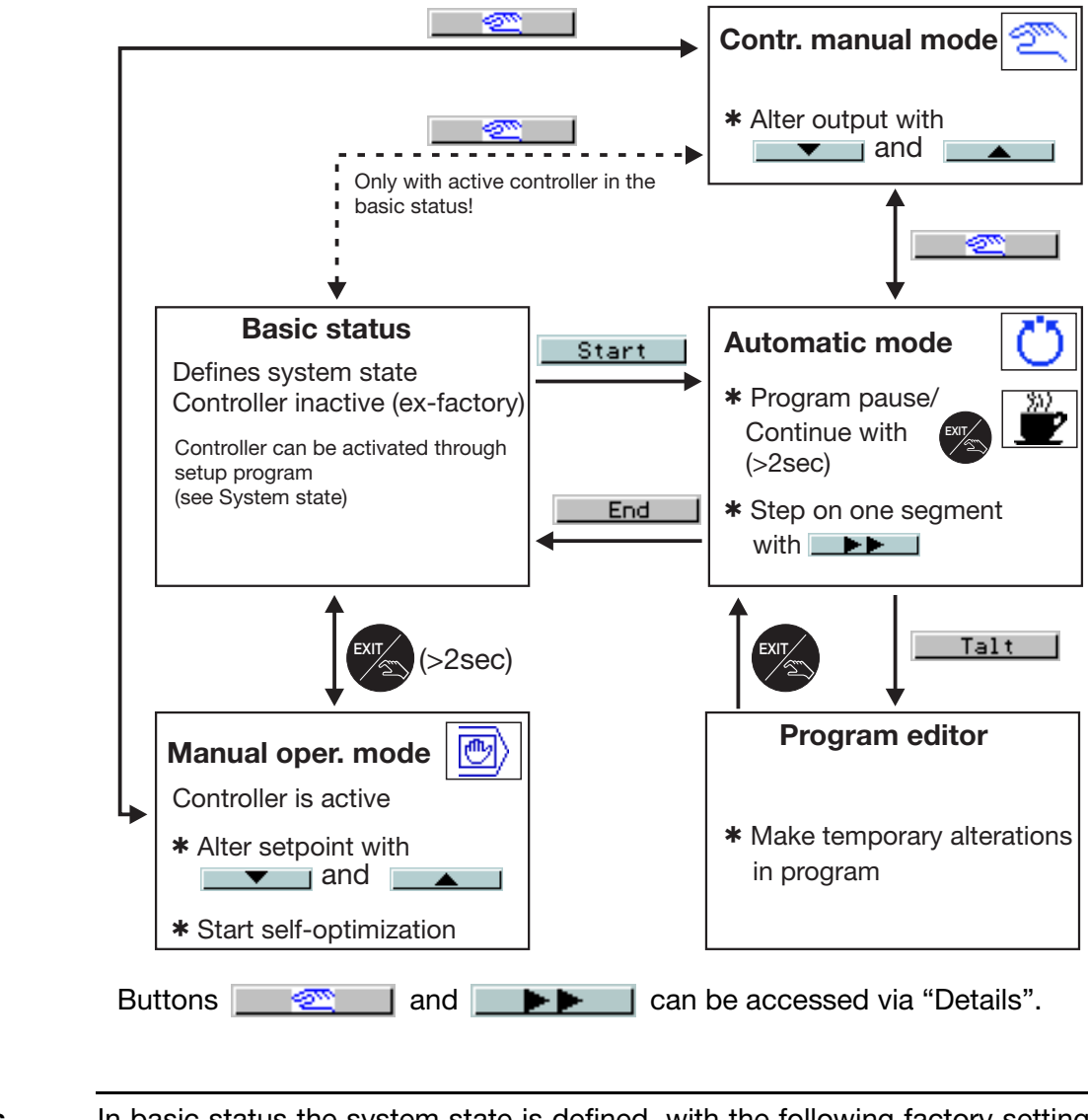

| Basic status           | In basic status the system state is defined, with the following factory settings for all program channels:                                               |
|------------------------|----------------------------------------------------------------------------------------------------|
|                        | <ul> <li>controller, control contacts and limit comparators are inactive</li> </ul>                                                                      |
|                        | the controller setpoints are 0                                                                                                    |
|                        | The system state can be modified via the setup program.                                                                                                  |
| System state<br>"Hand" | Setpoints, parameter sets and control contacts can be altered at the operating level, in the manual operating modes "Hand" and "Controller manual mode". |

Temporary alterations are alterations to the current program in the program Temporary alterations editor. They are not stored in the program memory, i.e. alterations will be lost after a fresh start. In the case of alterations concerning the current segment, the setpoint sequence is automatically adapted. Curve a: Example: Setpoint progression for alterations in Segment Segment Segment the current segment. setpoint time A01 7 1 hour Curve b: Setpoint progression for subsequent A02 10 1 hour segments or repeat cycles. A03 50 4 hours A04 50 1 hour Alteration of If the setpoint is altered at time  $t_0$ , then the setpoint the setpoint curve continues its prow during the curgression with the setpoint that has rent segment been entered. During the residual seqment time (=the time remaining to the end of the segment) the setpoint moves to the setpoint for the next segment (Curve a). to Example: alteration of A03 A01 A02 A04 A03 Segment setpoint w03:  $10 \rightarrow 60$ 

Alteration of<br/>the setpoint<br/>for the next<br/>segmentIf the setpoint is altered at time t<sub>0</sub>, then<br/>the setpoint moves to the entered set-<br/>point for the residual segment time.<br/>The slope of the ramp is altered<br/>(Curve a).

Example: alteration of A04 Segment setpoint w04:  $50 \rightarrow 60$ 

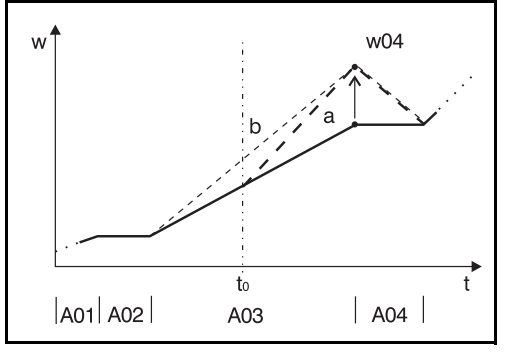

Alteration of the<br/>segment time<br/>for the current<br/>segmentIf the segment time is altered, then the<br/>the setpoint moves to the following<br/>setpoint during the residual segment<br/>time (Curve a).

If the new segment time is shorter than the segment time that has already elapsed, then the setpoint curve continues from the start of the next segement.

Example: alteration of A03 Segment time:  $4h \rightarrow 3h$ 

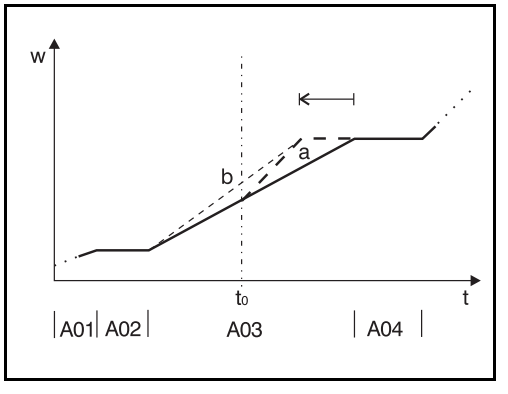

## 5.3.4 Shifting the program profile

The function "External setpoint with correction" can be used to shift the program profile upwards or downwards.

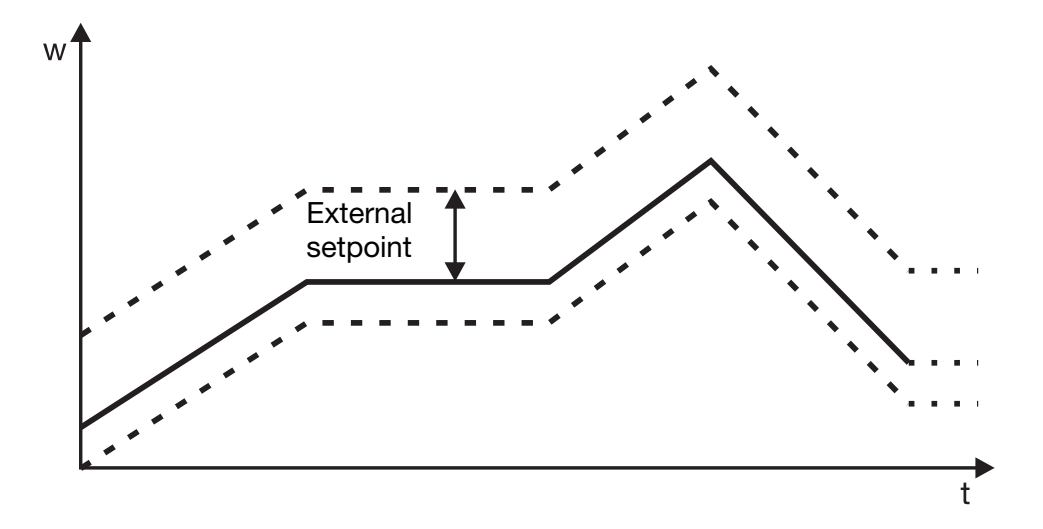

The external setpoint is defined via an analog signal.

⇒ Chapter 7.2 "Controller"

 General
 Two parameters sets can be stored for each controller channel.

 The parameter sets can be switched via the logic function, for example.

 Access code
 Factory-set code: 0001

 The access code can be modified via the setup program.

Parameter level  $\rightarrow$  Controller 1 (2 to 8)  $\rightarrow$  Parameter set 1 (2)

| Parameter                 | Value range        | Factory setting | Meaning                                                                                                    |  |  |
|---------------------------|--------------------|-----------------|----------------------------------------------------------------------------------------------------|--|--|
| Controller<br>structure 1 | P, I, PD, PI, PID  | PID             | Only PI and PID can be implemented on modulating controllers.                                                                                                    |  |  |
| Proportional<br>band      | 0 to 9999 digits   | 0 digits        | Size of the proportional band<br>Proportional band = 0 means that the controller structure<br>is ineffective! (limit comparator response)<br>In the case of continuous controllers, the proportional<br>band must be >0.                        |  |  |
| Derivative time           | 0 to 9999 sec      | 80 sec          | Determines the differential component of the controller output signal                                                                                                    |  |  |
| Reset time                | 0 to 9999 sec      | 350 sec         | Determines the integral component of the controller output signal                                                                                                    |  |  |
| Cycle time                | 0 to 9999 sec      | 20 sec          | When using a switched output, the cycle time should be<br>chosen so that a) the pulsed energy flow to the process<br>does not cause any impermissible fluctuations of the<br>process value and b) the switching elements are not<br>overloaded. |  |  |
| Contact spacing           | 0 to 999 digits    | 0 digits        | The spacing between the two control contacts for 2-setpoint or modulating controllers, or continuous controllers with an integrated actuator driver.                                                                                            |  |  |
| Switching<br>differential | 0 to 999 digits    | 1 digit         | Hysteresis for switching controllers with proportional band = 0.                                                                                                    |  |  |
| Actuator time             | 5 to 3000 sec      | 60 sec          | The actual utilized operating time of the regulator valve<br>with modulating controllers or continuous controllers with<br>an integrated actuator driver.                                                                                       |  |  |
| Working point             | -100 to +100 % 0 % |                 | Output level for P and PD controllers (when $x = w$ then $y = Y0$ ).                                                                                                    |  |  |
| Output level              | 0 to 100 %         | 100 %           | The maximum limit for the output level.                                                                                                    |  |  |
| limiting                  | -100 to +100 %     | -100 %          | The minimum limit for the output level.                                                                                                    |  |  |
| Minimum relay<br>ON time  | 0 to 60 sec        | 0 sec           | Limits the frequency of switching for switched outputs.                                                                                                    |  |  |

| Controller structure 2 →  |                   |          |                                                                                |
|---------------------------|-------------------|----------|--------------------------------------------------------------------------------|
| Controller<br>structure 2 | P, I, PD, PI, PID | PID      | The parameters refer to the second controller output for a 3-state controller. |
| Proportional<br>band      | 0to9999 digits    | 0 digits |                                                                                |
| Derivative time           | 0 to 9999 sec     | 80 sec   |                                                                                |
| Reset time                | 0 to 9999 sec     | 350 sec  |                                                                                |
| Cycle time                | 0 to 9999 sec     | 20 sec   |                                                                                |
| Switching differential    | 0 to 999 digits   | 1 digit  |                                                                                |
| Minimum relay<br>ON time  | 0 to 60 sec       | 0 sec    |                                                                                |

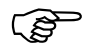

The parameter display on the instrument depends on the controller type selected.

⇒ Chapter7.2 "Controller"
**General** The following applies to the representation of parameters and functions at the configuration level:

The parameter is not displayed or cannot be selected if

- the instrument features do not permit the function assigned to the parameter. Example: Output 3 cannot be configured if no output 3 is available in the instrument.
- the parameter is irrelevant to the function that has been configured. Example: Analog input 1 is configured to "Pt100", which means that display start and end for standard signals cannot be selected.
- Some parameters are only available for a fixed-setpoint controller (with or without ramp function) or a program controller/generator. For fixed-setpoint controllers, these parameters and settings are marked by a superscript "F" (e.g. ramp<sup>F</sup>), for program controllers/generators by a "P".

Access code Factory-set code: 0002

# **Selectors** Selectors are selection menus which fold down when selecting individual parameters.

Two standard selectors are defined for the configuration tables below, for reasons of clarity:

#### Analog selector

| Switched off     | Switched off                                    |  |
|------------------|-------------------------------------------------|--|
| Analog inp.1     | Measurement of analog input 1                   |  |
| to               | to                                              |  |
| Analog inp.8     | Measurement of analog input 8                   |  |
| Math 1           | Result of math formula 1                        |  |
| to               | to                                              |  |
| Math 16          | Result of math formula 16                       |  |
| Process value C1 | Process value for controller 1                  |  |
| Setpoint C1      | Setpoint for controller 1                       |  |
| Ramp end C1      | Ramp end value for controller 1                 |  |
| Control dev. C1  | Control deviation for controller 1              |  |
| Output C1        | Output for controller 1 (see note 🕼 on page 39  |  |
| to               | to                                              |  |
| Process value C8 | Process value for controller 8                  |  |
| Setpoint C8      | Setpoint for controller 8                       |  |
| Ramp end C8      | Ramp end value for controller 8                 |  |
| Control dev. C8  | Control deviation for controller 8              |  |
| Output C8        | Output for controller 8 (see note 🕼 on page 39) |  |
|                  |                                                 |  |

### Analog selector

| Y cascade C1      | Standardized output with cascade control for controller 1 |  |  |
|-------------------|-----------------------------------------------------------|--|--|
| to                | to                                                        |  |  |
| Y cascade C8      | Standardized output with cascade control for controller 8 |  |  |
| Setpoint 1 C1     | Setpoint 1 for controller 1                               |  |  |
| to                | to                                                        |  |  |
| Setpoint 4 C1     | Setpoint 4 for controller 1                               |  |  |
| Setpoint 1 C2     | Setpoint 1 for controller 2                               |  |  |
| to                | to                                                        |  |  |
| Setpoint 4 C2     | Setpoint 4 for controller 2                               |  |  |
| Setpoint 1 C3     | Setpoint 1 for controller 3                               |  |  |
| to                | to                                                        |  |  |
| Setpoint 4 C3     | Setpoint 4 for controller 3                               |  |  |
| Setpoint 1 C4     | Setpoint 1 for controller 4                               |  |  |
| to                | to                                                        |  |  |
| Setpoint 4 C4     | Setpoint 4 for controller 4                               |  |  |
| Setpoint 1 C5     | Setpoint 1 for controller 5                               |  |  |
| to                | to                                                        |  |  |
| Setpoint 4 C5     | Setpoint 4 for controller 5                               |  |  |
| Setpoint 1 C6     | Setpoint 1 for controller 6                               |  |  |
| to                | to                                                        |  |  |
| Setpoint 4 C6     | Setpoint 4 for controller 6                               |  |  |
| Setpoint 1 C7     | Setpoint 1 for controller 7                               |  |  |
| to                | to                                                        |  |  |
| Setpoint 4 C7     | Setpoint 4 for controller 7                               |  |  |
| Setpoint 1 C8     | Setpoint 1 for controller 8                               |  |  |
| to                | to                                                        |  |  |
| Setpoint 4 C8     | Setpoint 4 for controller 8                               |  |  |
| Marker 1          | Values which can be described and read out via the        |  |  |
| to                | interfaces, and can also be processed internally.         |  |  |
| Marker 4          |                                                           |  |  |
|                   |                                                           |  |  |
| Timer time 1      | elapsed time for timer 1 (in seconds)                     |  |  |
| Timer rem. 1      | remaining running time for timer 1 (in seconds)           |  |  |
| to                | to                                                        |  |  |
| Timer time 4      | elapsed time for timer 4 (in seconds)                     |  |  |
| Timer rem. 4      | remaining running time for timer 4 (in seconds)           |  |  |
|                   | Satagiat 1 for program abanal 1                           |  |  |
| Setpt.1 PCh1'     |                                                           |  |  |
|                   | Setpoint 1 for program channel /                          |  |  |
| Setpt.1 PCn4      | Setpoint 1 for program channel 1                          |  |  |
| Setpt.2 PCn1      |                                                           |  |  |
| to                | Setpoint 2 for program channel /                          |  |  |
| Setpt.2 PCn4      | Current final segment value for program channel 1         |  |  |
| Seg. end val.PCn1 | to                                                        |  |  |
| to                | Current final segment value for program channel /         |  |  |
| Seg. end val.PCh4 | Current initial segment value for program charmer 4       |  |  |
| Output 1 C1       | Controller output 1 for controller 1                      |  |  |
| Output 2 C1       | Controller output 2 for controller 1                      |  |  |
|                   | to                                                        |  |  |
| Output 1 C8       | Controller output 1 for controller 8                      |  |  |
| Output 2 C8       | Controller output 2 for controller 8                      |  |  |
|                   |                                                           |  |  |

#### Analog selector

| RemSegT PCh1 <sup>P</sup>   | Remaining segment time for program channel 1 (in seconds) |  |
|-----------------------------|-----------------------------------------------------------|--|
| to                          | to                                                        |  |
| RemSegT PCh4 <sup>P</sup>   | Remaining segment time for program channel 4 (in seconds) |  |
| Seg. Time PCh1 <sup>P</sup> | Segment time for program channel 1 (in seconds)           |  |
| to                          | to                                                        |  |
| Seg. Time PCh4 <sup>P</sup> | Segment time for program channel 4 (in seconds)           |  |
| Progam time <sup>P</sup>    | Total program time (in seconds)                           |  |
| RemProgT <sup>P</sup>       | Remaining run time of program (in seconds)                |  |
| Analog value                | any analog value (from address)                           |  |
| internal Pt100              | Temperature measurement of internal Pt100                 |  |
| Sampling time               | Sampling time of instrument                               |  |

Times are shown in the format hh:mm:ss.

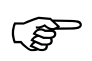

The analog signals "Output C1to C8" should only be used for the display on the screen.

For the physical controller output, the signals "Output 1 (2) C1to C8" should be used.

During self-optimization, the signals "Output C1 to C8" are switched off.

#### **Binary selector**

| Switched off                                       |  |
|----------------------------------------------------|--|
| Controller output 1 for controller 1               |  |
| Controller output 2 for controller 1               |  |
| to                                                 |  |
| Controller output 1 for controller 8               |  |
| Controller output 2 for controller 8               |  |
| Limit comparator 1                                 |  |
| to                                                 |  |
| Limit comparator 16                                |  |
| Control contact 1                                  |  |
| to                                                 |  |
| Control contact 16                                 |  |
| Logic input 1                                      |  |
| to                                                 |  |
| Logic input 6                                      |  |
| Result of logic linkage 1                          |  |
| to                                                 |  |
| Result of logic linkage 16                         |  |
| Timer 1                                            |  |
| to                                                 |  |
| Timer 4                                            |  |
| Values which can be described and read out via the |  |
| interfaces, and can also be processed internally.  |  |
|                                                    |  |
|                                                    |  |

#### **Binary selector**

| any binary logic value (from address)       |
|---------------------------------------------|
| Program end signal                          |
| Ramp end signal for controller 1            |
| to                                          |
| Ramp end signal for controller 8            |
| Signal on going above/below tolerance band  |
| Controller 1 in manual mode / program pause |
| to                                          |
| Controller 8 in manual mode / program pause |
| Signal always active                        |
| Logic 0                                     |
| Logic 1                                     |
|                                             |

Definition of program times

Different times are defined for the program controller/generator, which can be internally processed and displayed.

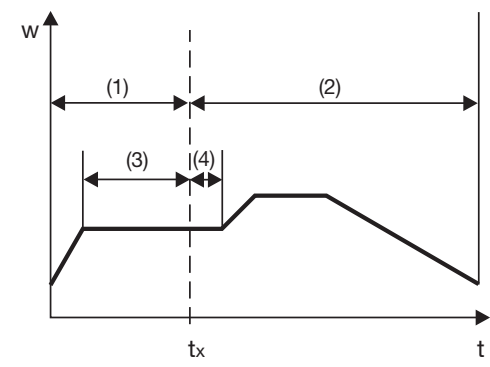

| (1) Program time           | (3) Segment time           |
|----------------------------|----------------------------|
| (2) Remaining program time | (4) Remaining segment time |

## 7.1 Analog inputs

| Configuration     | Depending on the instrument version, up to eight analog inputs are available.  |
|-------------------|--------------------------------------------------------------------------------|
| Analog inputs     | The analog inputs are numbered in sequence (IN 1 to 8) according to their slot |
| Controller        | assignment.                                                                    |
| Generator         |                                                                                |
| Limit comparators |                                                                                |
| Outputs           |                                                                                |
| Logic functions   |                                                                                |
| Math / Logic      |                                                                                |
| C-level           |                                                                                |
| Display           |                                                                                |
| Interfaces        |                                                                                |
| Device data       |                                                                                |
| Recording         |                                                                                |
| Timers            |                                                                                |
|                   |                                                                                |

### Analog input 1 (2 to 8) $\rightarrow$

Probe

| Value/selection | Description                                      |  |
|-----------------|--------------------------------------------------|--|
| no funct.       | No function                                      |  |
| RTD 3-wire      | Resistance thermometer in 3-wire circuit         |  |
| RTD 2-wire      | Resistance thermometer in 2-wire circuit         |  |
| T/C int.        | Thermocouple (internal temperature compensation) |  |
| T/C ext.        | Thermocouple (external temperature compensation) |  |
| T/C const.      | Thermocouple (constant temperature compensation) |  |
| Res. trans.     | Resistance transmitter                           |  |
| Heater current  | Heater current AC 0 to 50 mA                     |  |
| 0 to 20 mA      | 0 to 20 mA                                       |  |
| 0 to 10 V       | 0 to 10 V                                        |  |
| 0 to 1 V        | 0 to 1 V                                         |  |
| 0 to 100 mV     | 0 to 100 mV                                      |  |
| -10 to +10 V    | -10 to +10 V                                     |  |
| -1 to +1 V      | -1 to +1 V                                       |  |
| -100 to +100 mV | -100 to +100 mV                                  |  |
| 4 to 20 mA      | 4 to 20 mA                                       |  |
| 2 to 10 V       | 2 to 10 V                                        |  |
| 0.2 to 1 V      | 0.2 to 1 V                                       |  |
| 20 to 100 mV    | 20 to 100 mV                                     |  |
| -6 to 10 V      | -6 to 10 V                                       |  |
| -0.6 to 1 V     | -0.6 to 1 V                                      |  |
| -60 to +100 mV  | -60 to +100 mV                                   |  |
|                 |                                                  |  |
|                 | factory-set on analog input 2 to 8: no funct.    |  |

|               | Value/selection                                                                                                    | Description                                                                                                    |
|---------------|----------------------------------------------------------------------------------------------------|----------------------------------------------------------------------------------------------------|
| Linearization | Linear<br><b>Pt100</b><br>Pt100 JIS<br>Ni100<br>Pt500<br>Pt1000<br>Ni1000<br>Pt50                                                                                                    | For customized linearization (e.g. "customized 1") a maximum of 20 knee-points can be implemented, or a 5th order polynominal function programmed (only with setup program).<br>For the linearization "KTY11-6", the resistance is 2 k $\Omega$ at 25 °C. The resistance value can be adapted via the parameter "KTY: $\Omega$ at 25 °C/77 °F". |
|               | CU50                                                                                                    | Do not use C-level linearization!                                                                                                    |
|               | Pt K9<br>KTY11-6<br>Fe-Con J<br>NiCr-Con E<br>NiCr-Ni K<br>NiCrSi-NiSi N<br>Cu-Con T<br>Pt30Rh-Pt6Rh B<br>Pt13Rh-Pt R<br>Pt10Rh-Pt S<br>Cu-Con U<br>Fe-Con L<br>W5Re_W26Re C<br>W3Re_W25Re D<br>W3Re_W26Re<br>C-level<br>Customized 1<br>Customized 2<br>Customized 3 | The correct setting is described in<br>Chapter 7.8.1 "C-level control example"                                                                                                    |
| Offset        | -1999 to <b>0</b> to +9999                                                                                                    | The offset is used to correct a measured value by a certain amount upwards or downwards.                                                                                                    |
|               |                                                                                                    | Examples:<br>Measured Displayed<br>value Offset value<br>294.7 +0.3 295.0<br>295.3 - 0.3 295.0<br>The controller uses the corrected value (=displayed<br>value) for its computation. This value does not<br>correspond to the actual measured value.<br>If incorrectly applied, this can result in impermissible                                |

## Analog input 1 (2 to 8) $\rightarrow$

|                                          | Value/selection                                                  | Description                                                                                                    |
|------------------------------------------|------------------------------------------------------------------|----------------------------------------------------------------------------------------------------|
| Range start                              | -1999 to +9999                                                   | The instrument will change over earlier to the response                                                                                                    |
| Range end                                | -1999 to <b>+9999</b>                                            | defined for overrange/underrange if the range is restricted.                                                                                                    |
|                                          |                                                                  | Example:<br>Range: Pt100 -200 to +850 °C. An alarm message is to be<br>generated for temperatures outside the range 15 to 200 °C.<br>→ Range start: 15<br>Range end: 200                                                                                                    |
| Display start                            | -1999 to <b>0</b> to +9999                                       | On transducers with standard signal and on potentiometers,                                                                                                    |
| Display end                              | -1999 to <b>100</b> to +9999                                     | a display value is assigned to the physical signal.                                                                                                    |
|                                          |                                                                  | Example: 0 to 20mA = 0 to 1500 °C.                                                                                                    |
|                                          |                                                                  | The range of the physical signal can be 20 % wider or narrower without generating an out-of-range signal.                                                                                                    |
| Filter                                   | 0 to <b>0.6</b> to 100 sec                                       | To adjust the digital input filter (0sec = filter off).<br>63% of the alterations are accounted for after 2x filter time<br>constant at a signal step change.                                                                                                    |
|                                          |                                                                  | <ul><li>When the filter time constant is large:</li><li>high damping of disturbance signals</li></ul>                                                                                                    |
|                                          |                                                                  | <ul> <li>slow reaction of the process value display to process value changes</li> </ul>                                                                                                    |
|                                          |                                                                  | <ul> <li>low limit-frequency (2nd order low-pass filter)</li> </ul>                                                                                                    |
| Fixed temperature compensation           | 0 to <b>50</b> to 100                                            | Temperature of the external cold-junction thermostat.                                                                                                    |
| External<br>temperature<br>compensation  | Analog inp. 1<br>Analog inp. 2<br>Analog inp. 3<br>Analog inp. 4 | Measurement of the cold-junction temperature with an external temperature probe.                                                                                                    |
| Heater current<br>monitoring<br>(output) | <b>no funct.</b><br>Output 1<br>to<br>Output 12                  | The heater current is evaluated using a current transformer<br>with a standard signal output, which can be monitored by<br>linking the analog input with a limit comparator.<br>The measurement is always made when the heating contact<br>is closed. The measurement is retained until the next<br>measurement. |
| KTY: Ω at 25°C/<br>77 °F.                | 0 to <b>2000</b> to 4000                                         | Resistance at 25 °C/77 °F with linearization "KTY 11-6"                                                                                                    |
|                                          | Recalibration $\rightarrow$                                      |                                                                                                    |
| Start value                              | -1999 to <b>0</b> to +9999                                       |                                                                                                    |
| End value                                | -1999 to <b>1</b> to +9999                                       | As opposed to all the other settings, entry of the star<br>and end value is linked to the latest measurement a<br>the input concerned.<br>As a rule, these values cannot be adopted by anothe<br>instrument.                                                                                                    |
|                                          |                                                                  |                                                                                                    |

Analog input 1 (2 to 8)→

# Customized recalibration

A signal is processed electronically (conversion, linearization ...) to produce a measured value via the analog inputs of the controller. This measured value enters into the computations of the controller and can be visualized on the displays (measured value = displayed value).

This fixed relationship can be modified if required, i.e. the position and the slope of the measurement characteristic can be altered.

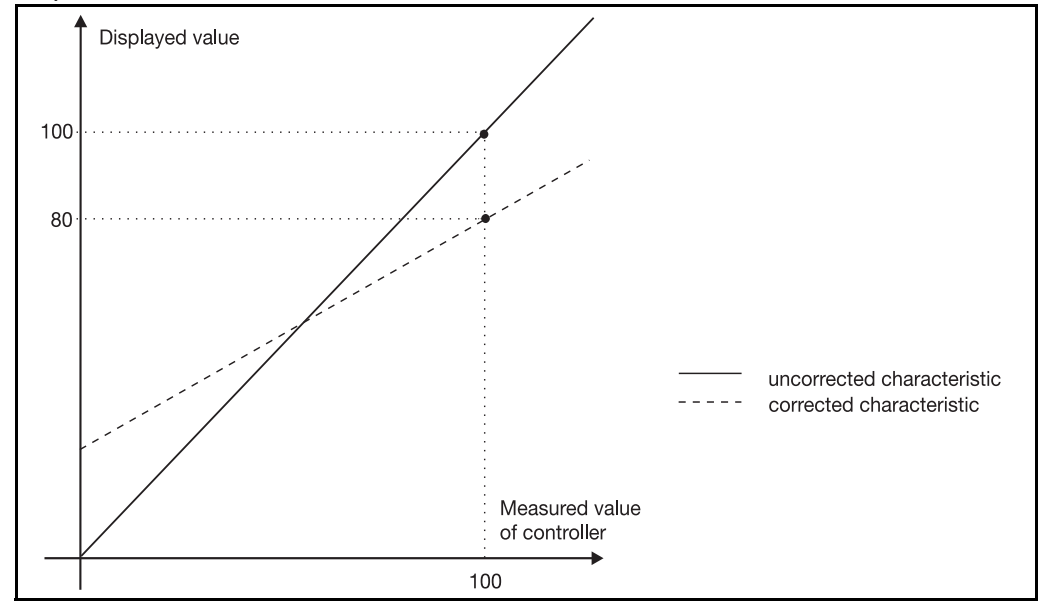

ProcedureApply two measurement points ((1), (3)), one after another, to the controller;<br/>they should be as far apart as possible.<br/>At these measurement points, enter the required display value (start value, end

value) in the controller. A reference instrument is most convenient for determining the measured values M1 and M2.

Measurement conditions must remain stable during programming.

- **Programming \*** Move to measurement point (1)
  - \* Enter start value (2)<sup>1</sup>
  - \* Move to measurement point (3)

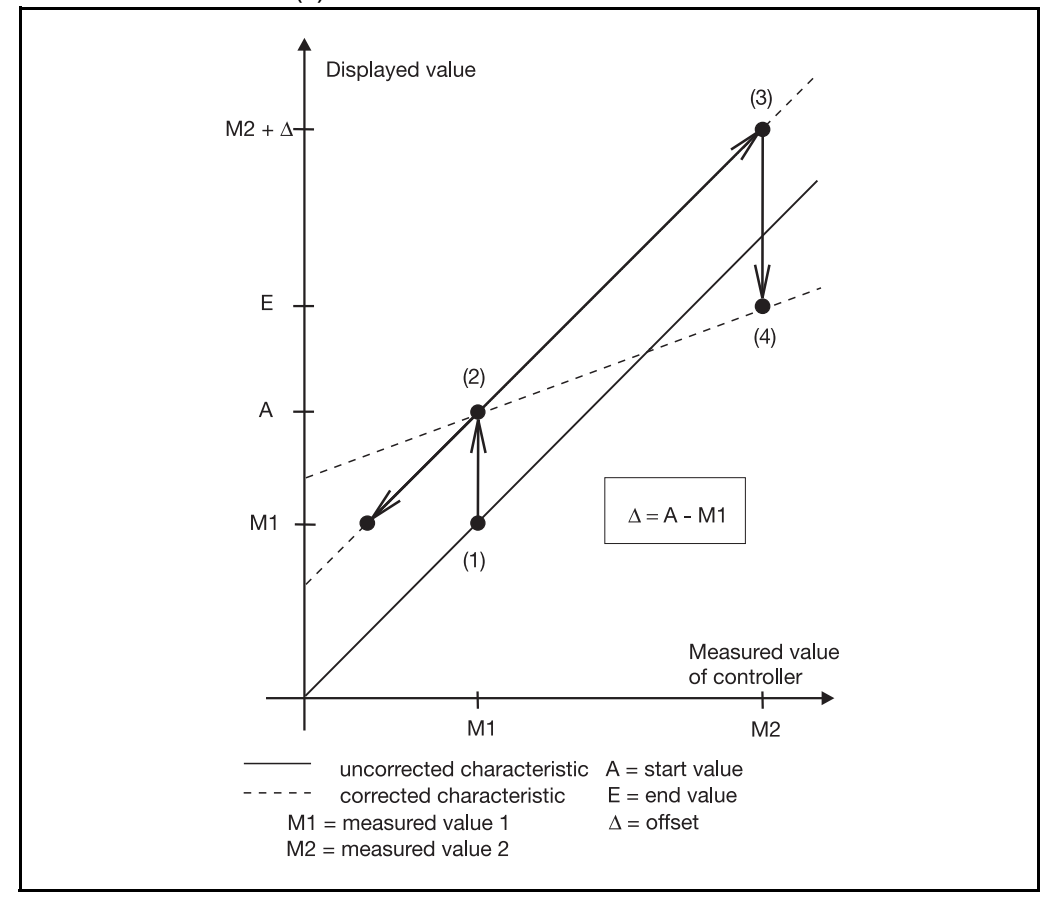

\* Enter end value E (4)<sup>1</sup>

If recalibration is carried out without a reference instrument, the offset  $\Delta$  must be taken into account when moving to measurement point (3).

To cancel recalibration, the start and end values have to be programmed to the same value. This automatically sets the start value to 0 and the end value to 1.

Any subsequent recalibration will otherwise be based on the corrected characteristic.

1. If start value=0 or end value=1 is to be set, then the value must first be altered using \_\_\_\_\_\_ or \_\_\_\_\_ to enable correction.

## 7.2 Controller

| Configuration<br>Analog inputs<br>Controller | The following are set here: controller type, input variables of the controller, the setpoint limits, conditions for manual mode and the presettings for self-optimization of the eight controller channels. |
|----------------------------------------------|----------------------------------------------------------------------------------------------------|
| Generator                                    |                                                                                                    |
| Limit comparators                            |                                                                                                    |
| Outputs                                      |                                                                                                    |
| Logic functions                              |                                                                                                    |
| Math / Logic                                 |                                                                                                    |
| C-level                                      |                                                                                                    |
| Display                                      |                                                                                                    |
| Interfaces                                   |                                                                                                    |
| Device data                                  |                                                                                                    |
| Recording                                    |                                                                                                    |
| Timers                                       |                                                                                                    |

### Controller 1 (2 to 8)→ Configuration

|                        | Value/selection                                                               | Description                                                                                                    |
|------------------------|-------------------------------------------------------------------------------|----------------------------------------------------------------------------------------------------|
| Controller type        | <b>2-state contr.</b><br>3-state contr.<br>Modulating<br>ActuatingC.<br>Cont. | 2-state controller<br>3-state controller<br>Modulating controller<br>Continuous controller with integral actuator driver<br>Continuous controller                                                                                                    |
| Control action         | Direct<br>Inverse                                                             | Direct<br>Inverse<br>inverse<br>inverse:<br>The controller output Y is >0 when the process value is<br>smaller than the setpoint (e. g. heating).<br>direct:<br>The controller output Y is >0 when the process value is<br>larger than the setpoint (e. g. cooling). |
| Inhibit manual<br>mode | Enabled<br>Inhibited                                                          | If the manual mode is inhibited, changing over to "manual" is not possible from the keys or via the logic input.                                                                                                    |
| Manual output          | -100 to <b>101</b>                                                            | Defines the output after changing over to manual mode.<br>101 = last output                                                                                                    |
| Range output           | -100 to <b>0</b> to 101                                                       | Output on out-of-range<br>101 = last output                                                                                                    |

|                   | Value/selection                  | Description                                                                                                    |
|-------------------|----------------------------------|----------------------------------------------------------------------------------------------------|
| Dead band         | <b>0</b> to 100                  | The output movement is suppressed within the dead band;<br>e. g. with noisy signals.                                                                                                    |
| External setpoint | no correction<br>with correction | <ul> <li>External setpoint input without correction</li> <li>External setpoint input with correction</li> <li>External setpoint with correction</li> <li>External setpoint + setpoint 1 = present setpoint</li> <li>The external setpoint is corrected up or down from the keypad (setpoint 1). The display shows the present setpoint.</li> <li>Activating the function:</li> <li>⇒ Controller 1 → Inputs → External setpoint</li> </ul> |
| Setpoint start    | -1999 to +9999                   | Setpoint limiting prevents the input of values outside the                                                                                                    |
| Setpoint end      | -1999 to <b>+9999</b>            | The setpoint limits are not effective with setpoint input via the interface.<br>The correction value is limited for external setpoint with correction.                                                                                                    |
| Output start      | -1999 to <b>0</b> to +9999       | Output standardization for cascade control:                                                                                                    |
| Output end        | -1999 to <b>100</b> to +9999     | If the controller channel serves as a master controller, then<br>the controller output signal (output 0 to 100 %) must be<br>scaled to match the setpoint range of the slave controller.                                                                                                    |
|                   | Factory settings are sho         | own <b>bold</b> .                                                                                                    |

### Controller 1 (2 to 8) $\rightarrow$ Configuration

### Controller 1 (2 to 8)→ Inputs

|                     | Value/selection                          | Description                                                                                                    |
|---------------------|------------------------------------------|----------------------------------------------------------------------------------------------------|
| Process value       | (Analog selector)<br>Analog inp. 1       | Defines the source for the process value of the control channel.                                                                                                    |
| External setpoint   | (Analog selector)<br><b>Switched off</b> | Activates the external setpoint input and defines the source<br>for the external setpoint.<br>Cascade controller:<br>The standardized output of the master controller (Y cascade<br>CX) has to be defined here for the slave controller. |
| Program<br>setpoint | (Analog selector)<br>Setpt.1 PCh1        | Assigns one of the four available profile traces to the con-<br>troller channel.<br>"Switched off" means that the controller channel responds<br>as for fixed-setpoint control (on channels 2 to 8).                                     |
| Manual output       | (Analog selector)<br>Switched off        | The manual output is defined through an analog signal, instead of via the keys or the interface.                                                                                                    |
|                     |                                          |                                                                                                    |

|                            | Value/selection                   | Description                                                                                                    |
|----------------------------|-----------------------------------|----------------------------------------------------------------------------------------------------|
| Output feedback            | (Analog selector)<br>Switched off | Defines the source for output feedback.<br>Output feedback must be configured in the case of a<br>continuous controller with integral actuator driver! |
| Additive<br>disturbance    | (Analog selector)<br>Switched off | Defines the source for the additive disturbance.<br>The analog value is added to the present output.                                                   |
| Multiplicative disturbance | (Analog selector)<br>Switched off | Defines the source for the multiplicative disturbance.<br>The analog value is multiplied by the proportional band.                                     |
|                            | Factory settings are s            | hown <b>bold</b> .                                                                                                    |

Controller 1 (2 to 8)→ Inputs

|                     | Value/selection                               | Description                                                                                         |
|---------------------|-----------------------------------------------|----------------------------------------------------------------------------------------------------|
| Method              | Oscillation<br>Step response                  | One of two procedures can be selected for self-<br>optimization.                                    |
|                     |                                               | ⇒ Chapter 8 "Optimization"                                                                          |
| Self-optimization   | Enabled<br>Inhibited                          | If the function is inhibited, self-optimization cannot be started from the keys or the logic input. |
| Output 1 for "Tune" | <b>Relay</b><br>Solid-state + logic<br>Analog | The type of the physical output for the signal of the controller outputs 1 and 2 has to be defined. |
| Output 2 for "Tune" | <b>Relay</b><br>Solid-state + logic<br>Analog |                                                                                                    |
| Steady output       | -100 to <b>0</b> to +100 %                    | Initial output level with step response                                                             |
| Step size           | 10 to <b>20</b> to 100 %                      | Step size with step response                                                                        |

### Controller 1 (2 to 8)→ Self-optimization

### 7.3 Generator

Timers

Function

| <b>Configuration</b><br>Analog inputs<br>Controller | The basic function of the instrument is defined here. The instrument with all<br>the available controller channels can be operated as fixed-setpoint controller,<br>program controller or program generator.                       |
|-----------------------------------------------------|----------------------------------------------------------------------------------------------------|
| Generator<br>Limit comparators<br>Outputs           | Furthermore, ramp functions (fixed-setpoint controller) can be activated for the individual controller channels and different parameters defined for the program controller/generator.                                             |
| Math / Logic<br>C-level<br>Display<br>Interfaces    | If the instrument has the basic function of a program controller/generator, channels 2 to 8 can still be operated as a fixed-setpoint controller.<br>Controller $\rightarrow$ Inputs $\rightarrow$ Program setpoint (switched off) |
| Device data<br>Recording                            |                                                                                                    |

| Function | → |
|----------|---|
|----------|---|

| Value/selection    | Description               |
|--------------------|---------------------------|
| Fixed-setpt.contr. | Basic instrument function |
| Progr.contr.       |                           |
| Progr.gen.         |                           |

**Ramp function** A rising or a falling ramp function can be implemented. The ramp-end value is determined by the setpoint input.

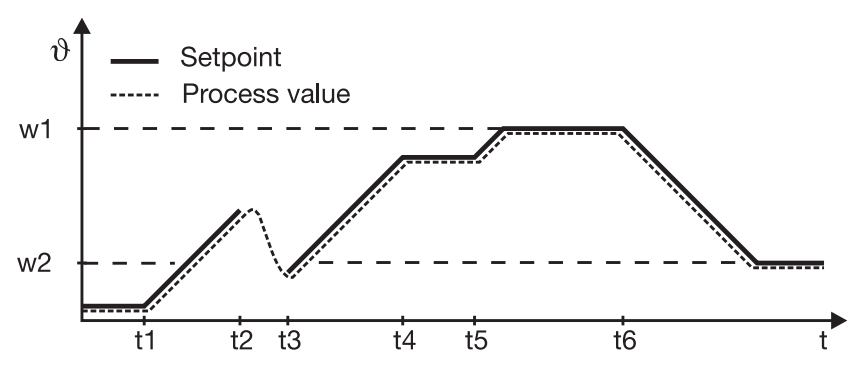

t1 Power on (w1 active)

t2-t3 Power down/manual mode/probe break

t4-t5 Ramp stop

t6 Setpoint switching to w2

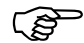

The ramp function is interrupted on a probe break, or for manual mode. The outputs react as for overrange/underrange (configurable).

The ramp function can be stopped and canceled via the logic functions.

⇒ Chapter 7.6 "Logic functions"

|                            | Ramp $\rightarrow$ Ramp controller 1 (2 to 8)   |                                                                                                |
|----------------------------|-------------------------------------------------|------------------------------------------------------------------------------------------------|
|                            | Value/selection                                 | Description                                                                                    |
| Function <sup>F</sup>      | Inactive<br>Active                              | Defines whether the ramp function is to be activated for the corresponding controller channel. |
| Unit of slope <sup>F</sup> | ° <b>C/minute</b><br>°C/hour<br>°C/day          | Defines the unit of the slope in degree Celsius per unit of time.                              |
| Ramp slope <sup>F</sup>    | <b>0</b> to 9999                                | Amount of slope                                                                                |
|                            | Factory settings are s<br>F = parameter only av | hown <b>bold</b> .<br>/ailable for fixed-setpoint controller                                   |

### Program →

|                            |                                                               | Description                                                                                                    |
|----------------------------|---------------------------------------------------------------|----------------------------------------------------------------------------------------------------|
| Program start <sup>P</sup> | from the beginning<br>from the process value<br>from the time | from the beginning:<br>Program start at the first programmed setpoint<br>from the process value:<br>The present process value from program channel 1 is<br>accepted as the first setpoint. All the other channels run<br>synchronously from this moment on.<br>from the time:<br>The present time in a 24-hr program is taken as the starting<br>time. |
| Response for range         | <b>Continue</b><br>Progr.stop                                 | Response of the program sequence to out-of-range                                                                                                    |

Factory settings are shown **bold**.

P = parameter only available for program controller/generator

|                                         | Program →                                                                    |                                                                                                    |
|-----------------------------------------|------------------------------------------------------------------------------|----------------------------------------------------------------------------------------------------|
|                                         | Value/selection                                                              | Description                                                                                                    |
| Response to power failure               | <b>Prog.canceled</b><br>Continue<br>Standstill<br>Continue X%<br>Continue PV | Response of the program run on a power failure<br>Program canceled:<br>Program run canceled; instrument switches to basic status.<br>Continue:                                                                                                    |
|                                         |                                                                              | The program continues from the point at which it was<br>canceled at the time of the supply failure.<br>Standstill:<br>Outputs, limit comparators, control contacts and controller<br>respond as was defined in the system status "Basic status".<br>A message appears asking you to either cancel program or<br>resume it.<br>Continue at deviation <x %:<br="">The program continues from the point at which it was<br/>interrupted at the time of the power failure, if the deviation<br/>between the process value before and after the power<br/>failure does not exceed a programmable percentage value<br/>(process value deviation) on program channel 1.<br/>If this value is exceeded, the instrument goes into standstill.<br/>(The instrument goes into the basic status, the program<br/>setpoint at the moment of interruption is taken as the<br/>setpoint.)<br/>Continue at process value:</x> |
|                                         |                                                                              | This sign of the gradient (falling or rising edge) at the time of<br>the power failure is stored in the event of a power failure.<br>After the supply voltage has been restored, the program is<br>checked from the beginning to find matching process<br>values and setpoints on program channel 1. The program<br>continues from the point at which the process value<br>matches the setpoint and the sign of the gradient<br>corresponds to the gradient that was stored.                                                                                                    |
| Process value<br>deviation <sup>P</sup> | 0 to <b>10</b> to 100 %                                                      | Maximum deviation on a restart after a power failure<br>(continue at deviation <x %)<="" th=""></x>                                                                                                    |
| Setpoint input <sup>P</sup>             | Setpoint ramp<br>Setpoint step                                               | Setpoint ramp:<br>$v \downarrow so1 \downarrow so2 \downarrow \\ t \downarrow t$ Setpoint step:<br>$v \downarrow so1 \downarrow so2 \downarrow \\ t \downarrow t \downarrow t$                                                                                                    |

Factory settings are shown **bold**. P = parameter only available for program controller/generator

|                                                                                       | Program →                                                          |                                                                                                    |
|---------------------------------------------------------------------------------------|--------------------------------------------------------------------|----------------------------------------------------------------------------------------------------|
|                                                                                       | Value/selection                                                    | Description                                                                                                    |
| Start at time <sup>P</sup>                                                            | <b>No</b><br>Yes                                                   | Starts the program after an adjustable start delay, or at a time that can be defined (start with time).                                                                                                    |
|                                                                                       |                                                                    | Setting the clock:<br>⇒ Chapter 7.11 "Device data"                                                                                                    |
| Program end time <sup>P</sup>                                                         | -1 to <b>0</b> to 9999 sec                                         | <ul> <li>Duration of program end signal</li> <li>If a program is ended, the program end signal is switched on for a definable time period and can, for example, be output via a logic output.</li> <li>-1 = continuous signal until acknowledgement via button</li> <li>⇒ Chapter 7.5 "Outputs"</li> </ul>                                                                                                  |
| Function control <sup>P</sup><br>→ Controller 1 to 4<br>→ Limit comparator<br>1 to 16 | Generator control<br>Control contact 1<br>to<br>Control contact 16 | Defines when controllers and limit comparators are active.<br>Generator control:<br>Controllers and limit comparators are active when a<br>program is running (automatic mode);<br>otherwise according to defined system state for the basic<br>status in the setup program<br>Control contact:<br>Control contact:<br>Controllers and limit comparators are only active when the<br>control contact is ON. |
| Process value<br>inputs <sup>P</sup><br>→ Proc.val. for<br>program channel<br>1 to 4  | (Analog selector)<br><b>Process value C1</b>                       | Value to which the tolerance band and range monitoring refers to in a program.                                                                                                    |
|                                                                                       | Eactory settings are st                                            | nown <b>hold</b>                                                                                                    |

Program →

Factory settings are shown **bold**.

P = parameter only available for program controller/generator

## 7.4 Limit comparators

| Configuration<br>Analog inputs | Limit comparators (limit monitors, limit contacts) can be used to monitor an input variable (limit comparator process value) against a fixed limit or another variable (limit comparator setpoint). When a limit is exceeded, a signal can be output or an internal controller function initiated. |
|--------------------------------|----------------------------------------------------------------------------------------------------|
| Concreter                      | 16 limit comportore are quailable                                                                                                    |
| Generator                      | to limit comparators are available.                                                                                                    |
| LIMIT                          |                                                                                                    |
| Outrouto                       |                                                                                                    |
| Outputs                        |                                                                                                    |
| Logic functions                |                                                                                                    |
| Math / Logic                   |                                                                                                    |
| C-level                        |                                                                                                    |
| Display                        |                                                                                                    |
| Interfaces                     |                                                                                                    |
| Device data                    |                                                                                                    |
| Recording                      |                                                                                                    |
| Timers                         |                                                                                                    |

Limit comparator functions Limit comparators can have different switching functions.

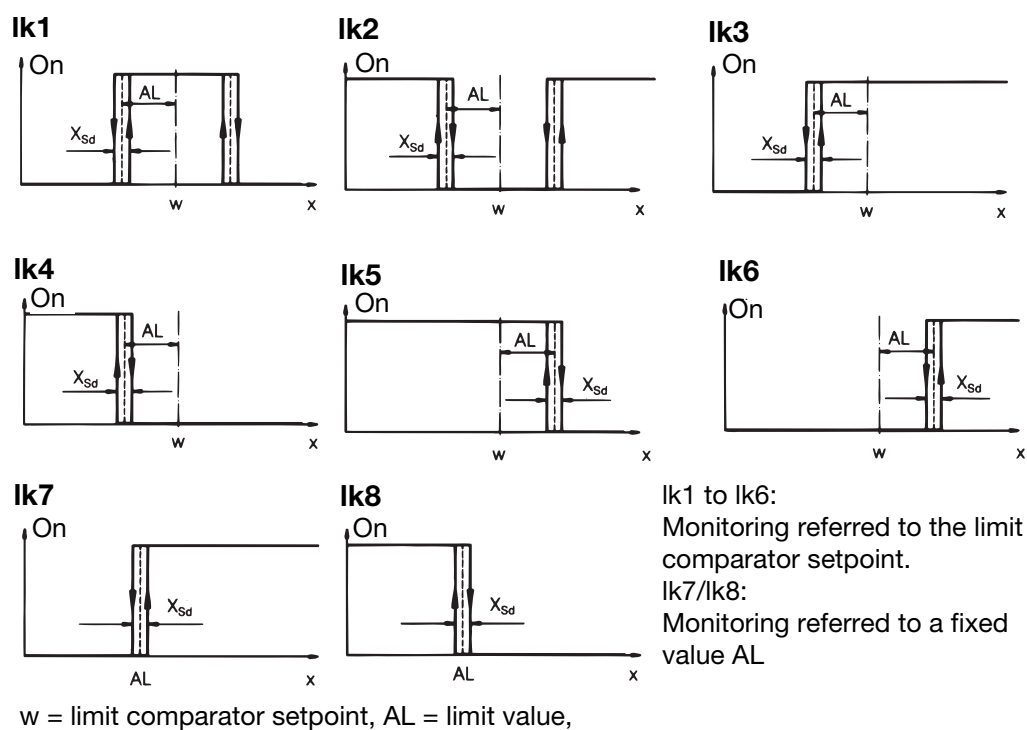

w = limit comparator setpoint, AL = limit value, x = limit comparator process value,  $X_{Sd}$  = switching differential

Limit range AL with lk1 and lk2: 0 to 9999

|                           | Value/selection                                  | Value/selection                                                                                                    |
|---------------------------|--------------------------------------------------|----------------------------------------------------------------------------------------------------|
| LK function               | <b>no funct.</b><br>LK type 1<br>to<br>LK type 8 | Limit comparator function                                                                                                    |
| Limit value               | -1999 to <b>0 to</b> +9999                       | Limit value to be monitored                                                                                                    |
| Switching<br>differential | 0 to <b>1</b> to 9999                            | Switching differential                                                                                                    |
| Action                    | Absolute<br>Relative                             | see explanation below                                                                                                    |
| Range response            | Relay OFF<br>Relay ON                            | <ul> <li>Function on over/underrange</li> <li>If a limit comparator is connected to an output, then the setting "Output signal on over/underrange" of the output has priority.</li> <li>⇒ Chapter 7.5 "Outputs"</li> </ul>                                                                          |
| Switch-on delay           | <b>0</b> to 9999 sec                             | Delays the switch-on edge by a definable time period                                                                                                    |
| Switch-off delay          | <b>0</b> to 9999 sec                             | Delays the switch-off edge by a definable time period                                                                                                    |
| Acknowledgement           | none<br>when active<br>always                    | none:<br>The limit comparator is automatically reset<br>when active:<br>The limit comparator must be acknowledged;<br>acknowledgment is only possible in the inactive condition<br>always:<br>The limit comparator must be acknowledged;<br>acknowledgment is also possible in the active condition |
| Pulse time                | <b>0</b> to 9999 sec                             | The limit comparator is automatically reset after an adjustable time period.                                                                                                    |
| LK process value          | (Analog selector)<br>Switched off                | Limit comparator process value                                                                                                    |
| LK setpoint               | (Analog selector)<br>Switched off                | Limit comparator setpoint (only for lk1 to lk6)                                                                                                    |

Limit comparator 1 (2to 16)  $\rightarrow$ 

Absolute At the time of alteration, the limit comparator acts in accordance with its function.

**Relative** The limit comparator is in the OFF status.

An alteration of the limit value or the (limit comparator) setpoint could cause the limit comparator to switch ON. Such a reaction will be suppressed, and this condition is maintained until the (limit comparator) process value has **moved away** from the switch-on region (gray area).

#### Example:

Monitoring the (controller) process value x with function lk4 Setpoint alteration  $w_1\!\rightarrow\!w_2$ 

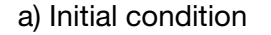

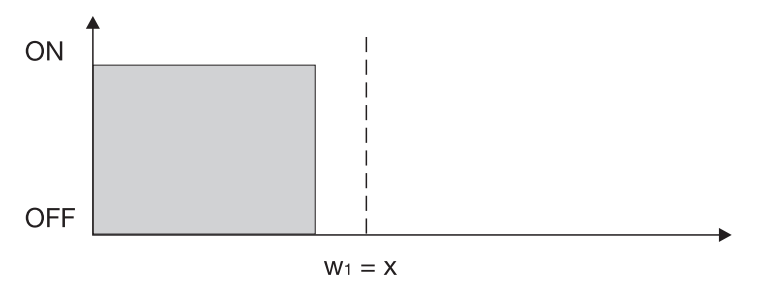

b) Condition at the time of the alteration.

The limit comparator remains "OFF" although the process value is within the switch-on region.

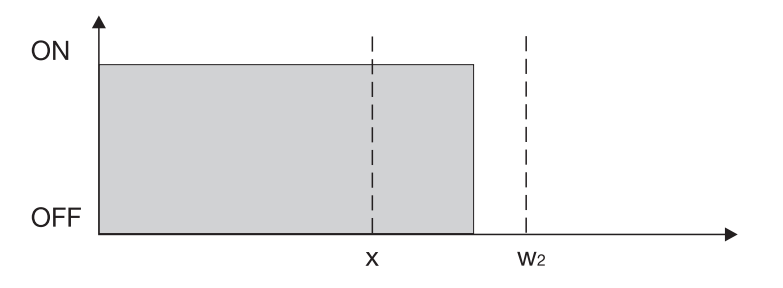

c) Stabilized condition

The limit comparator again operates in accordance with its function.

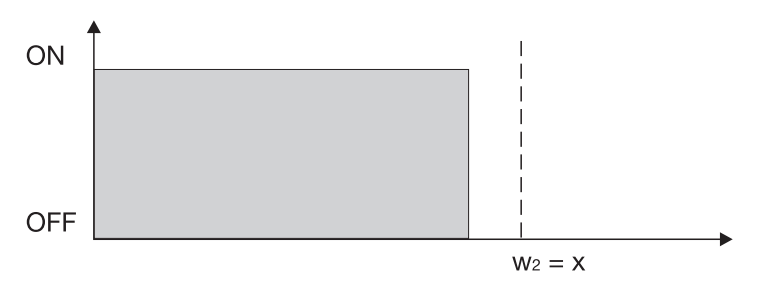

This function also prevents a limit comparator from being triggered during the start-up phase.

## 7.5 Outputs

| Configuration     |
|-------------------|
| Analog inputs     |
| Controller        |
| Generator         |
| Limit comparators |
| Outputs           |
| Logic functions   |
| Math / Logic      |
| C-level           |
| Display           |
| Interfaces        |
| Device data       |
| Recording         |
| Timers            |

Configuration of the instrument outputs are subdivided into analog outputs (max. 6) and logic outputs (max. 12). Display and numbering of the outputs depends on the assignment of the output slots OUT 1 to 6.

Up to 2 optional ER8 modules (additional relay or logic outputs) can be configured through the setup program.

Caution: The ER8 modules cannot be addressed through the COM1 interface of the controller during ongoing communication between the controller and the PC via the setup interface.

The COM1 interface of the controller is out of operation while communication is in progress via the setup.

#### Numbering of Outputs

| Slot  | Plug-in board with<br>1 analog output | Plug-in board with<br>1 logic output | Plug-in board with 2 logic outputs |
|-------|---------------------------------------|--------------------------------------|------------------------------------|
| OUT 1 | Analog output 1                       | Logic output 1                       | Logic output 1+7                   |
| OUT 2 | Analog output 2                       | Logic output 2                       | Logic output 2+8                   |
| OUT 3 | Analog output 3                       | Logic output 3                       | Logic output 3+9                   |
| OUT 4 | Analog output 4                       | Logic output 4                       | Logic output 4+10                  |
| OUT 5 | Analog output 5                       | Logic output 5                       | Logic output 5+11                  |
| OUT 6 | Analog output 6                       | Logic output 6                       | Logic output 6+12                  |

#### Analog outputs $\rightarrow$ Analog output 1 (2 to 6) $\rightarrow$

|                  | Value/selection                                           | Description                                                                                                    |
|------------------|-----------------------------------------------------------|----------------------------------------------------------------------------------------------------|
| Function         | (Analog selector)<br>Analog inp. 1                        | Factory-set for analog output 2 to 6: Switched off<br>⇒ See note on the analog selectors on page 39                                                                                                    |
| Signal           | 0 to 10 V<br>2 to 10 V<br><b>0 to 20 mA</b><br>4 to 20 mA | Physical output signal                                                                                                    |
| Signal for range | <b>0</b> to 101 %                                         | <ul> <li>Signal on going above/below range</li> <li>101 = last output signal</li> <li>If the output is a controller output, the controller switches over to manual mode and produces an output level that can be defined.</li> <li>⇒ Chapter 7.2 "Controller"</li> </ul> |

|            | Value/selection              | Description                                                                                                    |
|------------|------------------------------|----------------------------------------------------------------------------------------------------|
| Zero point | -1999 to <b>0</b> to +9999   | A physical output signal is assigned to the value range of an                                                                                                    |
| End value  | -1999 to <b>100</b> to +9999 | Example:<br>Setpoint 1 (value range: 150 to 500 °C) is to be output via<br>the analog output (0 to 20 mA).<br>i.e.: 150 to 500 °C = 0 to 20 mA<br>Zero point: 150/End value: 500<br>Setting with controller outputs for cooling.<br>The following settings have to be defined for<br>3-state controllers:<br>Zero point: 0 / End value: -100 |
| Offset     | -1999 to <b>0</b> to +9999   | Value of the parallel shift applied to the analog output values.                                                                                                    |
|            | Factory settings are sho     | own <b>bold</b> .                                                                                                    |

## Analog outputs $\rightarrow$ Analog output 1 (2 to 6) $\rightarrow$

### Logic outputs → Logic output 1 (2 to 12)→

|             | Value/selection                     | Description                                                                                                    |
|-------------|-------------------------------------|----------------------------------------------------------------------------------------------------|
| Function    | (Binary selector)<br>Outp.1 contr.1 | Factory-set for logic output 2 to 12: Switched off                                                                                                    |
| Output mode | <b>none</b><br>Time delay<br>Pulse  | Time delay:<br>The switch-on/switch-off edges can be delayed by a<br>definable time period.<br>Pulse:<br>A definable pulse/pause ratio can be applied to the output. |
| ON time     | -1999 to <b>0</b> to +9999          | Delay of switch-on edge or pulse time.                                                                                                    |
| OFF time    | -1999 to <b>0</b> to +9999          | Delay of switch-off edge or pause time.                                                                                                    |

## 7.6 Logic functions

| <b>Configuration</b><br>Analog inputs<br>Controller<br>Generator | Functions are assigned here to the logic signals of the logic inputs, limit comparators and logic functions (formula).                             |
|------------------------------------------------------------------|----------------------------------------------------------------------------------------------------|
|                                                                  | In addition, the functions for control contacts, tolerance band signal and pro-<br>gram end signal are defined for program controllers/generators. |
| Outputs<br>Logic functions                                       | In the case of the fixed-setpoint controller, the ramp end signals can have functions assigned.                                                    |
| Math / Logic                                                     |                                                                                                    |
| C-level                                                          |                                                                                                    |
| Display                                                          |                                                                                                    |
| Interfaces                                                       |                                                                                                    |
| Device data                                                      |                                                                                                    |
| Recording                                                        |                                                                                                    |
| Timers                                                           |                                                                                                    |
|                                                                  |                                                                                                    |

# Switching action

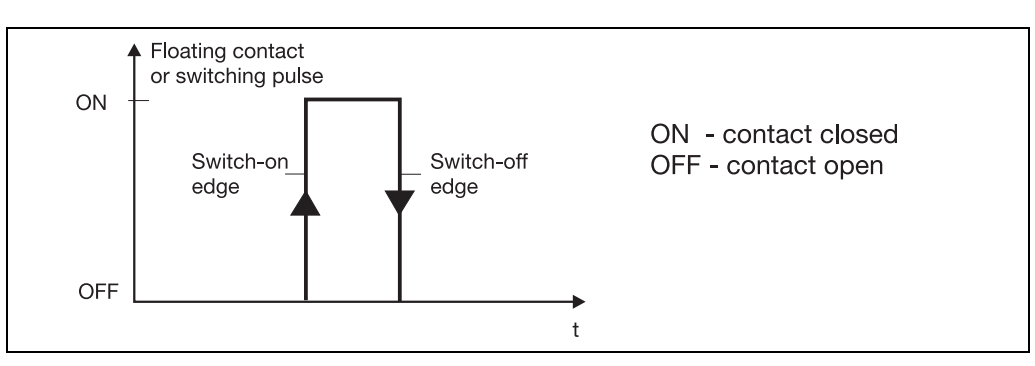

The functions are arranged in two groups:

# Edge-triggered functions

The logic function reacts to switch-on edges.

The following functions are edge-triggered:

- Start/stop of self-optimization
- Acknowledgement of limit comparators
- Program start/cancel
- Start timer
- Synchronize clock
- Remote alert
- Segment change

## State-triggered functions

The logic function reacts to switch-on or switch-off states.

• All remaining functions

# Combined logic functions

The functions are implemented through the combination of up to four control variables.

Any control variable can be selected. The states Z1 to Z4 are assigned to the control variables in descending order of the control variables (see list on the right).

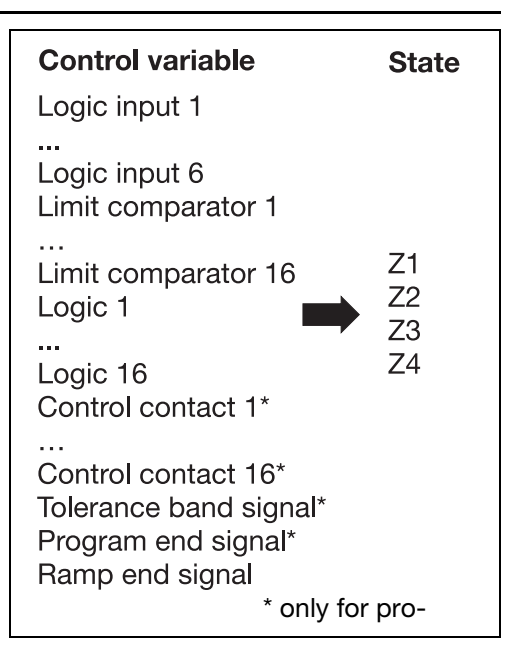

Example:

The process value is to be selected via a logic input and the state of one limit comparator.

This results in the following assignment:

Z1 - logic input 1

Z2 - limit comparator 1

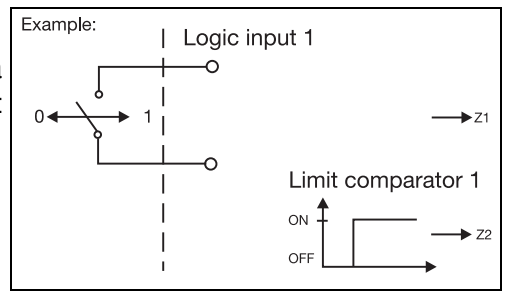

#### Setpoint/process value switching

| Setpoint                                                     | Process value                                                | Z2 | Z1 |
|--------------------------------------------------------------|--------------------------------------------------------------|----|----|
| Setpoint 1<br>Setpoint of system status<br>External setpoint | Configured controller process value<br>of controller channel | 0  | 0  |
| Setpoint 2                                                   | Analog input 2                                               | 0  | 1  |
| Setpoint 3                                                   | Analog input 3                                               | 1  | 0  |
| Setpoint 4                                                   | Analog input 4                                               | 1  | 1  |

0 = contact open /OFF

1 = contact closed /ON

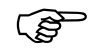

If switching between two setpoints or process values only is required, only one logic function has to be configured.

If more than two logic functions are configured to setpoint switching (process value switching), only the first two (see list "Control variable - State") are significant.

### **Program selection**

| Program    | Z6 | Z5 | Z4 | Z3 | Z2 | Z1 |
|------------|----|----|----|----|----|----|
| Program 1  | 0  | 0  | 0  | 0  | 0  | 0  |
| Program 2  | 0  | 0  | 0  | 0  | 0  | 1  |
| Program 3  | 0  | 0  | 0  | 0  | 1  | 0  |
| Program 4  | 0  | 0  | 0  | 0  | 1  | 1  |
| to         | to | to | to | to | to | to |
| Program 64 | 1  | 1  | 1  | 1  | 1  | 1  |

0 = contact open /OFF

1 = contact closed /ON

| Multifunctional<br>logic functions | Logic functions can cover several func-<br>tions simultaneously. The desired func- | 00:50:0 | )1 09.<br>I                  | 01.01 Prog.Channel 3  <br>Select functions                                                                  |   |
|------------------------------------|------------------------------------------------------------------------------------|---------|------------------------------|----------------------------------------------------------------------------------------------------|---|
| 0                                  | tion can be marked by a cross in the selection list.                               |         | Logi<br>Sele<br>Disp<br>Dela | Start Tune C1<br>Cancel Tune C1<br>Manual/auto C1<br>Inhibit manual C1<br>Start Tune C2                     | T |
|                                    | <ul> <li>★ Select/delete function with</li> </ul>                                  |         | Aler<br>Alar                 | Cancel Tune C2<br>Manual/auto C2<br>Inhibit Manual C2<br>Start Tune C3<br>Cancel Tune C3<br>Manual/auto C3  |   |
|                                    | * Confirm with <u>Enter</u>                                                        |         |                              | Inhibit Manual C3<br>Start Tune C4<br>Cancel Tune C4<br>Manual/auto C4<br>Inhibit Manual C4<br>Nump atop Ui | ┛ |
|                                    |                                                                                    | ⊠/□     | 1 (                          |                                                                                                    |   |

#### Logic input 1 (2 to 6) $\rightarrow$ Limit comparator 1 (2 to 16) $\rightarrow$ Logic 1 (2 to 16) $\rightarrow$ Control contact 1 (2 to 16) $\rightarrow$ Tolerance band signal $\rightarrow$ Program end signal $\rightarrow$ Ramp end signal 1 (2 to 8) $\rightarrow$ Timer 1 (2 to 4)

Selection of functions

| Value/selection             | Description                                                  |
|-----------------------------|--------------------------------------------------------------|
| Start Tune C1               | Start self-optimization for controller 1                     |
| Cancel Tune C1              | Cancel self-optimization for controller 1                    |
| Manual/Auto C1              | Changeover to manual mode for controller 1                   |
| Inhibit Manual C1           | Inhibit manual mode for controller 1                         |
| to                          | to                                                           |
| Start Tune C8               | Start self-optimization for controller 8                     |
| Cancel Tune C8              | Cancel self-optimization for controller 8                    |
| Manual/Auto C8              | Changeover to manual mode for controller 8                   |
| Inhibit Manual C8           | Inhibit manual mode for controller 8                         |
| Pamp aton C1                | Pamp aton for controller 1                                   |
| Canaal ramp C1              | Pamp OFF for controller 1                                    |
| Satagint awitabing C1       | Setaciat ewitching for controller 1                          |
| Broo vol owitching C1       | Dracess value switching for controller 1                     |
| Proc. val. switching C1     | Process value switching for controller 1 (0-parameter set 1) |
| Faramset switching CT       |                                                              |
| Ramp stop C8                | Bamp stop for controller 8                                   |
| Cancel ramp C8              | Ramp OEE for controller 8                                    |
| Setpoint switching C8       | Setopint switching for controller 8                          |
| Proc. val. switching C8     | Process value switching for controller 8                     |
| Paramset switching C8       | Parameter set switching for controller 8 (0-parameter set 1  |
| r aramoor ownorming oo      |                                                              |
| Key inhibit                 | Key inhibit                                                  |
| Level inhibit               | Level inhibit                                                |
| Text display                | Text display                                                 |
| Display off                 | Screen OFF                                                   |
| Display changeover          | Switch over screen templates                                 |
| Acknowledgement LK          | Acknowledgement of limit comparators                         |
| Prg.Auto/Man. switch        | Changeover between automatic and manual                      |
| Inhibit program start       | Program cannot be started                                    |
| Program start               | Program start                                                |
| Program stop                | Program stop                                                 |
| Program cancel              | Program cancel                                               |
| Program selection           | Program selection (see below)                                |
| Fast forward                | Dynamic speed increase of                                    |
| Segment change <sup>P</sup> | Segment change                                               |
| Segment change              | oogmont ondrige                                              |

Factory settings are shown **bold**.

P = parameter only available for program controller/generator

#### Logic input 1 (2 to 6) $\rightarrow$ Limit comparator 1 (2 to 16) $\rightarrow$ Logic 1 (2 to 16) $\rightarrow$ Control contact 1 (2 to 16) $\rightarrow$ Tolerance band signal $\rightarrow$ Program end signal $\rightarrow$ Ramp end signal 1 (2 to 8) $\rightarrow$ Timer 1 (2 to 4)

|               | Value/selection                                                                                                    | Description                                                                                                    |  |  |  |
|---------------|----------------------------------------------------------------------------------------------------|----------------------------------------------------------------------------------------------------|--|--|--|
|               | Synchronize clock<br>Remote alert<br>Switch off controller 1<br>to<br>Switch off controller 4<br>Start timer 1<br>to<br>Start timer 4<br>Stop timer 1<br>to<br>Stop timer 4<br>Start/stop recording<br>function | Examples: 12:55:29 -> 12:55:00; 12:55:30 -> 12:56:00<br>Send e-mail (setup program)<br>Controller 1 is inactive<br>to<br>Controller 4 is inactive<br>Timer 1 is started<br>to<br>Timer 4 is started<br>Timer 1 is canceled<br>to<br>Timer 4 is canceled<br>If this signal is active, no values will be recorded. |  |  |  |
| Display text  | <b>Standard text</b><br>Text 1<br>to<br>Text 100<br>No text                                                                                                    | System texts according to function<br>Definable texts (only via setup program)<br>No entry in event list                                                                                                    |  |  |  |
| Delay         | <b>0</b> to 9999sec                                                                                                    | An info or an alarm is only activated with delay (see message types)                                                                                                    |  |  |  |
| Message       | <b>No</b><br>Yes                                                                                                    | Defines whether an info is produced when the logic function<br>is activated. The message disappears automatically when<br>the logic signal changes.                                                                                                    |  |  |  |
| Alarm         | No<br>Yes                                                                                                    | Defines whether an alarm message is produced when the logic function is activated.<br>Alarms must be acknowledged.<br>An entry is generated in the event list.                                                                                                    |  |  |  |
|               | P = parameter only ava                                                                                                    | ilable for program controller/generator                                                                                                    |  |  |  |
| Message types | To display the info i                                                                                                    | immediately: just set info to "yes"                                                                                                    |  |  |  |
|               | <ul> <li>Io display the info after a delay:<br/>set info to "yes" and enter delay time</li> </ul>                                                                                                    |                                                                                                    |  |  |  |
|               | <ul> <li>To display the alarm immediately: just set alarm to "yes"</li> </ul>                                                                                                    |                                                                                                    |  |  |  |
|               | <ul> <li>Io display the alarm after a delay:<br/>set alarm to "yes" and enter delay time</li> </ul>                                                                                                    |                                                                                                    |  |  |  |
|               | <ul> <li>To change the info<br/>set info and alarm t</li> </ul>                                                                                                    | to alarm after a delay time:<br>to "yes" and enter delay time.                                                                                                    |  |  |  |
| Level inhibit | <ul> <li>No access via "Mer</li> </ul>                                                                                                    | nu" key                                                                                                    |  |  |  |
|               | <ul> <li>The setpoint can be modified in manual operation. No access to control contacts.</li> </ul>                                                                                                    |                                                                                                    |  |  |  |
|               | <ul> <li>Programs can be started and altered</li> </ul>                                                                                                    |                                                                                                    |  |  |  |

## 7.7 Math and logic module

| Configuration<br>Analog inputs | Special controller types (differential, ratio, humidity, C-level controller) or mathematical formulae and logical combinations are configured here. |
|--------------------------------|----------------------------------------------------------------------------------------------------|
| Controller<br>Generator        | C-level control and math/logic formulae (math and logic module) are extras.                                                                         |
| Limit comparators              | The results of the calculations can be called up, under the variables "Math X" (model formula c) $(X - 1 + 10)$                                     |
| Outputs                        | (math formulae) and "Logic X" (logic formulae) ( $X=1$ to 16).                                                                                      |
| Logic functions                |                                                                                                    |
| Math / Logic                   |                                                                                                    |
| C-level                        |                                                                                                    |
| Display                        |                                                                                                    |
| Interfaces                     |                                                                                                    |
| Device data                    |                                                                                                    |
| Recording                      |                                                                                                    |

Recordin Timers

### Math / logic 1 (2 to 16) $\rightarrow$

|               | Value/selection   | Description                                                    |
|---------------|-------------------|----------------------------------------------------------------|
| Function      | no funct.         | No function                                                    |
|               | Differ. (a-b)     | Difference control (a-b)                                       |
|               | Ratio (a/b)       | Ratio control (a/b)                                            |
|               | Humidity (a;b)    | Humidity control (a;b)                                         |
|               | C-level           | C-level control                                                |
|               | Math formula      | Math formula (only via setup program)                          |
|               | Logic formula     | Logic formula (only via setup program)                         |
| Variable a    | (Analog selector) | Variable a                                                     |
|               | Switched off      |                                                                |
| Variable b    | (Analog selector) | Variable b                                                     |
|               | Switched off      |                                                                |
| Range start   | -1999 to +9999    | Definition of a value range for the result of the mathematical |
| Range end     | -1999 to +9999    | Calculation.                                                   |
|               |                   | be signaled.                                                   |
| Linearization | ⇒ Analog inputs   | The mathematical calculation can be combined with a            |
|               | → Probe           | (customer-specific) linearization table.                       |
|               | Linear            |                                                                |
|               |                   |                                                                |

| Ratio<br>control            | Control is always based on variable a.<br>The math module forms the ratio of the measurements of a and b (a/b) and<br>produces the setpoint for the controller. The ratio is made available as a value,<br>via the function "Math X", and can be displayed.<br>The required ratio a/b is programmed as the setpoint (ratio setpoint) in the set-<br>point definition. |                                                                                                    |  |
|-----------------------------|----------------------------------------------------------------------------------------------------|----------------------------------------------------------------------------------------------------|--|
|                             | $E1 \xrightarrow{A/b} Proc. val. display}$                                                                                                    | E1 = analog input 1 (variable b)<br>E2 = analog input 2 (variable a)<br>w = setpoint<br>wv = ratio setpoint<br>x = process value<br>xw = control deviation for controller |  |
| Humidity<br>control         | The humidity controller receives the process value from a psychrometric humidity probe, through the mathematical combination of wet bulb and dry bulb temperatures.                                                                                                    |                                                                                                    |  |
|                             | Variable a - dry temperature<br>Variable b - wet temperature                                                                                                    |                                                                                                    |  |
| Enabling the math and logic | The math and logic module can be enabled through the code or the setup program.                                                                                                    |                                                                                                    |  |
| module                      | ⇒ Extras → Enable device options                                                                                                    |                                                                                                    |  |

⇒ Operating Manual 703590.6 (on-line documentation)

## 7.8 C-level control

| Configuration<br>Analog inputs<br>Controller<br>Generator<br>Limit comparators<br>Outputs<br>Logic functions<br>Math / Logic<br>C-level<br>Display<br>Interfaces<br>Device data<br>Recording<br>Timers | C-level control is used for the control of carbon in the atmosphere of a gas<br>coking furnace. The C-level is determined through the oxygen measurement<br>with a zirconium dioxide sensor and measurement of the sensor temperature.<br>C-level control is an extra.<br>Additionally, the math function has to be activated!                                                                                                    |
|----------------------------------------------------------------------------------------------------|----------------------------------------------------------------------------------------------------|
| C-level<br>calculation                                                                                                    | The calculations of the controller are based on the following:<br>$E = 0.0992 \cdot T \cdot (-lg (P_{co}) + 1.995 + 0.15 \cdot C_p + lg (C_p)) \cdot mV/K + 816.1 mV$ $E = e.m.f. of the zirconium dioxide sensor$ $T = sensor temperature in °C$ $P_{co} = partial pressure CO in percentage of volume$ $C_p = carbon level$                                                                                                    |
| Sequence<br>control                                                                                                    | Operation using a zirconium dioxide sensor is subject to a fixed time schedule.<br>The sensor has to be "flushed" at regular intervals (cycle time) to ensure fault-<br>free measurement.<br>During flushing and the subsequent recovery time, the controller is in manual<br>mode. The latest measurement is stored. The average value of the most recent<br>outputs is produced.<br>During flushing, the output variable logic 1 is "1". The flushing procedure can<br>be controlled by linking it to an output. |

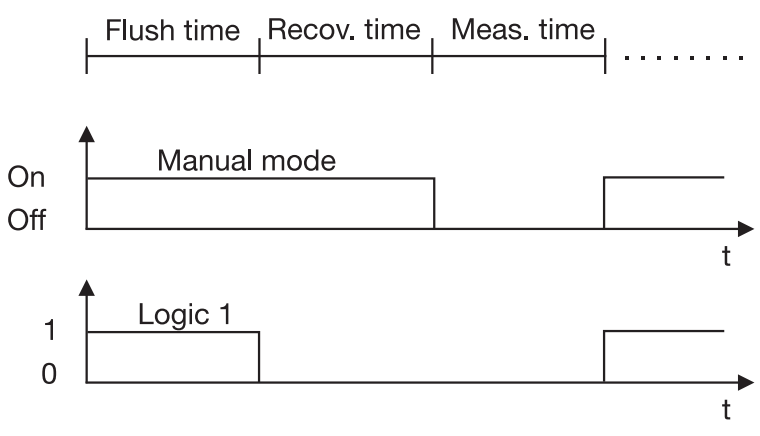

|                       | Value/selection                   | Description                                                                                            |
|-----------------------|-----------------------------------|----------------------------------------------------------------------------------------------------|
| Sensor voltage        | (Analog selector)<br>Switched off | Source for the voltage signal of the zirconium dioxide sensor                                          |
| Sensor<br>temperature | (Analog selector)<br>Switched off | Source for the temperature signal of the zirconium dioxide sensor                                      |
| CO measurement        | (Analog selector)<br>Switched off | Source for the measurement signal of the CO content                                                    |
| CO content            | 0 to <b>30</b> to 9999            | If the CO content is not measured, a fixed value can be defined here                                   |
| Correction value      | 0 to <b>1</b> to 9999             | The correction value uses a reference measurement to correct the C-level calculated by the instrument. |
| Cycle time            | <b>0</b> to 9999 min.             | Cycle time for sensor flushing                                                                         |
| Flushing time         | <b>0</b> to 9999 min.             | Flushing time for sensor flushing                                                                      |
| Recovery time         | <b>0</b> to 9999 min.             | Recovery time for sensor flushing                                                                      |

Factory settings are shown **bold**.

## 7.8.1 C-level control example

| Analog input            | For C-level control, extra code C-level has to be activated and a special input card for zirconium dioxide sensor voltage has to be installed.                                                                                                    |  |  |
|-------------------------|----------------------------------------------------------------------------------------------------|--|--|
| Linearization           | <ul> <li>Select 0 to 10 V at the appropriate analog input</li> <li>Set to linear (not C-level)</li> </ul>                                                                                                    |  |  |
| Set display ran-<br>ge  | <ul> <li>★ - Set display start to 0</li> <li>★ - Set display end to 2000 mV</li> <li>⇒ "Display start" page 43 and "Display end" page 43</li> </ul>                                                                                                    |  |  |
| Correct assign-<br>ment | The number of the controller channel must be the same as the math/lo-<br>gic number and C-level number. Otherwise, the current C-level value<br>cannot be calculated or the controller will not switch to manual mode<br>during the flushing procedure.<br>Example: if controller 3 is used for C-level control, C-level 3 and math/<br>logic 3 have to be used for calculating the current C-level value. In this<br>case logic 3 is the signal for sensor flushing procedure. |  |  |

## 7.9 Display

Recording Timers

| Configuration     | The time-dependent screen saving is defined here. In addition, time-out and     |
|-------------------|---------------------------------------------------------------------------------|
| Analog inputs     | the sequence of the different screen templates can be defined. The              |
| Controller        | representations on the controller pictures 1 to 8 and on the collective picture |
| Generator         | can be adapted to suit individual requirements.                                 |
| Limit comparators |                                                                                 |
| Outputs           |                                                                                 |
| Logic functions   |                                                                                 |
| Math / Logic      |                                                                                 |
| C-level           |                                                                                 |
| Display           |                                                                                 |
| Interfaces        |                                                                                 |
| Device data       |                                                                                 |

|                                    | Value/selection                                                                                                    | Description                                                                                                    |
|------------------------------------|----------------------------------------------------------------------------------------------------|----------------------------------------------------------------------------------------------------|
| Contrast                           | 0 to <b>25</b> to 31                                                                                                    | Contrast of color screen                                                                                                    |
| Continuous operation from          | hh:mm:ss<br><b>00:00:00</b>                                                                                                    | Switch-on time for screen                                                                                                    |
| Continuous operation until         | hh:mm:ss<br><b>00:00:00</b>                                                                                                    | Switch-off time for screen                                                                                                    |
| Screen saving                      | <b>0</b> to 9999 min.                                                                                                    | If no key is pressed for a specified time, the screen switches<br>off. The screen comes on automatically when a key is<br>pressed.<br>The function is not active during continuous operation.<br>0 = display is always switched on                                                       |
| Time-out                           | 0 to <b>60</b> to 9999 sec                                                                                                    | The instrument automatically returns to the display of the screen operating loop if no key is pressed for a specified time.<br>0 = no time-out                                                                                                    |
| Automatic<br>channel<br>changeover | <b>0</b> to 9999 sec                                                                                                    | The screen templates of the operating loop are<br>automatically switched over after a selectable time.<br>0 = switched off                                                                                                    |
| Display after a<br>reset           | last picture<br>Controller pic. 1<br>to<br>Controller pic. 8<br>Collective pic. 1<br>Collective pic. 2<br>Recording<br>Custom pic. 1<br>Custom pic. 2 | Last picture before power-off is shown<br>Controller channel 1<br>to<br>Controller channel 8<br>Controller 1 to 4 as a group picture<br>Controller 5 to 8 as a group picture<br>Recording (extra code)<br>freely configurable screen template 1<br>freely configurable screen template 2 |

|                                                                                                    | Value/selection                                                                                                    | Description                                                                                                    |
|----------------------------------------------------------------------------------------------------|----------------------------------------------------------------------------------------------------|----------------------------------------------------------------------------------------------------|
| Operating loop<br>→ Controller pic. 1<br>to<br>→ Controller pic. 8<br>→ Collective pic. 1<br>→ Collective pic 2<br>→ Recording<br>→ Custom pic. 1<br>→ Custom pic. 2 | Yes<br>No                                                                                                    | The screen templates that are to appear in the screen<br>operating loop can be selected.<br>Visible as a factory setting:<br>- Controller pic. 1<br>- Recording                                                                                                    |
|                                                                                                    | Factory settings are sho                                                                                               | $\rightarrow$ Controller picture 1 (2 to 8) →                                                                                                    |
|                                                                                                    | Value/selection                                                                                                    | Description                                                                                                    |
| Analog value 1<br>→ Display                                                                                                    | (Analog selector)<br><b>Process value C1</b>                                                                           | Display for fixed-setpoint controller:                                                                                                    |
| → Decimal place                                                                                                    | XXXX.                                                                                                    | Analog value 1 + 169,2 *C                                                                                                    |
| Analog value 2<br>→ Display                                                                                                    | (Analog selector)<br>Setpoint C1                                                                                       | Analog value 2 1 1 2 10 10 10 10 10 10 10 10 10 10 10 10 10                                                                                                    |
| → Decimal place                                                                                                    | XXXX.                                                                                                    |                                                                                                    |
| Analog value 3<br>→ Display                                                                                                    | (Analog selector)<br><b>Output level C1</b>                                                                            |                                                                                                    |
| → Decimal place                                                                                                    | XXXX.                                                                                                    |                                                                                                    |
| Logic value 1<br>to<br>Logic value 6                                                                                                    | (Binary selector)<br>Output 1 C1                                                                                       |                                                                                                    |
| Program value 1 <sup>P</sup>                                                                                                    | Segment<br>RemSegT PCh1<br>to<br>RemSegT PCh4<br>SegTime PCh1<br>to<br>SegTime PCh4<br>Program time<br>RemProgT        | Display for program controller:<br>Analog value 1<br>Analog value 2<br>Analog value 2<br>Analog value 3<br>Analog value 3<br>Analog value |
| Program value 2 <sup>P</sup>                                                                                                    | Segment<br>RemSegT PCh1<br>to<br>RemSegT PCh4<br>SegTime PCh1<br>to<br>SegTime PCh4<br>Program time<br><b>RemProgT</b> | Program value 1 Program value 2                                                                                                    |

Factory settings are shown **bold**. P = parameter only available for program controller/generator

|                           | Value/selection                                                                          | Description                                                                                                    |
|---------------------------|------------------------------------------------------------------------------------------|----------------------------------------------------------------------------------------------------|
| Value column 1            | (Analog selector)<br>Ramp end C1                                                         | Display:                                                                                                    |
| Decimal point<br>column 1 | XXXX.                                                                                    | Controller 1 - 1 45 45 6                                                                                                    |
| Value column 2            | (Analog selector)<br>Setpoint C1                                                         | Controller 2 – 2         105         0           Controller 3 – 3         80         80         6                                                                                                    |
| Decimal point<br>column 2 | XXXX.                                                                                    | Controller 4 4 185 185 8                                                                                                    |
| Value column 3            | (Analog selector)<br>Output C1                                                           |                                                                                                    |
| Decimal point<br>column 3 | XXXX                                                                                     | Collective pic. 2: Controller 5 to 8                                                                                                    |
|                           | Factory settings are sh                                                                  | nown <b>bold</b> .                                                                                                    |
| Decimal point             | If the value that is<br>programmed decima<br>automatically reduce<br>number increases to | be displayed can no longer be represented with the<br>al point, then the number of decimal places will be<br>d. If, subsequently, the measured value decreases, the<br>the programmed value of the decimal point. |

### Collective picture $\rightarrow$ Controller 1 (2 to 8) $\rightarrow$

### 7.10 Interfaces

| Co | onfi | gur | atio | on |
|----|------|-----|------|----|
|    |      |     |      |    |

Analog inputs Controller Generator Limit comparators Outputs Logic functions Math / Logic C-level Display Interfaces Device data Recording Timers The interface parameters for the standard RS422/485 interface (MODbus 1) and an optional RS422/485 (MODbus 2) or PROFIBUS-DP interface have to be configured in order to communicate with PCs, bus systems and peripheral devices.

|                          | MODBUS →                                           |                                                                                                    |
|--------------------------|----------------------------------------------------|----------------------------------------------------------------------------------------------------|
|                          | Value/selection                                    | Description                                                                                                    |
| Protocol                 | MODBUS<br>MODBUS int.                              | Modbus integer:<br>All values are transferred in the integer format                                                        |
| Baud rate                | <b>9600</b><br>19200<br>38400                      | If two interfaces are operated at the same time, then the baud rate 38400 for one individual interface is not permissible. |
| Data format              | <b>8-1-none</b><br>8-1-odd<br>8-1-even<br>8-2-none | (data bits)-(stop bits)-(parity)                                                                                           |
| Device address           | 0 to <b>1</b> to 255                               | Address in data network                                                                                                    |
| Minimum<br>response time | <b>0</b> to 500 msec                               | Minimum time that elapses between the request of a device in the data network and the response of the controller.          |
|                          | Eastern anthing and and                            |                                                                                                    |

Factory settings are shown **bold**.

#### $PROFIBUS DP \rightarrow$

| Value/selection          | Description             |
|--------------------------|-------------------------|
| 0 to <b>1</b> to 255     | Address in data network |
| Factory acttings are abo | we hold                 |

Factory settings are shown **bold**.

Interface description 703590.2

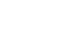

(B)

**Device address** 

## 7.11 Device data

| Configuration     | Basic settings such as supply frequency or temperature unit are made here. |
|-------------------|----------------------------------------------------------------------------|
| Analog inputs     |                                                                            |
| Controller        |                                                                            |
| Generator         |                                                                            |
| Limit comparators |                                                                            |
| Outputs           |                                                                            |
| Logic functions   |                                                                            |
| Math / Logic      |                                                                            |
| C-level           |                                                                            |
| Display           |                                                                            |
| Interfaces        |                                                                            |
| Device data       |                                                                            |
| Recording         |                                                                            |
| Timers            |                                                                            |

|                                                  | Value/selection                                     | Description                                                                                                    |
|--------------------------------------------------|-----------------------------------------------------|----------------------------------------------------------------------------------------------------|
| Device designation                               | (16-character text)                                 | any text                                                                                                    |
| Supply frequency                                 | <b>50 Hz</b><br>60 Hz                               | Country-specific supply frequency of supply voltage                                                                                                    |
| Temperature unit                                 | ° <b>C</b><br>°F                                    | Unit for temperature values                                                                                                    |
| Program selection                                | <b>Icon</b><br>Text list                            | A program can be selected in the program start menu, either graphically via icons, or via a text list.                                                                                                    |
| Sampling time                                    | 50 msec<br>150 msec<br><b>250 msec</b>              | Required basic sampling time<br>The sampling time possible depends on the number of<br>active controller channels and the utilization of the math and<br>logic module.<br>The actual sampling time is shown under "System sampling<br>time". |
| System sampling time                             | (Time display)                                      | Actual sampling time of device                                                                                                    |
| <b>Date and time</b><br>Date<br>Time             | dd.mm.yy<br>hh:mm:ss                                | Real-time clock with calendar<br>d=day; m=month; y=year<br>h=hours; m=minutes; s=seconds                                                                                                    |
| Summer time<br>Changeover                        | Switched off<br>Time definition<br><b>Automatic</b> | Determines how to change over to summer time.                                                                                                    |
| Start date<br>Start time<br>End date<br>End time | dd.mm.yy<br>hh:mm:ss<br>dd.mm.yy<br>hh:mm:ss        |                                                                                                    |

## 7.12 Recording

| Configuration     |
|-------------------|
| Analog inputs     |
| Controller        |
| Generator         |
| Limit comparators |
| Outputs           |
| Logic functions   |
| Math / Logic      |
| C-level           |
| Display           |
| Interfaces        |
| Device data       |
| Recording         |
| Timers            |
|                   |

The recording function permits the visualization of up to four analog and three logic signals. The signal sources are defined here.

The ring memory contains a total of 43200 measurement points. The maximum recording time depends on the storage rate that was set and the number of measurement signals. Using the setup program, the maximum recording time can be calculated and indicated.

A special software (accessory) is available for reading out the historical data.

#### Analog value 1 (2 to 4) $\rightarrow$

|               | Value/selection                   | Description                                                                                                    |  |
|---------------|-----------------------------------|----------------------------------------------------------------------------------------------------|--|
| Function      | (Analog selector)<br>Switched off | Recording of analog signals                                                                                                    |  |
| Scaling start | -1999 to <b>0</b> to +9999        | Defines the lower and upper limit on the y-axis.                                                                                                    |  |
| Scaling end   | -1999 to <b>100</b> to +9999      | The screen template "Recording" (operating loop) can be<br>used to switch between the scalings of the analog values<br>for the graphical display of the traces. |  |
| Decimal place | XXX.X                             |                                                                                                    |  |
| Unit          | (4-character text)<br>%           | Any 4-character sequence can be specified.                                                                                                    |  |
|               | Factory settings are sho          | own <b>bold</b> .                                                                                                    |  |

Logic value 1 Logic value 2 Logic value 3 Storage rate

| Value/selection                          | Description                                                                                                    |
|------------------------------------------|----------------------------------------------------------------------------------------------------|
| (Binary selector)<br><b>Switched off</b> | Recording of logic signals                                                                                                    |
| 1 to <b>6</b> to 60 sec                  | Defines the time span between the measurement points.<br>The ring memory will be overwritten after 43200<br>measurement points. |
### 7.13 Timers

Recording **Timers** 

| <b>Configuration</b><br>Analog inputs<br>Controller | Timers are used for time-dependent control. The timer signal (timer 1 to 4) in-<br>dicates whether the timer is active. The signal can be output via the logic out-<br>puts or processed internally. |
|-----------------------------------------------------|----------------------------------------------------------------------------------------------------|
| Generator                                           | It is possible to program up to four timers.                                                                                                    |
| Outputs                                             | The timers are started and canceled through the logic functions.                                                                                                    |
| Logic functions                                     |                                                                                                    |
| Math / Logic                                        |                                                                                                    |
| C-level                                             |                                                                                                    |
| Display                                             |                                                                                                    |
| Interfaces                                          |                                                                                                    |
| Device data                                         |                                                                                                    |

|             | Timer 1 (2 to 4) $\rightarrow$                                                                                        |                                                                            |  |  |
|-------------|----------------------------------------------------------------------------------------------------|----------------------------------------------------------------------------|--|--|
|             | Value/selection                                                                                                    | Description                                                                |  |  |
| Function    | no function                                                                                                    |                                                                            |  |  |
|             | Signal active                                                                                                    | with the timer running: logic signal=1; canceled after power-down          |  |  |
|             | Signal inactive                                                                                                    | with the timer running: logic signal=0; canceled after power-down          |  |  |
|             | active, continue                                                                                                    | with the timer running: logic signal=1; continues after power -down        |  |  |
|             | inactive, continue                                                                                                    | with the timer running: logic signal=0; continues after power down         |  |  |
| Timer value | hh:mm:ss<br><b>00:00:00</b>                                                                                           | Time setting                                                               |  |  |
|             | Factory settings are s                                                                                                | hown <b>bold</b> .                                                         |  |  |
| Example     | You need to switch f<br>Start the timer via lo                                                                        | from setpoint 1 over to setpoint 2 for a defined time period. gic input 1. |  |  |
|             | <ul> <li>Set the two setpoints at the operating level</li> </ul>                                                      |                                                                            |  |  |
|             | ★ Set the timer and the timer value<br>Timer $\rightarrow$ Timer 1 $\rightarrow$ Function $\rightarrow$ Signal active |                                                                            |  |  |
|             | <ul> <li>Configure the log</li> <li>Logic functions →</li> <li>Start timer 1</li> </ul>                               | ic input<br>→ Logic input 1 → Select functions →                           |  |  |

Configure the setpoint changeover
 Logic functions → Timer 1 → Select functions →
 Setpoint changeover C1

# 7 Configuration

### 8.1 Self-optimization

Oscillation method

Self-optimization SO establishes the optimum controller parameters for PID or PI controllers.

Depending on the controller type, the following controller parameters can be defined:

Reset time (Tn), derivative time (Tv), proportional band (Xp), cycle time (Cy), filter time constant (dF)

The controller selects one of two procedures (**a** or **b**), depending on the size of the control deviation:

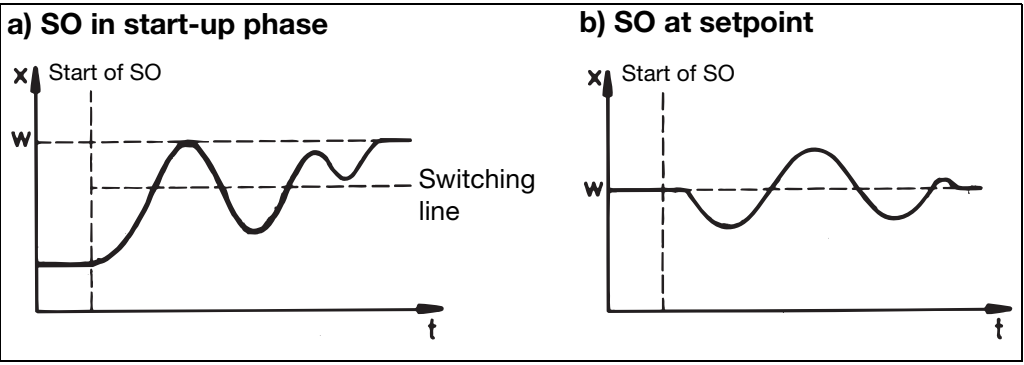

# Step response method

This type of optimization involves determining the control parameters through an output step that is applied to the process. First a steady output is produced until the process value is "steady" (constant). Afterwards, an output step (step size), which can be defined by the user, is automatically applied to the process. The resulting response of the process value is used to calculate the control parameters.

Self-optimization establishes the optimum control parameters for PID or PI controllers, in accordance with the selected control structure.

Depending on the controller type, the following control parameters can be defined:

Reset time (Tn), derivative time (Tv), proportional band (Xp), cycle time (Cy), filter time constant (dF)

Optimization can be started from any system status and can be repeated as often as is required.

The controller outputs (analog, relay, solid-state), the steady output and the step size (min. 10%) have to be defined.

#### Principal applications of the step response method:

- Optimization instantly after "power on", during the start-up phase Considerable time savings, setting: steady output = 0 %.
- The process does not readily permit oscillations (e.g. highly insulated furnaces with small losses, long oscillation period)
- Process value must not exceed setpoint
   If the output (with stabilized setpoint) is known, an overshoot can be
   avoided through the following adjustment:
   steady output + step size <= output in stabilized condition</p>

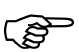

With output type "solid-state", the cycle time during optimization is reduced to 8 x the sampling time.

With the "relay" output type, care has to be taken that the process value is not influenced by the switching cycle time, since otherwise optimization cannot be completed successfully.

Solution: Reduce the cycle time Cy, until the process value is no longer influenced. (Manual mode can be used for the adjustment!)

Start of self-optimization after power-on and during the start-up phase

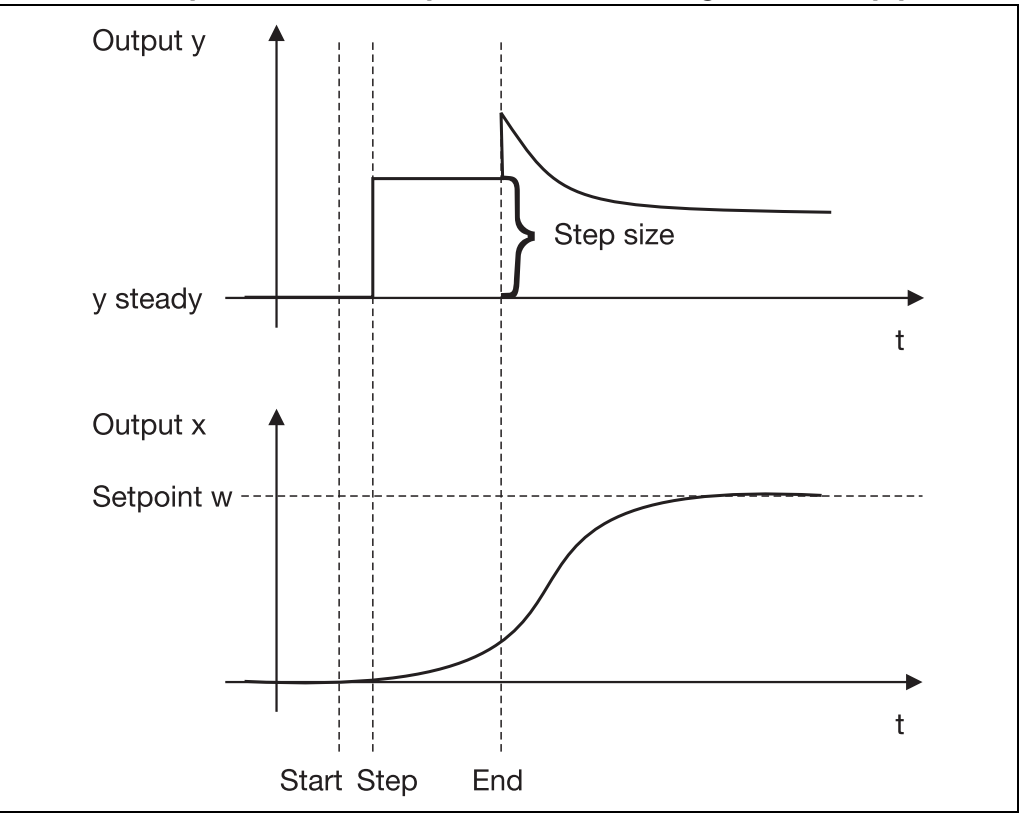

### 8 Optimization

#### Start of self-optimization during operation

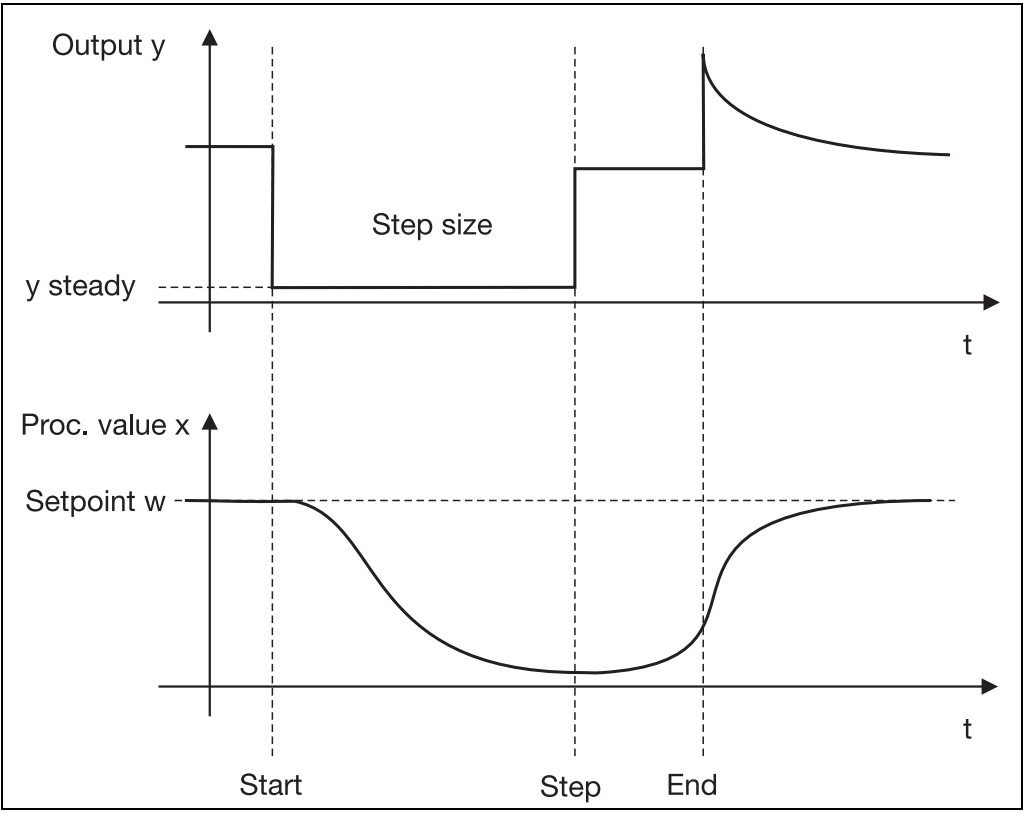

#### Starting selfoptimization

#### Start at the operating level

- ★ Select the controller channel in
   → Operating level → Self-optimization → Controller number 1 to 8
- ★ Start self-optimization for the selected controller channel with
   → Status → "Active"

#### Start from the operating loop

- Change the screen template for the required controller channel with
   (press repeatedly, if necessary!)
- \* Press <u>Details</u>
- \* Press
- \* Start self-optimization for the required controller channel with
- \* Pressing ( resets the significance of the softkeys
- (P

The controller outputs types have to be defined for self-optimization. They also have to be enabled for the corresponding controller channel for self-optimization to start.

⇒ Chapter 7.2 "Controller"

In the case of a program controller, self-optimization can only be started in the manual controller mode, during a program pause or in the basic status (with active controller!).

### 8 Optimization

Canceling selfoptimization Switch the "Status" parameter at the operating level to "inactive" or press
 again

### 8.2 Check of the optimization

The optimum adaptation of the controller to the process can be checked by recording the start-up phase with the control loop closed. The diagrams below indicate possible maladjustments and how these can be corrected.

The control response of a third-order control loop of a PID controller is shown as an example. However, the procedure for adjusting the controller parameters can also be applied to other control loops.

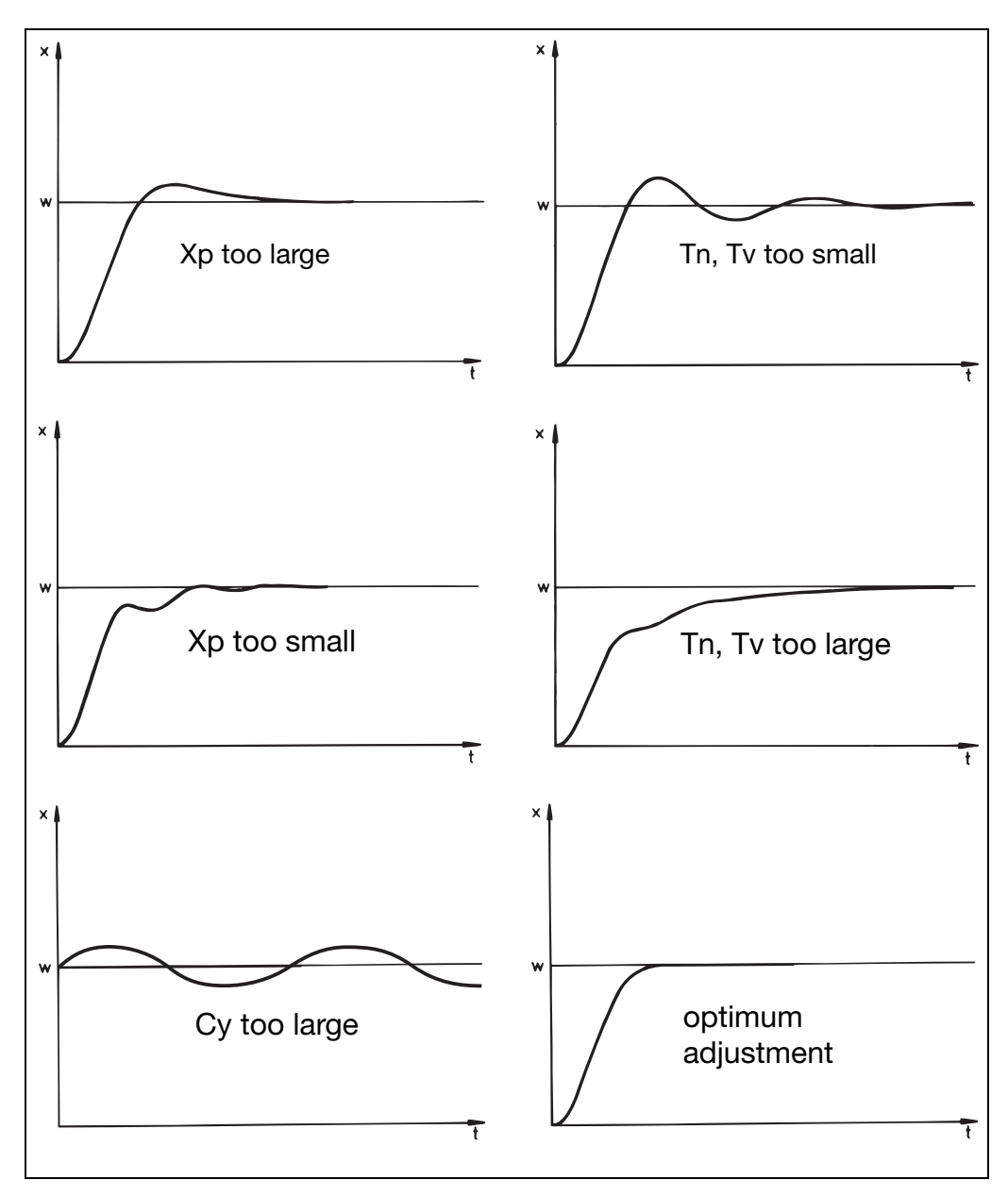

The following steps are necessary for retrofitting modules:

Safety notes

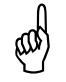

Only qualified personnel are permitted to retrofit modules.

\* Identify the module by the Sales. No. affixed to the packaging

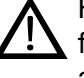

For safety reasons, care must be taken that the back panel and the fixing screws are correctly reassembled and mounted after the alterations.

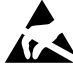

The modules can be damaged by electrostatic discharge. Avoid Iz electrostatic charge during fitting and removal. Carry out retrofitting on a workbench that is earthed.

#### Identifying the module

| Modules                                                  | Code | Part no. | Board No. |
|----------------------------------------------------------|------|----------|-----------|
| Universal input <sup>a</sup>                             |      | 00489149 | 00483500  |
| Input <sup>a</sup> for zirconium dioxide sensor 0 to 2 V |      |          | 00483395  |
| Outputs:                                                 |      |          |           |
| 1 relay (changeover contact)                             | 1    | 00399782 | 00401153  |
| Solid-state relay 230 V/1 A                              | 2    | 00399783 | 00401185  |
| 2 relays (n.o.) make                                     | 3    | 00399784 | 00397011  |
| 1 logic output 0/22 V <sup>b</sup>                       | 4    | 00399785 | 00401267  |
| 1 analog output                                          | 5    | 00399786 | 00403601  |
| 1 supply for                                             | 6    |          |           |
| two-wire transmitter <sup>b</sup>                        |      | 00399785 | 00401267  |
| 2 logic outputs 0/14 V                                   | 7    | 00399788 | 00621622  |
| RS422/485 interface                                      | 54   | 00399789 | 00401269  |
| PROFIBUS-DP                                              | 64   | 00399790 | 00401264  |

<sup>a</sup> The instrument is fitted from device software version 162.04.01 on with a new type of analog input card. If analog input cards are retrofitted, it must be noted that they cannot be operated together with the older type of card (i.e. do not mix card types).

Please note also that an update of the setup program may be required in order to carry out the configuration through the setup program.

The device software version (version number) can be read out from the instrument in the "Device info" menu.

The nameplate can also be used to determine whether the new analog input modules have been fitted to the instrument (see Chapter 2.3 "Nameplate").

<sup>b</sup> The boards for the 0/22 V logic output and the supply for a two-wire transmitter are identical, and are detected by the instrument and the setup program as "Logic output 0/22 V".

Removing the back panel from the housing

- \* Pull off the pluggable connector
- \* Loosen screws (do not remove (1) and (2)!)

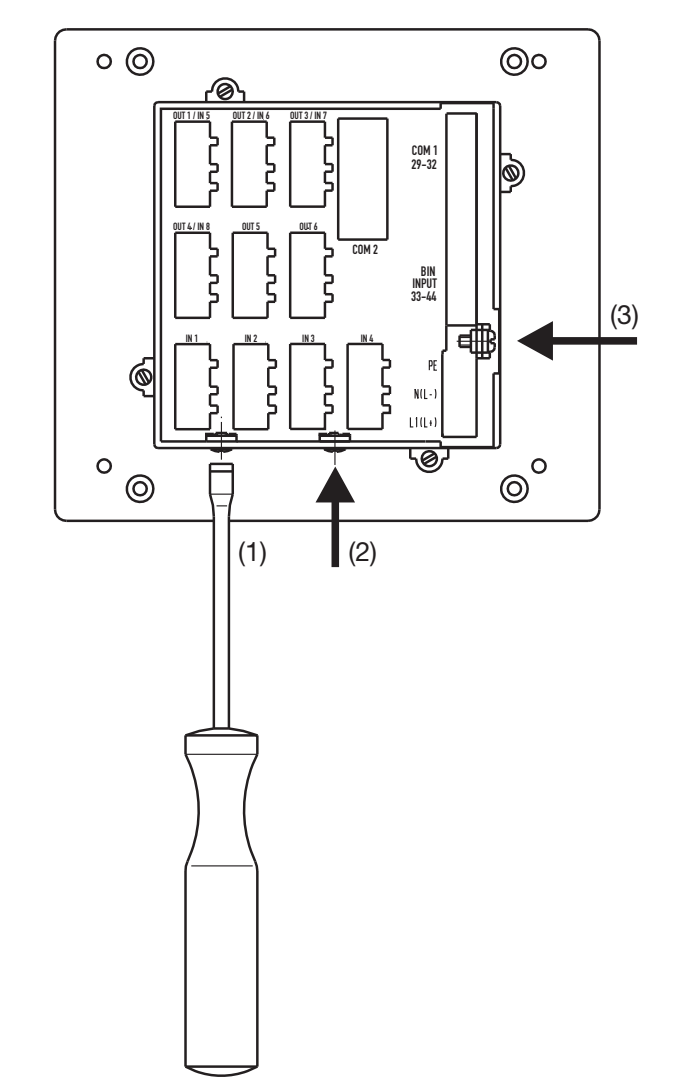

\* Fold back panel upwards and take it off

**Slot assignment** The slots for the individual modules are printed on the back panel of the housing:

| Slot  | Module                   | Function                 |
|-------|--------------------------|--------------------------|
| IN 1  | Universal input          | Analog input 1           |
| to    |                          | to                       |
| IN 8  |                          | Analog input 4           |
| OUT 1 | Outputs                  | Output 1+7 <sup>a</sup>  |
| to    |                          | to                       |
| OUT 6 |                          | Output 6+12 <sup>a</sup> |
| COM 2 | RS422/485<br>PROFIBUS DP | Interface 2              |

<sup>a</sup> Number of output, if two outputs are available on the board

# Retrofitting of modules

Remove dummy module or existing module by using a screwdriver, for example

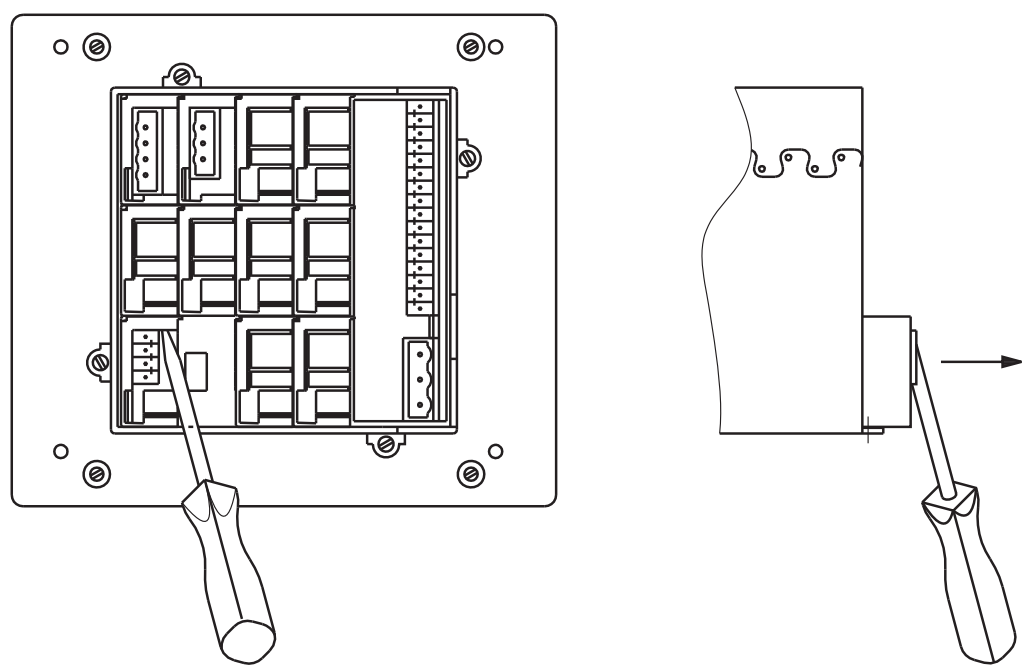

 Push module into the vacant slot until the pluggable connector snaps into place

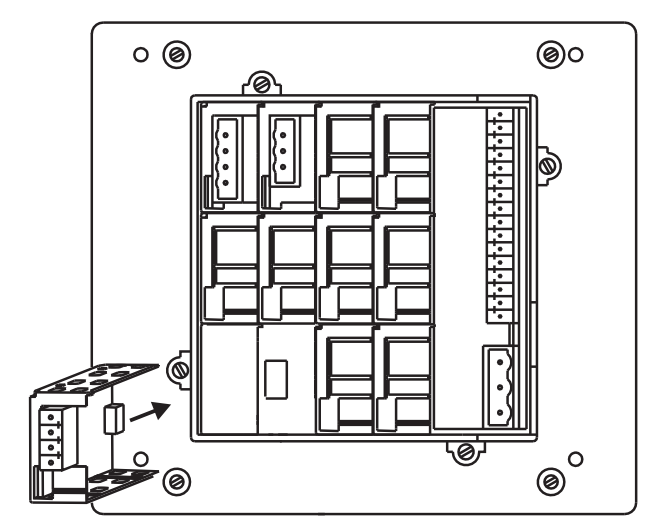

- \* Hook the back panel into the slots provided on the top edge and close it.
- Tighten the screws Mount screws correctly with shake-proof washers, since they ensure the protective earth (PE) function (tightening torque: 100 – 120 Ncm).

### 10.1 Technical data

#### Thermocouple input

| Designation    |          | Measurement range | Meas. accuracy <sup>a</sup>     | Ambient      |
|----------------|----------|-------------------|---------------------------------|--------------|
|                |          |                   |                                 | error        |
| Fe-Con L       |          | -200 to +900 °C   | ≤ 0.25 %                        | 100 ppm / °C |
| Fe-Con J       | EN 60584 | -200 to +1200 °C  | ≤ 0.25 %                        | 100 ppm / °C |
| Fe-Con U       |          | -200 to +600 °C   | ≤ 0.25 %                        | 100 ppm / °C |
| Cu-Con T       | EN 60584 | -200 to +400 °C   | ≤ 0.25 %                        | 100 ppm / °C |
| NiCr-Ni K      | EN 60584 | -200 to +1372 °C  | ≤ 0.25 %                        | 100 ppm / °C |
| NiCr-Con E     | EN 60584 | -200 to +915 °C   | ≤ 0.25 %                        | 100 ppm / °C |
| NiCrSi-NiSi N  | EN 60584 | -100 to +1300 °C  | ≤ 0.25 %                        | 100 ppm / °C |
| Pt10Rh-Pt S    | EN 60584 | 0 to 1768 °C      | ≤ 0.25 %                        | 100 ppm / °C |
| Pt13Rh-Pt R    | EN 60584 | 0 to 1768 °C      | ≤ 0.25 %                        | 100 ppm / °C |
| Pt30Rh-Pt6Rh B | EN 60584 | 0 to 1820 °C      | ≤0.25 % <sup>b</sup>            | 100 ppm / °C |
| W5Re-W26Re C   |          | 0 to 2320 °C      | ≤ 0.25 %                        | 100 ppm / °C |
| W3Re-W25Re D   |          | 0 to 2495 °C      | ≤ 0.25 %                        | 100 ppm / °C |
| W3Re-W26Re     |          | 0 to 2400 °C      | ≤ <b>0.25</b> %                 | 100 ppm / °C |
| Cold junction  |          | Pt100             | internal, external, or constant |              |

<sup>a</sup> With 250 msec sampling time
 <sup>b</sup> Within range 300 to 1820 °C

#### Input for resistance thermometer

| Designation            |           | Connection circuit                                                                                                    | Measurement<br>range  | Meas. accuracy <sup>a</sup> | Ambient<br>temperature<br>error |
|------------------------|-----------|----------------------------------------------------------------------------------------------------|-----------------------|-----------------------------|---------------------------------|
| Pt100                  | EN 60751  | Two-wire/three-wire                                                                                                    | -200 to +850 °C       | ≤ 0.05 %                    | 50 ppm / °C                     |
| Pt50, 500, 1000        | EN 60751  | Three-wire                                                                                                    | -200 to +850 °C       | ≤ 0.1 %                     | 50 ppm / °C                     |
| Cu50                   |           | Three-wire                                                                                                    | -50 to +200 °C        | ≤ 0.1 %                     | 50 ppm / °C                     |
| Ni100                  | DIN 43760 | Two-wire/three-wire                                                                                                    | -60 to +250 °C        | ≤ 0.05 %                    | 50 ppm / °C                     |
| KTY11-6                |           | Three-wire                                                                                                    | -50 to +150 °C        | ≤ 1.0 %                     | 50 ppm / °C                     |
| PtK9                   |           | Three-wire                                                                                                    | lithium-chloride tran | sducer                      |                                 |
| Sensor lead resistance |           | max. 30 $\Omega$ per lead for 2-wire or 3-wire circuit                                                                                                    |                       |                             |                                 |
| Meas. current          |           | 250 μΑ                                                                                                    |                       |                             |                                 |
| Lead compensation      |           | Is not required for a three-wire circuit. With a two-wire circuit, the lead resistance can be compensated in software by a correction of the process value. |                       |                             |                                 |

<sup>a</sup> With 250 msec sampling time

#### Input for standard signals

| Designation    | Measurement range                               | Meas. accuracy <sup>a</sup> | Ambient           |
|----------------|-------------------------------------------------|-----------------------------|-------------------|
|                |                                                 |                             | temperature error |
| Voltage        | 0 to 10 V                                       | ≤ 0.2 %                     | 100 ppm / °C      |
|                | -10 to +10 V                                    | ≤ 0.2 %                     | 100 ppm / °C      |
|                | -1 to +1 V                                      | ≤ 0.1 %                     | 100 ppm / °C      |
|                | 0 to +1 V                                       | ≤ 0.1 %                     | 100 ppm / °C      |
|                | 0 to 100 mV                                     | ≤ 0.1 %                     | 100 ppm / °C      |
|                | -100 to +100 mV                                 | ≤ 0.1 %                     | 100 ppm / °C      |
|                | Input resistance $R_{IN} > 100 \text{ k}\Omega$ |                             |                   |
| C-level        | 0 to 2 V                                        | ≤ 0.1 %                     | 100 ppm / °C      |
|                | Input resistance $R_{IN} > 7.5 M\Omega$         |                             |                   |
| Current        | 4 to 20 mA, voltage drop $\leq$ 1 V             | ≤ 0.1 %                     | 100 ppm / °C      |
|                | 0 to 20 mA, voltage drop $\leq$ 1 V             | ≤ 0.1 %                     | 100 ppm / °C      |
|                | (max. current load = 50 mA)                     |                             |                   |
| Heater current | AC 0 to 50 mA                                   | ≤1 %                        | 100 ppm / °C      |
| Potentiometer  | min. 100 Ω, max. 4 kΩ                           |                             |                   |

<sup>a</sup> With 250 msec sampling time

Standard version

#### Logic inputs

Floating contacts

#### Measurement circuit monitoring

In the event of a fault, the outputs move to a defined (configurable) status.

| Sensor                         | Overrange /<br>underrange | Probe or lead short-circuit | Probe or lead break |
|--------------------------------|---------------------------|-----------------------------|---------------------|
| Thermocouple                   | •                         | -                           | •                   |
| Resistance thermometer         | •                         | •                           | •                   |
| Voltage 2 to 10V<br>0 to 10V   | •                         | •                           | •                   |
| Current 4 to 20mA<br>0 to 20mA | •                         | •                           | •                   |

• = recognized - = not recognized

#### Outputs

| Relay<br>contact rating<br>contact life | changeover contact, or 2 x make<br>3 A at AC 250 V resistive load<br>150,000 operations at rated load<br>(with 2 x make, the supply circuits ≥ AC 48 V cannot be combined<br>on one board with SELV circuitry!) |                            |        |
|-----------------------------------------|----------------------------------------------------------------------------------------------------|----------------------------|--------|
| Logic                                   | 0/14 V                                                                                                    | or                         | 0/22 V |
| current limiting                        | 20 mA                                                                                                    |                            | 30 mA  |
| Solid-state relay                       |                                                                                                    |                            |        |
| contact rating                          |                                                                                                    | 1 A at 230 V               |        |
| protection circuitry                    |                                                                                                    | varistor                   |        |
| Voltage                                 |                                                                                                    |                            |        |
| output signals                          | 0 to 10 V or 2 to 10 V                                                                                                    |                            |        |
| load resistance                         | $R_{load} \ge 500 \Omega$                                                                                                    |                            |        |
| Current                                 |                                                                                                    |                            |        |
| output signals                          |                                                                                                    | 0 to 20 mA or 4 to 20 mA   |        |
| load resistance                         |                                                                                                    | $R_{load} \leq 450 \Omega$ |        |
| Supply voltage for                      |                                                                                                    |                            |        |
| 2-wire transmitter                      |                                                                                                    |                            |        |
| voltage                                 | 22 V                                                                                                    |                            |        |
| current                                 |                                                                                                    | 30 mA                      |        |

#### Controller

| Controller type       | two-state controller,                                                                                                    |
|-----------------------|----------------------------------------------------------------------------------------------------|
|                       | three-state controller, modulating controller, continuous controller, continuous controller with integrated actuator driver |
| Controller structures | P/PD/PI/PID/I                                                                                                    |
| A/D converter         | dynamic resolution up to 16 bit                                                                                             |
| Sampling time         | 250 msec                                                                                                    |
|                       | 50 msec, 150 msec, 250 msec (configurable)                                                                                  |

#### **Color screen**

| Resolution             | 320 × 240 pixels                 |
|------------------------|----------------------------------|
| Size (screen diagonal) | 5" (12.7 cm)                     |
| Туре                   | TFT screen with LED backlighting |
| No. of colors          | 27 colors                        |

#### **Electrical data**

| Supply voltage (switchmode PSU) | AC 110 to 240 V +10/-15 % 48 to 63 Hz                                              |
|---------------------------------|------------------------------------------------------------------------------------|
|                                 | AC/DC 20 to 30 V 48 to 63 Hz (only for operation in SELV or PELV current circuits) |
| Electrical safety               | to EN 61010, Part 1                                                                |
|                                 | overvoltage category III, pollution degree 2                                       |
| Power consumption               | max. 30 VA                                                                         |
| Data backup                     | flash memory                                                                       |
| Data buffering                  | battery (restart data/start conditions of program controller/clock time)           |
| Electrical connection           | at rear, via plug-in screw terminals                                               |
|                                 | conductor cross-section max. 2.5 mm <sup>2</sup>                                   |
|                                 | with core ferrules (length: 10 mm)                                                 |
| Electromagnetic compatibility   | EN 61326                                                                           |
| interference emission           | Class A - only for industrial use                                                  |
| interference immunity           | to industrial requirements                                                         |

#### Housing

| Housing type                      | housing and back panel: metal                                                |  |  |  |
|-----------------------------------|------------------------------------------------------------------------------|--|--|--|
|                                   | for mounting in control panels/switchgear cabinets (indoor use) to IEC 61554 |  |  |  |
| Front bezel                       | plastic to UL 94 V0, 144 mm $\times$ 130 mm                                  |  |  |  |
| Mounting depth                    | 170 mm                                                                       |  |  |  |
| Panel cut-out                     | 92 <sup>+0.8</sup> × 92 <sup>+0.8</sup> mm                                   |  |  |  |
| Ambient/storage temperature range | -5 to 50 °C/-40 to +70 °C                                                    |  |  |  |
| Climatic conditions               | rel. humidity $\leq$ 75 % annual mean, no condensation                       |  |  |  |
| Site altitude                     | up to 2000 m above sea level                                                 |  |  |  |
| Operating position                | horizontal                                                                   |  |  |  |
| Enclosure protection              | to EN 60529                                                                  |  |  |  |
|                                   | front IP65/rear IP20                                                         |  |  |  |
| Weight (fully fitted)             | approx. 1400 g                                                               |  |  |  |
| Membrane keypad                   | polyester film, resistant to normal washing and cleaning agents              |  |  |  |

#### Interface (COM 1)

| Interface type        | PC interface or RS422/485 |
|-----------------------|---------------------------|
| Protocol              | Modbus                    |
| Baud rate             | 9600, 19200, 38400        |
| Device address        | 1 to 255                  |
| Minimum response time | 0 to 500 msec             |

#### Interface (COM 2)

#### Modbus

| Interface type        | RS422/485          |  |  |  |
|-----------------------|--------------------|--|--|--|
| Protocol              | Modbus             |  |  |  |
| Baud rate             | 9600. 19200, 38400 |  |  |  |
| Device address        | 1 to 254           |  |  |  |
| Minimum response time | 0 to 500 msec      |  |  |  |
| Profibus              |                    |  |  |  |
| Device address        | 1 to 128           |  |  |  |

#### Approvals/marks of conformity

| Mark of<br>conformity | Testing<br>laboratory | Certificates / certification numbers | Test basis                | valid for |
|-----------------------|-----------------------|--------------------------------------|---------------------------|-----------|
| c UL us               | Underwriters          | E201387                              | UL 61010-1                | 703590/   |
|                       | Laboratories          |                                      | UL 50 - Type 1            |           |
|                       |                       |                                      | CAN/CSA-C22.2 No. 61010-1 |           |

# A

Access code 35, 37 Accessories 8 Acknowledgement 54 Action 54 Actuator time 35 Alarm 62 Alteration of the segment time for the current segment 33 of the setpoint during the current segment 33 of the setpoint for the next segment 33 Analog input 41 Analog value 72–73

### B

Basic status 32 Baud rate 70

### С

Cascade controller 47 Channel changeover automatic 67 C-level control 65 Clock time 71 Close mounting 11 CO content 66 CO measurement 66 Cold-junction temperature constant 43 external 43 Configuration level 21 Connection diagram 15 Contact spacing 35 Continuous operation 67 Contrast 67 Control action 46 Controller 46 Controller parameters 35 Controller structure 35 Controller type 46 Correction value 66

### D

Date 71 Dead band 47 Decimal place shifting 22 Decimal point shifting 22 Derivative time 35 Details 20 Device address 70 Device designation 71 Dimensions *11* Display *67* Display end *43* 

### Ε

End value for analog signals 57 Event list 21 External relay module 8

### F

Filter 43 Fitting 12 Front panel, cleaning 12 Function generator 49 logic function 61 ramp function 50

# Η

Heater current monitoring 43 History 24 Hold 29 Humidity control 64

## 

Info 62 Inputs 41 Installation notes 13 Interface 70

### L

Level inhibit 62 Limit comparator 53 absolute 55 relative 55 Limit comparator functions 53 Limit value 54 Linearization 42, 63 Logic functions 58 combined 59

## Μ

Manual mode 26, 32, 46 Manual output 46 Math and logic module 63 Measurement correction 42 Menu 21 Message types 62 Method

### 11 Index

self-optimization 48 Module identification 79 retrofitting 79

## 0

OFF time 57 ON time 57 Operating level 21 Operation, overview of 19 Optimization 78 Output 56 self-optimization 48 Output level alteration 26 Output level start 47

### Ρ

Parameter level 21, 35 Password 35, 37 Power failure, response to 51 Probe 41 Program start 30 Program editor 27, 29 Program selection 60 Program setpoint 47 Program start 50 Protocol 70 Pulse time 54

# R

Ramp slope 50 Range end 43, 63 Range output level 46 Range start 43, 63 Ratio control 64 Recalibration 44 customized 43 Recording 24, 72 Relay ON time minimum 35 Reset time 35 Response time minimum 70

### S

Sampling time 71 Screen operating loop 20, 68 Screen saving 67 Selectors 37 Self-optimization 48, 75 Sensor temperature 66 Setpoint alteration 25 external 47 Setpoint input 23 Setpoint limits 47 Setup program 8 Start-up 2 Steady output 48 Step response method 75 Step size 48 Switching differential 35, 54 Switch-on delay 54 Symbols 18

## Т

Technical data 83 Temporary alterations 33 Time input 22 Time-out 19, 67 Tolerance band 29 Type designation 7

# U

User level 21

# V

Value input 22 Variable a 63 Variable b 63

### W

Warranty 2 Working point 35

### Ζ

Zero point with analog signals 57

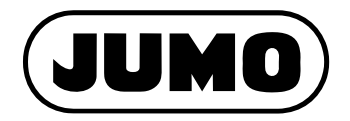

#### JUMO GmbH & Co. KG

Street address: Moritz-Juchheim-Straße 1 36039 Fulda, Germany Delivery address: Mackenrodtstraße 14 36039 Fulda, Germany Postal address: 36035 Fulda, Germany Phone: +49 661 6003-0 Fax: +49 661 6003-607 Email: mail@jumo.net Internet: www.jumo.net

#### JUMO Instrument Co. Ltd.

JUMO House Temple Bank, Riverway Harlow, Essex, CM20 2DY, UK Phone: +44 1279 63 55 33 Fax: +44 1279 62 50 29 Email: sales@jumo.co.uk Internet: www.jumo.co.uk

#### JUMO Process Control, Inc.

6733 Myers Road East Syracuse, NY 13057, USA

 Phone:
 +1 315 437 5866

 Fax:
 +1 315 437 5860

 Email:
 info.us@jumo.net

 Internet:
 www.jumousa.com

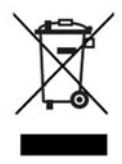